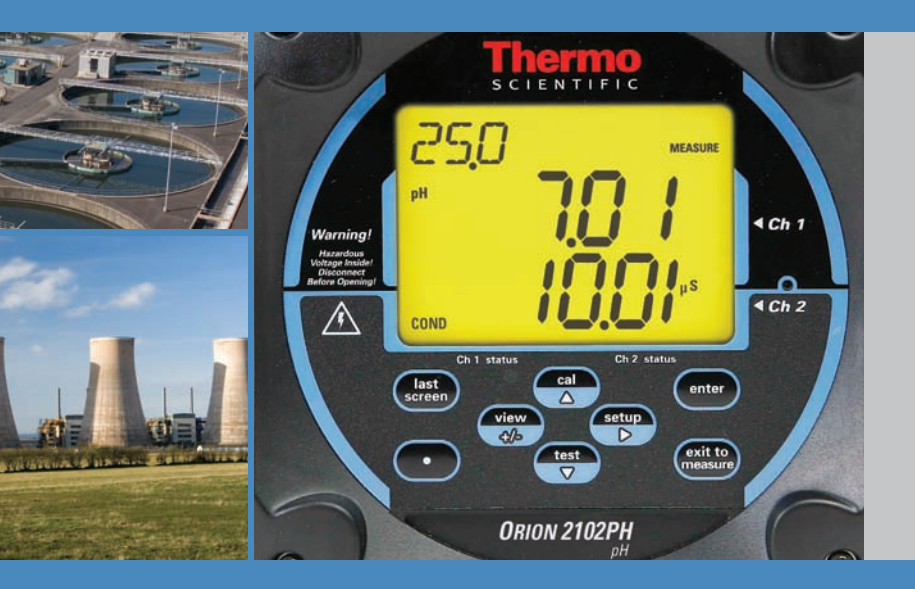

# Thermo Scientific Orion 2100 Series pH/ORP Analyzer and Conductivity Analyzer

**User Guide** 

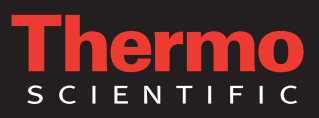

ROSS and the COIL trade dress are trademarks of Thermo Fisher Scientific Inc. U.S. patent 6,793,787.

AQUAfast, Cahn, ionplus, KNIpHE, No Cal, ORION, perpHect, PerpHecT, PerpHecTion, pHISA, pHuture, Pure Water, Sage, Sensing the Future, SensorLink, ROSS, ROSS Ultra, Sure-Flow, Titrator PLUS and TURBO2 are registered trademarks of Thermo Fisher.

1-888-pHAX-ION, A+, All in One, Aplus, AQUAsnap, AssuredAccuracy, AUTO-BAR, AUTO-CAL, AUTO DISPENSER, Auto-ID, AUTO-LOG, AUTO-READ, AUTO-STIR, Auto-Test, BOD AutoEZ, Cable-Free, CERTI-CAL, CISA, DataCOLLECT, DataPLUS, digital LogR, DirectCal, DuraProbe, Environmental Product Authority, Extra Easy/Extra Value, FAST QC, GAP, GLPcal, GLPcheck, GLPdoc, ISEasy, KAP, LabConnect, LogR, Low Maintenance Triode, Minimum Stir Requirement, MSR, NISS, One-Touch, One-Touch Calibration, One-Touch Measurement, Optimum Results, Orion Star, Pentrode, pHuture MMS, pHuture Pentrode, pHuture Quatrode, pHuture Triode, Quatrode, QuiKcheK, rf link, ROSS Resolution, SAOB, SMART AVERAGING, Smart CheK, SMART STABILITY, Stacked, Star Navigator 21, Stat Face, The Enhanced Lab, ThermaSense, Triode, TRIUMpH, Unbreakable pH, Universal Access are trademarks of Thermo Fisher.

© 2009 Thermo Fisher Scientific Inc. All rights reserved. All trademarks are the property of Thermo Fisher Scientific Inc. and its subsidiaries.

The specifications, descriptions, drawings, ordering information and part numbers within this document are subject to change without notice.

This publication supersedes all previous publications on this subject.

# **Table of Contents**

| Chapter I General Information I-                    | -1       |
|-----------------------------------------------------|----------|
| Introduction I-                                     | -1       |
| Features and Benefits                               | -2       |
| Principles of Operation I-                          | -3       |
| pH Analysis                                         | -3       |
| ORP Analysis I-                                     | -3       |
| Conductivity Analysis I-                            | -4       |
| Analyzer Diagram I-                                 | -5       |
| Glossary I-                                         | -5       |
| Two Channel Analyzer Configurations I-              | -6       |
|                                                     |          |
|                                                     | •∎       |
| Unpacking the Analyzer                              | ו.<br>ר  |
| Semula Dequirements                                 | -2<br>2  |
| Electrical W/ining                                  | -2<br>2  |
| Electrical wining                                   | - )<br>2 |
| Warning Labels and Locations                        | -9<br>/  |
| Wiring the Analyzer                                 | -5       |
| Terminal Assignments                                | -7       |
| Flectrode Wiring Assignments                        | -8       |
| Installation of a New Electrode Cable               | -9       |
| Ferrite Installation                                | -9       |
| Installation of a New pH Electrode                  | 0        |
| Installation of an ATC ProbeII-1                    | 0        |
| Installation of a New ORP Electrode                 | 1        |
| Installation of a New Conductivity Probe            | 2        |
|                                                     |          |
| Chapter III Analyzer Operation III-                 | -1       |
| Description of Basic Controls                       | -1       |
| Description of Keypad Icons III-                    | -2       |
| Use of the Setup ModeIII-                           | -3       |
| Navigating Tips for the Setup ModeIII-              | -3       |
| Channel Specific Menu Options in the Setup ModeIII- | -3       |
| Using Password Protection                           | -4       |
| Setup Mode OverviewIII-                             | -5       |

| Chapter IV Calibration                                   | IV-1        |
|----------------------------------------------------------|-------------|
| Calibration Overview                                     | IV-1        |
| pH Calibration Setup                                     | IV-1        |
| pH Calibration Procedure                                 | IV-2        |
| pH Calibration using the Automatic Buffer Recognition Fe | eature IV-3 |
| pH Calibration using the Manual Calibration Feature      | IV-6        |
| ORP Calibration Setup                                    | IV-10       |
| ORP Calibration Procedure                                | IV-11       |
| ORP Calibration using the $E_H$ Calibration Feature      | IV-11       |
| ORP Calibration using the Manual Calibration Feature.    | IV-13       |
| Conductivity Calibration Setup                           | IV-15       |
| Conductivity Calibration Procedure                       | IV-16       |
| Conductivity Calibration using the Automatic Calibration | IV-16       |
| Conductivity Calibration using the Direct Calibration    | IV-19       |
| Conductivity Calibration using the Manual Calibration .  | IV-23       |
| Calibration Abort Steps.                                 | IV-25       |
| Calibration Error Codes                                  | IV-26       |
|                                                          |             |
| Chanter V Analyzer Maintenance                           | V-1         |
| Maintenance Schedule                                     | V-1         |
| Weekly Maintenance                                       | V-1         |
| Monthly Maintenance.                                     | V-2         |
| Yearly Preventative Maintenance                          | V-2         |
| ,                                                        |             |
| Chapter VI Troubleshooting                               | VI-1        |
| Diagnostics Mode                                         | VI-1        |
| Slope Problems                                           | VI-9        |
| Cell Constant Problems.                                  | VI-10       |
| Troubleshooting Matrix                                   | VI-11       |
| Error/Event Codes                                        | VI-12       |
| Resetting the Analyzer                                   | VI-15       |
| Serial Number and Software Revision                      | VI-16       |
| Service and Repair                                       | VI-17       |
|                                                          |             |
| Chapter VII Customer Service                             | VII-1       |
| Notice of Compliance                                     | VII-1       |
| WEEE Compliance                                          | VII-1       |
| Declaration of Conformity                                | VII-2       |
| Terms and Conditions                                     | VII-3       |
|                                                          |             |
| Appendix                                                 | A-1         |
| Default Values                                           | A-1         |
| Specifications                                           | A-2         |
| Ordering Information                                     | A-5         |
| Mounting Dimensions                                      | A-6         |
|                                                          |             |

# Chapter I General Information

# Introduction

This user guide covers operation, maintenance and troubleshooting for the Thermo Scientific Orion 2100 series pH/ORP and conductivity analyzers. These analyzers are available in a one pH channel configuration (Cat. No. 2102PH), two pH channel configuration (Cat. No. 2102PH2), one conductivity channel configuration (Cat. No. 2104CD), two conductivity channel configuration (Cat. No. 2104CD2) or a one pH channel and one conductivity channel configuration (Cat. No. 21PHCD2). A pH or conductivity module can be added by the operator to one channel configurations for the ultimate flexibility in measurement capabilities.

The 2100 series analyzers for pH/ORP, conductivity or a combination of both provide accurate and reliable measurements in ultra pure water as well as the harshest industrial environments. Offered in single channel or dual channel configurations and available with an optional digital communication board, these analyzers set a new standard for easy operation and measurement reliability. Combined with decades of superior Thermo Scientific Orion sensor technology, our systems provide rapid results with complete stability.

Developed over decades of expertise in ultra pure water analysis, our measurement and temperature compensation algorithms provide the highest level of accuracy across the most difficult high purity measurements. Understanding the challenges of cycle chemistry, our system provides cation and ammonia/ETA compensation for customizing to your plant's requirements. When deionized water production requires compensation for HCl, NaOH, and H<sub>2</sub>SO<sub>4</sub>, the 2100 series analyzers perform without exception every time.

#### **Markets** • Power generation

- Pulp and paper
- Bottled and municipal water
- Wastewater
- Process and industrial water

#### **Applications**

- High purity applications to wastewater effluent
- Rugged industrial environments
- Process optimization and control applications

# **Features and Benefits**

Single and dual channel configurations are available for pH/ORP and conductivity, or a combination of both, offering flexibility for your needs.

- Easy to operate and calibrate the system walks you through the step-by-step calibration process, ensuring a successful calibration the first time and every time
- Fastest, most stable measurements limit unnecessary calibration cycles due to drift with superior Thermo Scientific Orion sensor technology
- Measurements at a glance from any distance for even the lowest light conditions using the large operator friendly backlit display
- Advanced user interface with detailed calibration, measurement and diagnostic menus
- Ultra pure water compensation algorithms for low ionic strength waters
- Cation and ammonia/ETA compensation to customize for various cycle chemistries
- Password protection with supervisor to operator multi-level access protects setup parameters and calibration data with simple view access
- Expandable platform single channel modules for second channel monitoring of pH/ORP or conductivity add measurement loops with plug in ease
- Optional digital communication module available for integration into your facility's digital plant architecture
- Analog outputs (4 standard) are isolated and include both 0 to 20 mA or 4 to 20 mA ranges, with option for linear or logarithmic scaling
- Rugged NEMA 4X ½ DIN custom enclosure suitable for panel mounting (standard) or pipe mounting
- Easy installation has your plant up and running in minutes
- Analyzer can be used with a variety of pH, ORP and conductivity sensors for maximum flexibility

# Principles of Operation pH Analysis

The pH electrode responds logarithmically to changes in the solution pH. This response is described by the Nernst equation:

#### $E = E_o + 2.3 (RT/nF) \log aH^+$

Where:

| E       | = | measured electrode potential, mV      |
|---------|---|---------------------------------------|
| Eo      | = | reference potential, mV               |
| R       | = | ideal gas constant                    |
| Т       | = | temperature of sample, degrees Kelvin |
| n       | = | valence of ionic species (+1 for pH)  |
| F       | = | Faraday's constant                    |
| log aH+ | = | pН                                    |

The above equation indicates that the measured potential varies with both temperature and the solution pH value. In order to eliminate error caused by fluctuations in sample temperature, the analyzer constantly updates temperature corrections from data supplied by the ATC probe.

From the Nernst equation, the theoretical response of pH electrode to a ten-fold change in concentration at 25 °C is 59.16 mV. This is referred to as the electrode slope (S). Most electrodes, however, do not exhibit a theoretical slope. Therefore, the analyzer is calibrated to determine its actual value. Two buffers are used to provide information necessary for the analyzer to compute the actual slope and  $E_0$  for use during sample analysis.

**ORP Analysis** The ORP readings can be reported using the absolute mV values or the E<sub>H</sub> mV values. E<sub>H</sub> mV values give the corresponding mV values that would be obtained using a Standard Hydrogen Electrode (SHE), also known as the Normal Hydrogen Electrode (NHE). An ORP standard allows operators to correlate measurements to the E<sub>H</sub> mV value with an ORP electrode.

#### $E_{\rm H} = E_{\rm o} + C$

Where:

| E <sub>H</sub> | = | oxidation reduction potential of the sample relative to the standard hydrogen electrode |
|----------------|---|-----------------------------------------------------------------------------------------|
| Eo             | = | potential developed by the redox electrode                                              |
| С              | = | potential developed by the reference electrode relative to                              |
|                |   | standard hydrogen electrode                                                             |

# **Conductivity Analysis** A conductivity probe is formed by two square electrodes spaced a certain distance apart. The cell constant (K) is defined as the ratio of the distance between the electrodes (d) to the electrode area (A). However, the fringe-field effect (AR) alters the electrode area, therefore K = d / (A + AR). It is normally impossible to measure the fringe-field effect, so the actual cell constant of a conductivity probe is calculated using a standard solution with a known conductivity value. Calibration is essential since the cell constant can vary as much as 10% from the nominal cell constant and the actual cell constant may change over time. Calibration frequency depends on the type of conductivity probe and the application. The most common methods of calibration are automatic or direct calibration.

An automatic calibration is performed by entering the nominal cell constant in the analyzer, immersing the conductivity probe in a conductivity standard and initiating the calibration. When the reading stabilizes, the analyzer displays the calibration standard value at 25 °C. Once the calibration is accepted, the analyzer calculates and displays the actual cell constant.

A direct calibration is performed by immersing the conductivity probe in a calibration standard and then entering the conductivity standard value at the measured temperature so the correct cell constant value is displayed. A direct calibration requires a chart of the calibration standard values at different temperatures or the calibration can be performed with the calibration standard at 25 °C.

A manual calibration is performed by immersing the conductivity probe in a calibration standard and then entering the cell constant value so the correct conductivity standard value at the measured temperature is displayed. A manual calibration requires a chart of the calibration standard values at different temperatures or the calibration can be performed with the calibration standard at 25 °C.

# **Analyzer Diagram**

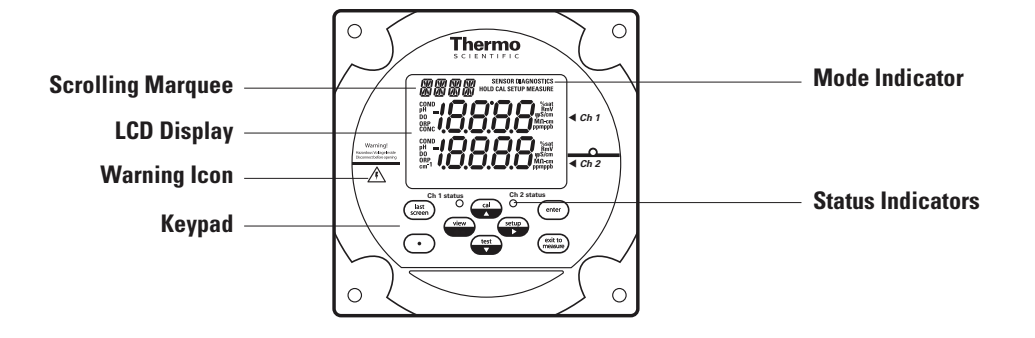

**Glossary pH or ORP Electrode** – Senses the pH or ORP in the sample and produce an electrical potential dependent on sample pH or ORP.

**Conductivity Probe** – Measures the conductance of the sample solution for all dissolved ionic species.

**Reference Electrode Filling Solution Bottle** – Provides constant flow of electrolyte solution through the reference electrode for maximum stability.

**ATC Probe** – Measures the sample temperature and inputs the data to a microprocessor for automatic temperature compensation (ATC).

**LCD Display** – Provides digital readouts of concentration, temperature, millivolts and error codes.

**Keypad** – Consists of five mode keys, four prompt indicator lights, two scroll keys and one key for entering data. Mode and error indicators are also incorporated on keypad.

**Status Indicator** – Two LED lights that illuminate according to current status of the analyzer.

| Green Light:  | Indicates that system is in correct working condition.               |
|---------------|----------------------------------------------------------------------|
| Yellow Light: | Indicates a warning, system in hold or that maintenance is required. |
| Red Light:    | Indicates that something is seriously wrong.                         |

**Note:** When either the yellow or red LED is lit, there may be an entry in the diagnostics mode that indicates the error. The logging feature must be initiated in the setup mode. Refer to **Chapter III, Use of the Setup Mode** for instructions.

# Two Channel Analyzer Configurations

A pH/ORP module or conductivity module can be added by the operator to the second channel of the Thermo Scientific Orion 2100 series pH/ORP and conductivity analyzers for the ultimate flexibility in measurement capabilities. The 2100 series pH/ORP and conductivity analyzers provide accurate and reliable measurements in ultra pure water as well as the harshest industrial environments. Combined with decades of superior Thermo Scientific Orion sensor technology, our systems provide rapid results with complete stability.

| Cat. No. | Description                            |
|----------|----------------------------------------|
| 2100PH2  | Second channel module for pH/ORP       |
| 2100CD2  | Second channel module for conductivity |

When a pH/ORP module or conductivity module is installed on the second channel of a 2100 series pH/ORP or conductivity analyzer, refer to the *Thermo Scientific Orion 2100 Series pH/ORP Analyzer and Conductivity Analyzer User Guide* for detailed instructions on operating the pH/ORP or conductivity analyzer. Visit <u>www.thermo.com/processwater</u> to download any of the 2100 series analyzer user guides.

# Chapter II Analyzer Preparation

# Unpacking the Analyzer

Thermo Scientific Orion analyzers are assembled, tested and packaged with great care. Refer to **Figure II-1**.

Report any obvious damage of shipping container to carrier and hold for inspection. The carrier (not Thermo Fisher Scientific) is responsible for any damage incurred during shipment.

- 1. Open the outer box. If the analyzer is purchased as a kit, the electrodes and accessories that are included with the kit will be in this box.
- 2. Open the inner box. This box should contain the analyzer, the options kit, user guide CD and appropriate literature.
- 3. Carefully place the analyzer at a convenient location until proper installation can be completed.

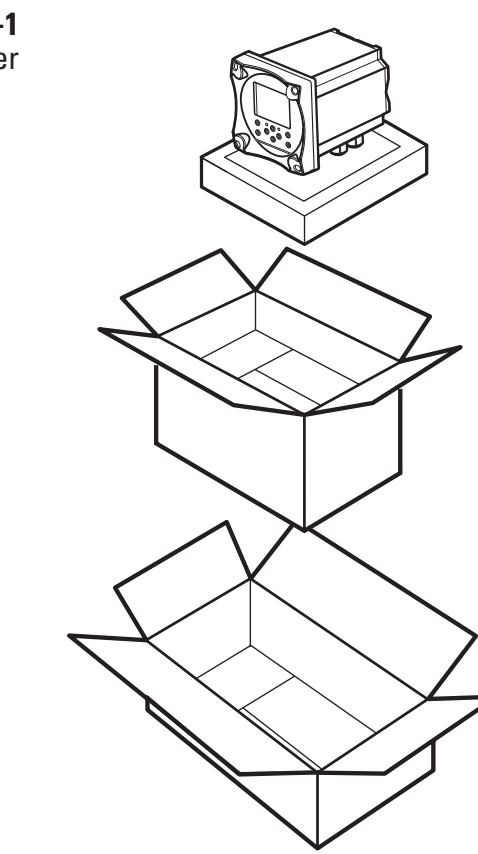

**Figure II-1** Unpacking the Analyzer

# Mounting and Plumbing Instructions

Refer to the Appendix, Mounting Dimensions section.

**Warning:** Do not connect power prior to the mounting and plumbing of the analyzer.

| Recommendations     | • Select a site for the analyzer that allows it to be permanently bolted. Be sure that there is ready access to the electronic controls and electrodes.                                                                   |
|---------------------|----------------------------------------------------------------------------------------------------|
|                     | • The analyzer location must permit connection to an AC power supply and any connections for output devices.                                                                                                    |
|                     | • The electrodes/probes should be mounted as close to the sampling point as possible. This ensures the fastest possible response to a changing sample condition. Refer to the <b>Appendix, Sample Conditions</b> section. |
| Instructions        | 1. Carefully lift the analyzer and bolt it into place, using either the pipe mounting kit or the sample panel mounting kit.                                                                                               |
|                     | The system can also be mounted using the standard mounting plate.                                                                                                    |
| Sample Requirements | Additional information is listed in the <b>Appendix</b> , <b>Specifications</b> section.                                                                                                    |
|                     | Flow rate – 50 to 100 mL/minute.                                                                                                    |
|                     | <b>Pressure</b> – 8 to 100 psig, consult Technical Support for details on sample handling if pressure is outside range.                                                                                                   |
|                     | <b>Temperature –</b> The temperature range is sensor dependent.                                                                                                    |

# **Electrical Wiring**

The warning icon highlights important information that should be strictly followed when using the analyzer for your own safety. Failure to follow these instructions may result in injuries.

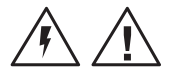

#### **Warning:** Read and observe the following safety recommendations.

#### Safety Requirements

- Prior to wiring, a switch or circuit breaker for disconnecting the analyzer from power supply should be installed.
  - The switch should be in close proximity to the analyzer and with easy reach of the user.
  - The switch should be marked as the disconnecting device for the analyzer.
- To reduce the risk of shock hazard, disconnect the power prior to opening the analyzer.
- Before connecting the analyzer to the main, make sure that the voltage lies within either range: 85-132V, 200 mA or 170-264V, 100 mA; 50-60 Hz AC.
- Cutting off the power by disconnecting power source will not reset the analyzer. This analyzer incorporates a non-volatile memory and will maintain calibration and settings after power failure. Battery power is supplied to the display for the date and time functions.
- If a repair is required, or to arrange Return Material Authorization, call Technical Support or contact your local authorized dealer.
- Installation and wiring of the analyzer may only be carried out in accordance with applicable local and national codes per this user guide.
- Be sure to observe the technical specifications and input ratings.

# Warning Labels and Locations

**Warning:** The following section provides important information that should be strictly followed when using the analyzer for your own safety. Failure to follow these instructions may result in injuries.

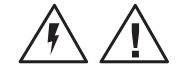

The safety warning icons are used in two locations on the analyzer.

• Faceplate – Refer to **Figure II-2**.

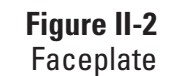

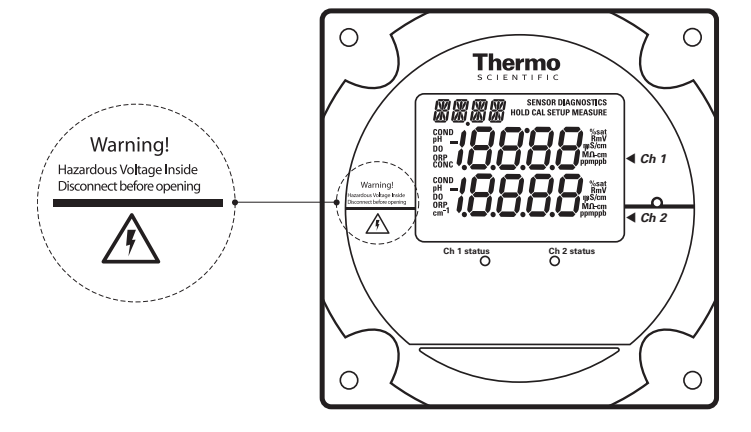

• Power supply – Refer to **Figure II-3**.

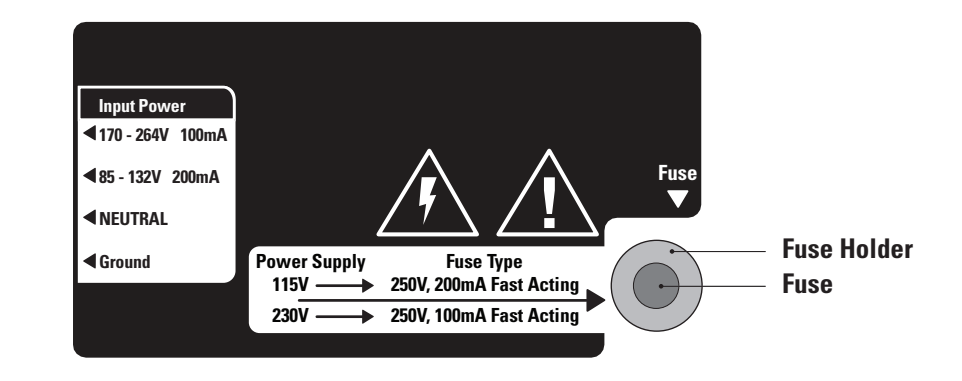

**Note:** Replace the fuse only with a fuse of same rating.

Figure II-3 Power Supply

# Wiring the Analyzer

**Warning:** Read and observe the following requirements. If you install the wrong fuse for your system, you could damage the analyzer. Make sure that you select the correct fuse rating and discard the additional fuses supplied in the fuse kit.

## **Required Tools**

- Options kit includes fuses, cable glands, conduit fitting and green screw terminal.
- Phillips head screwdriver.
- 2 mm blade flat-head screwdriver.

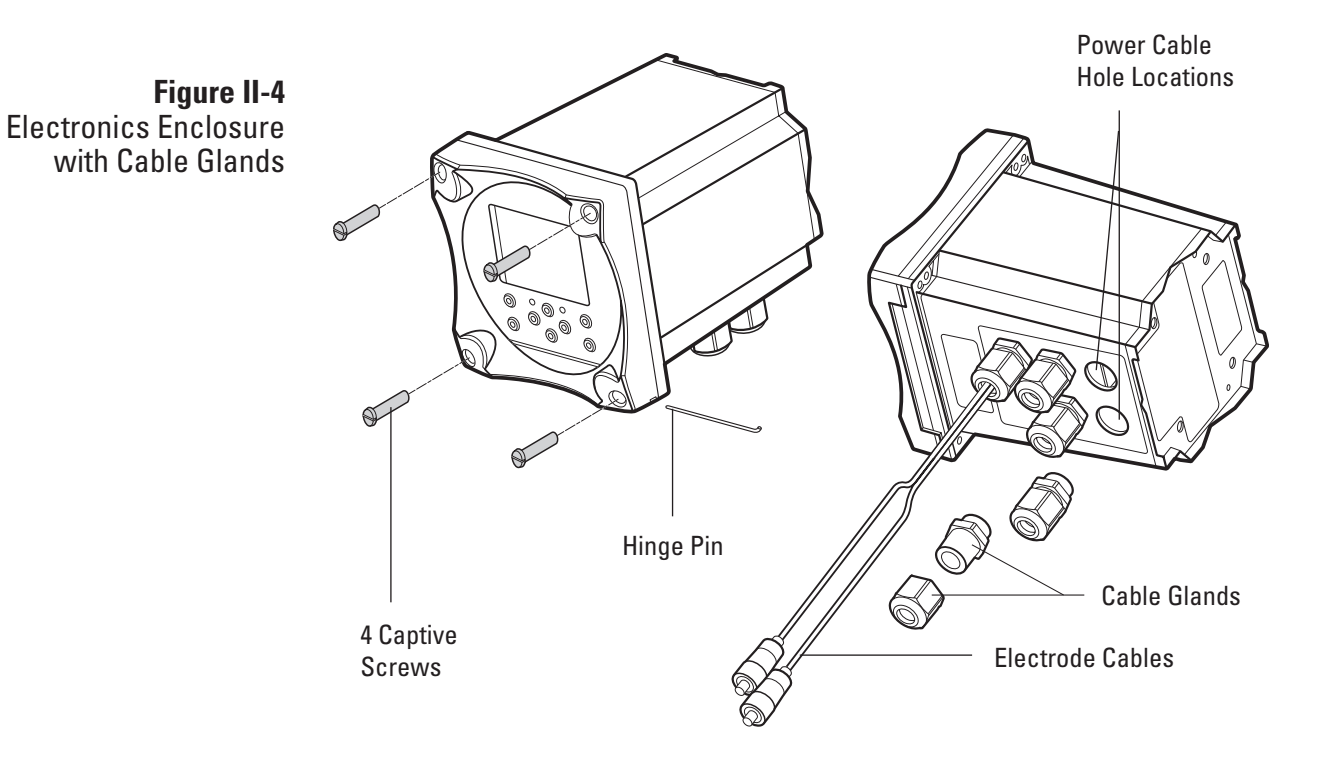

- 1. Open the faceplate loosen the four screws using a Phillips head screwdriver. The electronics faceplate will open via the hinge pin connection.
- 2. Remove one or two of the two unused cable glands as required for wiring power cable or auxiliary connections. Power cable optional hole locations are shown in **Figure II-4**.
- 3. Select and install the appropriate size cable gland or conduit fitting as required.
- 4. Feed the power cable through the conduit or cable glands as required.

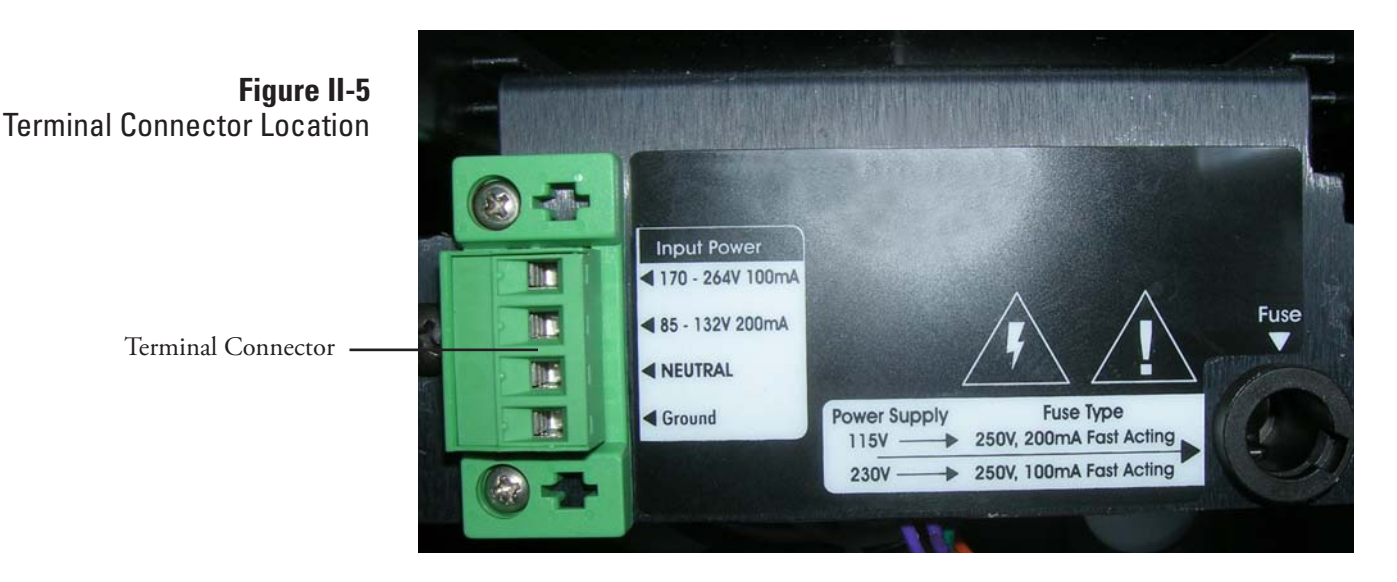

- 5. Wire the power cable to the green screw terminal connector from the options kit. Select correct terminal for hot conductor depending on line voltage. Refer to **Figure II-5** for terminal connector location.
- 6. Plug the terminal connector into the power supply. Refer to **Figure II-3**.
- 7. Select the correct fuse from the fuse kit. Install by inserting the fuse in the fuse holder and secure it using the twist and lock method. The fuses are clearly labeled with the appropriate voltages for your system. Refer to **Figure II-3**. Refer to the table below for fuse selection.

| AC Voltage | Fuse Rating              |
|------------|--------------------------|
| 115V       | 200mA, 250V, Fast Acting |
| 230V       | 100mA, 250V Fast Acting  |

# Terminal Assignments

| Ter | minal Layout                   | Ter | minal Layout                       | Ter | minal Layout         | Ter | minal Layout                       |
|-----|--------------------------------|-----|------------------------------------|-----|----------------------|-----|------------------------------------|
| 1   | Sout (mA)<br>sensing signal    | 9   | Relay 1                            | 26  | Sensing<br>electrode | 28  | Do not connect                     |
| 2   | GND<br>common ground           | 10  | Relay 1                            | 27  | Do not<br>connect    | 29  | Do not connect                     |
| 3   | Tout (mA)<br>temp. signal      | 11  | Relay 2                            |     |                      | 30  | Preamp power                       |
| 4   | Air pump<br>(ISE only)         | 12  | Relay 2                            |     |                      | 31  | Preamp ground                      |
| 5   | Air pump<br>(ISE only)         | 13  | Relay 3                            |     |                      | 32  | Shield                             |
| 6   | Shield ground for conductivity | 14  | Relay 3                            |     |                      | 33  | Shield                             |
| 7   | Do not connect                 | 15  | Do not connect                     |     |                      | 34  | Jumper to pin 26 when using preamp |
| 8   | Do not connect                 | 16  | Temperature ground                 |     |                      |     |                                    |
|     |                                | 17  | Temperature drive                  |     |                      |     |                                    |
|     |                                | 18  | Temperature sense                  |     |                      |     |                                    |
|     |                                | 19  | Solution ground                    |     |                      |     |                                    |
|     |                                | 20  | Conductivity drive +               |     |                      |     |                                    |
|     |                                | 21  | Conductivity sense +               |     |                      |     |                                    |
|     |                                | 22  | Conductivity sense -               |     |                      |     |                                    |
|     |                                | 23  | Conductivity drive -               |     |                      |     |                                    |
|     |                                | 24  | Reference electrode                |     |                      |     |                                    |
|     |                                | 25  | Jumper to pin 24 when using preamp |     |                      |     |                                    |

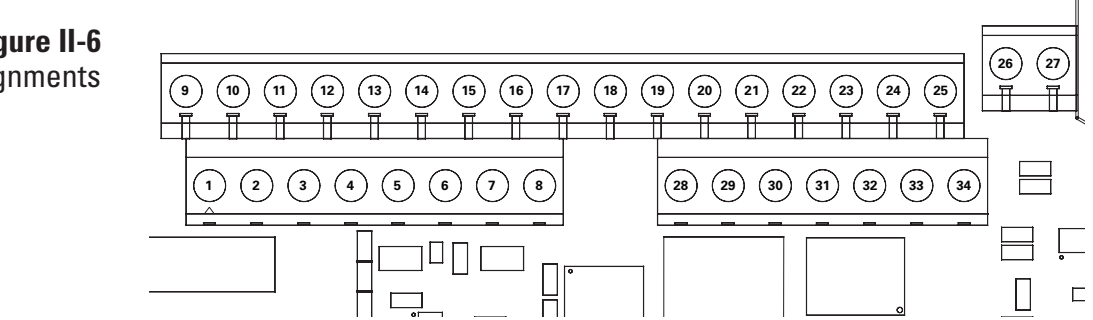

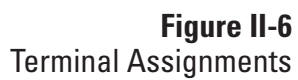

# Electrode Wiring Assignments

#### 24 Reference electrode Connect black wire 26 Sensing electrode Connect clear wire **2100TP Temperature Probe** Connect white wire 16 Temperature ground /thermister 17 Temperature drive /thermister Connect green wire Solution ground Connect red wire 19 **2001TM Temperature Probe** Temperature ground /thermister Connect white wire 16 Connect green wire, jumper 17 and 18 Temperature drive /thermister 17

 18
 Temperature sense
 Jumper to 17

 19
 Solution ground
 Connect red wire

#### 110250 ORP Electrode

2001SC pH Electrode

| 19 | Solution ground     | Connect black wire       |
|----|---------------------|--------------------------|
| 24 | Reference electrode | Connect purple wire      |
| 26 | Sensing electrode   | Connect coax center wire |

#### 2002CC and 2002SS Conductivity Probes

| 6  | Shield ground for conductivity | Connect clear wire  |
|----|--------------------------------|---------------------|
| 16 | Temperature ground /thermister | Connect white wire  |
| 17 | Temperature drive /thermister  | Connect black wire  |
| 20 | Conductivity drive +           | Connect orange wire |
| 21 | Conductivity sense +           | Connect red wire    |
| 22 | Conductivity sense -           | Connect green wire  |
| 23 | Conductivity drive -           | Connect blue wire   |

#### Ion Selective Electrode (ISE)

| 26 | Sensing electrode | Connect clear wire |
|----|-------------------|--------------------|
| 33 | Shield            | Connect black wire |

# Reference Electrode (ISE) 24 Reference electrode Connect clear wire 32 Shield Connect black wire

**Note:** Only reference the wiring configurations that are applicable to your analyzer and electrodes.

# Installation of a New Electrode Cable

### **Ferrite Installation**

- 1. Unpack the electrode cable.
- 2. Feed the tinned wire through a cable gland assembly with the holes (2 or 1).
- 3. Follow the terminal assignments shown in **Figure II-6** for the proper electrode cable wiring location.
- 1. Open the ferrite using a flat tip screwdriver to lift the latch of the ferrite.
- 2. Feed the cable wires through the center of the ferrite and then loop the cable wires around the ferrite core and through the center of the ferrite again.
- 3. Place the ferrite at the bottom of the analyzer chassis, near its edge. Adjust the ferrite location on the cable so the ferrite is near the top of the cable.

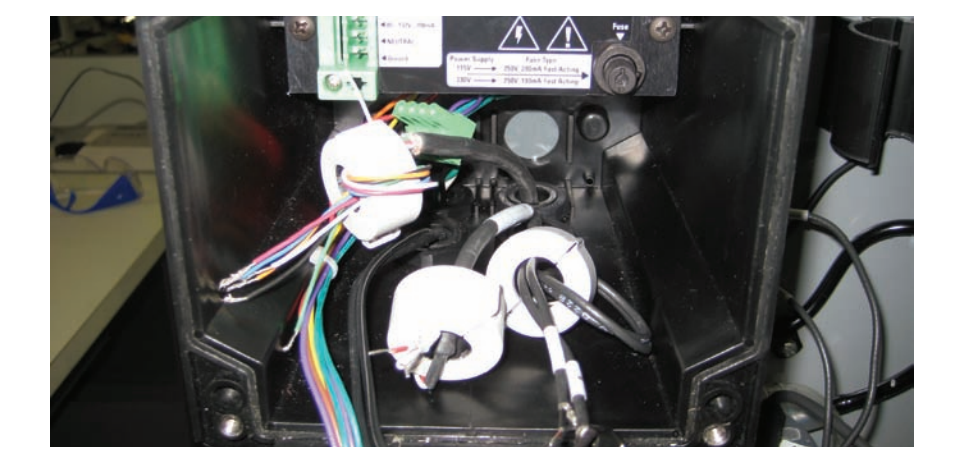

**Figure II-7** Ferrite Installation

# Installation of a New pH Electrode

- 1. Unpack the ROSS<sup>®</sup> 2001SC pH electrode and carefully remove it from the storage cap. The pH electrode must be used in conjunction with the automatic temperature compensation (ATC) probe (Cat. No. 2100TM).
- 2. Prepare the electrode according to the instruction sheet or manual that is packaged with the electrode.
- 3. Plug the electrode cable into the top of the electrode. Be sure to push back black cap to verify a secure connection between male and female pin connection prior to tightening.
- 4. Tighten screw cap connection to cable.

**Note:** Do not twist the cable while tightening the connection. Twisting may cause damage requiring premature replacement of the cable.

# Installation of an ATC Probe

1. Install the automatic temperature compensation (ATC) probe (Cat. No. 2100TM) to the correct terminal for temperature.

# Installation of a New ORP Electrode

- 1. Unpack the ORP electrode and carefully remove it from the storage cap. The ORP electrode must be used in conjunction with the automatic temperature compensation (ATC) probe (Cat. No. 2100TM).
- 2. Prepare the electrode according to the instruction sheet or manual that is packaged with the electrode.
- 3. Plug the electrode cable into the top of the electrode. Be sure to push back black cap to verify a secure connection between male and female pin connection prior to tightening.
- 4. Tighten screw cap connection to cable.

**Note:** Do not twist the cable while tightening the connection. Twisting may cause damage requiring premature replacement of the cable.

# Installation of a New Conductivity Probe

- 1. Unpack the conductivity probe from the shipping box.
- 2. Prepare the probe according to the instruction sheet or manual that is packaged with the electrode.
- 3. Plug the electrode cable into the top of the probe. Be sure to push back black cap to verify a secure connection between male and female pin connection prior to tightening.
- 4. Tighten screw cap connection to cable.

**Note:** Do not twist the cable while tightening the connection. Twisting may cause damage requiring premature replacement of the cable.

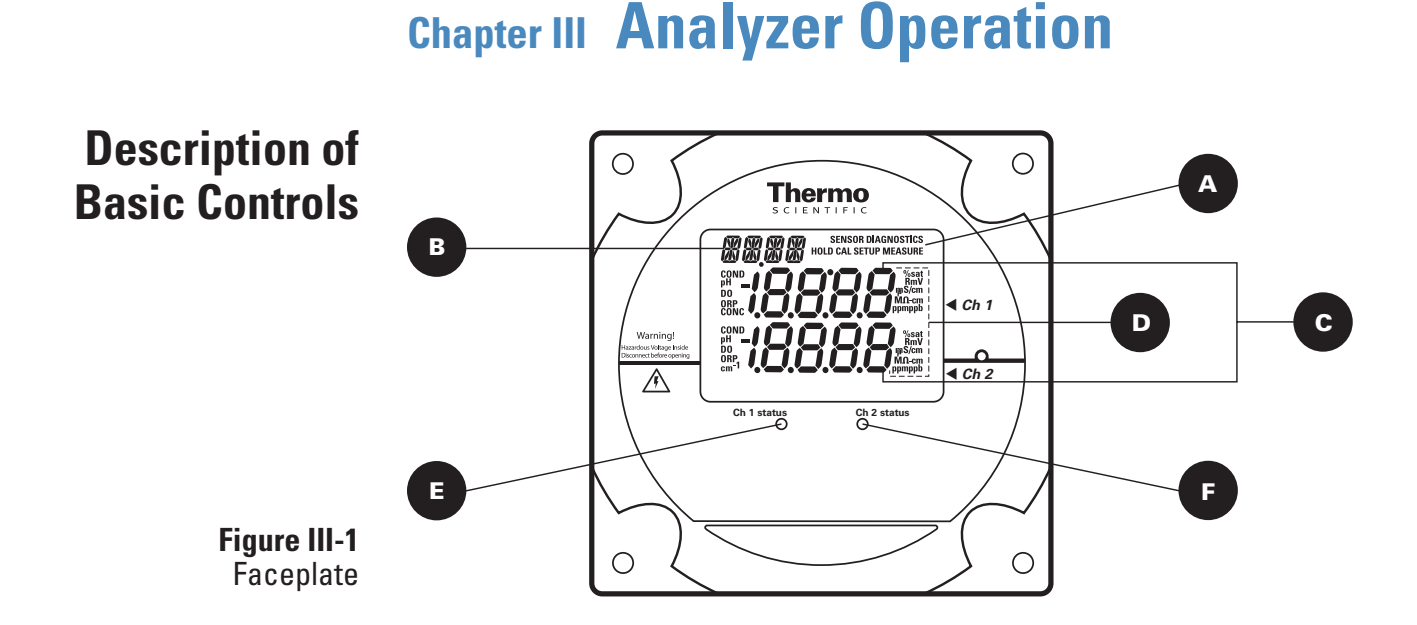

#### **Parameter Location on Display Options** Default HOLD, CAL, SETUP, MEASURE, Mode Indicator Top right corner of display MEASURE DIAGNOSTIC Top left corner of display Analyzer provides prompts for operator Marquee Display В using the scrolling message **Temperature Display** Celsius In the measure mode, if an ATC probe is connected the default is the actual measured temperature and if no ATC probe is connected the default is 25 °C Main Data Display Middle line and bottom line of display pH/mV board: pH or mV Depends on type of board installed and selected measurement parameter C Conductivity boards: conductivity, resistivity, salinity, concentration or TDS pH/mV boards: pH and mV Conductivity boards: µS/cm or mS/cm Left and right side of middle and Depends on type of board installed and (conductivity), MΩ-cm (resistivity), SAL1 Measurement Units bottom display lines selected measurement parameter or SAL2 in the marquee (salinity), PCT1 or PCT2 in the marquee (concentration) and TDS1 or TDS2 in the marguee (TDS) Channel 1 Status Below display screen, to the left of Green LED indicates that channel is OK At initial installation, the red LED Indicator indicates that the electrode or probe cal Orange LED indicates a channel warning needs to be installed and calibrated. Red LED indicates a channel failure Channel 2 Status Below display screen, to the right of Green LED indicates that channel is OK At initial installation, the red LED Indicator indicates that the electrode or probe cal Orange LED indicates a channel warning needs to be installed and calibrated. Red LED indicates a channel failure

|                    | Description o<br>Keypad Icons<br>Figure III-<br>Keypad Icon                                  | S<br>S<br>CLENTIFIC<br>S<br>CLENTIFIC<br>S<br>CLENTIFIC<br>Ch1status<br>Class<br>S<br>CLP Status<br>(ch2 status<br>(ch2 status<br>(ch2 status)<br>(ch2 status)<br>(ch2 | <ul> <li>Ch 1</li> <li>Ch 2</li> </ul>                                                                                |
|--------------------|----------------------------------------------------------------------------------------------|----------------------------------------------------------------------------------------------------|----------------------------------------------------------------------------------------------------|
| Key                | Parameter/Mode                                                                               | Action                                                                                                    | Operational Selections                                                                                                |
| cal                | Enters calibration mode                                                                      | Calibration mode with operator prompts                                                                                                    | Depends on type of board installed                                                                                    |
|                    | Scrolls up digit numbers<br>Scrolls up through a list of<br>options in setup and cal modes   | Use to edit numeric values<br>Use to select available options                                                                                                    | 0 through 9 selectable by digit, first digit sometimes selectable 0 through 19                                        |
| setup              | Enters setup mode                                                                            | System setup mode at the last parameter used by the operator                                                                                                    | PASS, DATE, TIME, LOG, RSET, DISP, CH1, CH2, MDL,<br>MEAS, HOLD, TCMP, TADJ, ALRM, mAMP, mADJ, TEST,<br>CAL, PH, COND |
|                    | Moves to the next digit                                                                      | Use to edit values                                                                                                    | When moved to final digit, the system will wrap around to first digit                                                 |
| test               | Enters test mode                                                                             | Use to advance through sequence of displays DIAGNOSTICS will appear in top right of screen                                                                                                    |                                                                                                    |
|                    | Scroll down digit numbers<br>Scroll down through a list of<br>options in setup and cal modes | Use to edit numeric values<br>Use to select available options                                                                                                    | 0 through 9 selectable by digit, first digit sometimes selectable 0 through 19                                        |
| view<br>+/-        | Enters log view mode                                                                         | Use to view data in calibration, measure and status logs                                                                                                    |                                                                                                    |
|                    | +/- function                                                                                 | Enters negative/positive sign when editing numbers                                                                                                    |                                                                                                    |
| enter              | Enter function                                                                               | Use to accept value or selection displayed on screen and store value or selection in memory                                                                                                    |                                                                                                    |
|                    | Enter function (in test mode only)                                                           | Use in test mode to display additional information for selected menus                                                                                                    |                                                                                                    |
| exit to<br>measure | Exit to measure function                                                                     | Use to exit setup or cal modes and enter the measure mode                                                                                                    | Analyzer automatically enters measure mode when first turned on and after calibration                                 |
| last<br>screen     | Last screen function                                                                         | Use in setup and test modes to return to the previous screen or menu                                                                                                    |                                                                                                    |
| $\odot$            | Decimal point function                                                                       | Use to set the decimal point position in certain menus with numbers that require a decimal point                                                                                                    |                                                                                                    |

# Use of the Setup Mode

# Navigating Tips for the Setup Mode

Before the first sample measurements can be taken, the setup mode should be programmed and a successful calibration must be performed by the operator and stored in the memory of the analyzer.

- Press setup to enter the setup mode.
- SETUP appears in the mode indicator screen.
- HOLD is displayed while in the setup mode.
- The analyzer will enter the setup mode at the last menu that was used by the operator.
- Press and to loop through the menu options.
- Press enter to select the desired menu option and set the menu option parameters.
- Press  $\frown$  and  $\frown$  to:
  - Scroll between On and OFF for the selected menu option.
  - Scroll and set the first digit value to 0 through 19.
  - Scroll and set the remaining digit values to 0 through 9.
- Press to move to the next digit (scroll right) to set each digit value (4 digits maximum).
- Press enter to save the entered parameter for the selected menu option.
- Press (last screen) to exit the current screen and return to the previous screen.
- Press (extromediate to exit the setup mode and return to the measure mode. If (extromediate to exit to exit the setup mode and return the operator to the setup mode. The operator must reenter the setup mode by pressing (setup).

# **Channel Specific Menu Options in the Setup Mode**

If a single channel analyzer is in use, all of the menu options are accessible by pressing (a) / (test) in the setup mode. The system will loop through the menu options and all of the menu options are in the same level of the setup mode.

If a two channel analyzer is in use, only the general menu options are accessible by pressing  $\bigcirc$  /  $\bigcirc$  in the setup mode. The channel 1 and channel 2 specific menu options must be accessed by selecting the CH1 or CH2 menu options in the setup mode. The channel specific menu options are in the second level in setup mode. If a two channel analyzer is in use, make sure to program both the channel 1 and channel 2 menu options in the setup mode.

# Using Password Protection

The default password is 0000 – indicates password protection has not been activated.

**System password:** Management secured password protection of setup mode and calibration process.

**Calibration password:** Operator secured password for protection of calibration process only.

#### If password(s) are activated:

- System prompts operator to enter system password:
  - Marquee: ENTER PASSWORD
  - Main display top: PASS
  - Main display bottom: 0000 (flashing)
- Correct password Allows operator to enter setup mode for custom programming options.
- Incorrect password Password incorrect or not entered correctly.
  - System password:
    - Marquee: SYSTEM PASS INCORRECT
    - Main display: E035
  - Calibration password:
    - Marquee: CAL PASS INCORRECT
    - Main display: E034
  - Verify password and re-enter it.

#### If password(s) are de-activated:

- System enters the setup mode at the last setup menu option used by the operator.
  - Marquee: Flashes current menu option
  - Main display: SEL SCrn

# **Setup Mode Overview**

## General Setup Mode Menu Options

The setup mode features programmable menu options. The order of the menu options is dependent on the direction the operator scrolls by pressing or the menu options are listed below by pressing the menu options.

The following menu options are displayed in the main setup mode of one and two channel analyzers.

**PASS** Set either of two password options:

- System password Setup settings protected, accessed by authorized operators only
- Calibration password Calibration menu data is protected, accessed by authorized operators only
- Default password is 0000 Disables both passwords
- Forgot your password? Contact Technical Support at 1-800-225-1480
- **DATE** Set the date in US or Europe format:
  - Enter month, day and year
  - Default date System will continue to keep date and time due to battery back up, operator must set in accordance to local time zone
  - If the battery is removed, the system will show 01/01/2000

#### **TIME** Set the time:

- Enter hour and minutes in 24 hour format
- Default time System will continue to keep date and time due to battery back up, operator must set in accordance to local time zone
- If the battery is removed the system will show 00:01
- **LOG** Set the data logging interval for measure log (calibration and error logs are accessed in the test mode):
  - Set the log interval as hour:minute
  - Default log interval is 00:00 logging disabled
  - Minimum log interval is 1 minute, maximum log interval is 99 hours and 59 minutes

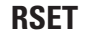

**T** Reset the analyzer to factory defaults for setup parameters:

• Use to troubleshoot the system (a hard reset can be performed if the keypad and software are not responding, refer to **Chapter VI**, **Resetting the Analyzer**)

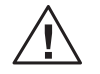

**Warning:** Resetting the analyzer will lose all stored information including relay, logs and calibration settings.

DISP

• Set the automatic lighting options for the backlit display:

- AUtO Brightness will change in response to ambient light source
- On Backlit display is always on
- OFF Backlit display is always off
- Default display AUtO

# **Channel Specific Setup Mode Menu Options**

If a two channel analyzer is in use, the following menu options are specific to the channel that is selected by the operator. The operator must select the channel number in the main setup mode (CH1 or CH2) and the menu options that are relative to the measurement capability of that channel will be displayed. If a one channel analyzer is being used, the CH1 and CH2 menus will not be shown.

Set the parameter that will be displayed in the measure mode:

pH/ORP - Select pH or ORP (mV) as the measurement parameter

#### MDL

for pH/ORP

MDL

for conductivity

CH1 or CH2

- Set the parameter that will be displayed in the measure mode:
- Conductivity Select conductivity, resistivity, salinity, concentration or TDS as the measurement parameter
- If concentration is selected as the measurement parameter, select NaCl, • HCl, NaOH, H<sub>2</sub>SO<sub>4</sub> or NO<sub>3</sub> as the concentration setting
- If total dissolved solids (TDS) is selected as the measurement parameter, set the TDS factor from 0.00 to 10.00 mg/L

#### MEAS

Set the mV display option, decimal places displayed when in the pH for pH measure mode and the isopotential point used when in the pH measure mode (menu available only for analyzers with a pH/ORP board installed):

- Enable mV values to be displayed on the second line
  - Scroll between On or OFF •
  - Default mV setting – OFF
- Set the number of decimal places displayed in the pH measure mode •
  - Scroll between 1 or 2 decimal places
- Set the pH filter algorithm
  - Scroll between Stnd (standard) or UP (ultrapure)
  - Default pH filter type Stnd
- Set the pH isopontential point
  - Enter the pH isopontential point value •
  - Default pH isopontential point 7.00

Default decimal places – 2

#### **MEAS** Set the mV display option (menu available only for analyzers with a pH/ for ORP ORP board installed):

- Enable mV values to be displayed on the second line
- Scroll between On or OFF
- Default mV setting OFF

**HOLD** Set the time that the system will remain on hold before the actual measurements are displayed after a calibration:

- Once the hold time expires, the system implements any programmed changes to settings in the setup mode
- After a calibration, the hold function allows the operator to rinse the electrodes prior to recording actual measurement values
- Default hold time 5 minutes

#### TCMP

for pH/ORP

Set the temperature compensation parameters for pH/ORP (menu option available for analyzers with a pH/ORP board installed):

- Enable or disable the ATC probe measurements
  - Scroll between On or OFF
  - Default setting On
- If the ATC probe measurements are disabled, manually set the solution temperature value
  - Set the solution temperature from -10.0 °C to 110.0 °C
- Set the solution temperature compensation type
  - Scroll through OFF, t (treated), UP (ultrapure) and USr (operator entered value)
  - The treated solution temperature compensation value is -0.032 pH units per degree Celsius
  - The ultrapure solution temperature compensation value is -0.016 pH units per degree Celsius
  - The operator defined solution temperature compensation value can be set from -0.999 to 0.999 pH units per degree Celsius

#### TCMP

for conductivity

Set the temperature compensation parameters for conductivity (menu option available for analyzers with a conductivity board installed):

- Set the temperature compensation type
  - Scroll through OFF, LIn (linear), nLF (nonlinear for natural waters), nACL (NaCl for ultrapure water with traces of sodium chloride), HCL (HCl for ultrapure water with traces of hydrochloric acid) and nH3 (NH<sub>3</sub> for ultrapure water with traces of ammonia)
- Set the linear temperature compensation value if LIn was selected as the temperature compensation type
  - The operator defined linear temperature compensation value can be set from 0.00 to 10.00 percent per degree Celsius
- **TADJ** Adjust the temperature reading from the ATC probe by  $\pm$  5.0 °C:
  - Default adjustment 0.0 degrees C

**ALRM** Set up to three alarms – high, low and an error signaling contact:

- Relays 1 and 2 (rLY1, rLY2) are normally open dry contacts used to set high and low alarms for measurement values
  - rLY1 and rLY2 options OFF, HI, LO
- Relay 3 (rLY3) is normally a closed contact that can be dedicated to errors (will close if power to analyzer is lost), this alarm is influenced by calibration, errors and offline or hold status
  - rLY3 options OFF, CAL, HOLD, Err
- Default setting for all alarms OFF

- **mAMP** Set the two analog current outputs (SOUt and tOUt):
  - Scroll between 4-20 mA or 0-20 mA current signals
    - The outputs share a common return, but are isolated from the main circuitry of the analyzer
    - Default output current 4-20 mA
  - Scroll between logarithmic (LOg) and linear (LIn) scale for SOUt
  - Set the low and high limits for the sensor output (SOUt)
    - Default for pH 4 (low) and 10 (high)
    - Default for ORP 0 mV (low) and 600 mV (high)
    - Default for conductivity 1  $\mu$ S/cm (low) and 100  $\mu$ S/cm (high)
    - Default for resistivity 1 M $\Omega$ -cm (low) and 10 M $\Omega$ -cm (high)
    - Default for salinity 1 (low) and 35 (high)
    - Default for concentration 1 (low) and 9 (high)
    - Default for TDS 10 (low) and 100 (high)
  - Set the low and high limits for the temperature output (tOUt)
- **mADJ** Set the mA offset adjustment value for the sensor (SOUt) and temperature (tOUt) outputs:
  - Select the sensor (SOUt) or temperature (tOUt) output
  - Scroll the numeric offset value and positive or negative offset value
  - Default mA offset 00.0 mA
- **TEST** Test relays and analog output lines (DIAGNOSTICS will appear in the mode indicator):
  - Method to activate/deactivate relays and outputs to be tested
  - Verify the accuracy of the analog outputs when used with an external loop calibrator
  - Provides the values and settings for the mA output and relays
  - mA output
    - 4-20 or 0-20
    - The sensor (SOUt) and temperature (tOUt) low and high values
  - Relay status
    - Set RLY1, RLY2 and RLY3 status to OFF or On

- **CAL** Set calibration frequency in hours:
  - High limit is 19999 hours
  - Low limit is 00000 hours
  - Default setting 720 hours

#### PH

for pH/ORP

Select the buffer set that will be used for automatic buffer recognition during a pH calibration:

- US pH 1.68, 4.01, 7.00, 10.01, 12.46 buffers
- EUrO pH 1.68, 4.01, 6.86, 9.18 buffers
- Default buffer set US

#### COND

for conductivity

Set the nominal cell constant value of the conductivity probe for automatic cell constant adjustment during a conductivity calibration:

- Set the value from 0.001 cm<sup>-1</sup> to 199.9 cm<sup>-1</sup>
- The Thermo Scientific Orion 2002CC conductivity probe has a nominal cell constant of 0.475 cm<sup>-1</sup> and the Thermo Scientific Orion 2002SS conductivity probe has a nominal cell constant of 0.1 cm<sup>-1</sup>.
- Default nominal cell constant value 0.100 cm<sup>-1</sup>

| Default | Operator Action                                                                                                    | Scrolling Marquee                                                                                                    | Main Display | Notes                                                                                                    |
|---------|----------------------------------------------------------------------------------------------------|----------------------------------------------------------------------------------------------------|--------------|----------------------------------------------------------------------------------------------------|
|         | SETUP (One Channel Analyzer)                                                                                                    |                                                                                                    |              |                                                                                                    |
|         | <ul> <li>Press we to enter setup mode</li> <li>SETUP appears as the mode indicator in the mode window</li> <li>HOLD is displayed while in the setup mode</li> <li>The system will enter the setup mode at the last saved menu option</li> </ul> | PASS<br>DATE<br>TIME<br>LOG<br>RSET<br>DISP<br>MDL<br>MEAS<br>HOLD<br>TCMP<br>TADJ<br>ALRM<br>mAMP<br>mADJ<br>TEST<br>CAL<br>PH<br>COND | SEL SCrn     | Not all of the<br>menu options will<br>be displayed. The<br>displayed menu<br>options depend on<br>the measurement<br>capability of the<br>analyzer. |
|         | Press cal to loop through the menu options                                                                                                    |                                                                                                    |              |                                                                                                    |

Press enter to select the desired menu option and enter the submenu to customize setup parameters

| TUP (Two Channel Analyzer)                                                                                                    |                                                                                                    |                                                                                                    |                                                                                                    |
|----------------------------------------------------------------------------------------------------|----------------------------------------------------------------------------------------------------|----------------------------------------------------------------------------------------------------|----------------------------------------------------------------------------------------------------|
|                                                                                                    |                                                                                                    |                                                                                                    |                                                                                                    |
| ss with the ender setup mode<br>ETUP appears as the mode indicator in<br>he mode window<br>AOLD is displayed while in the setup<br>node<br>The system will enter the setup mode at<br>he last saved menu option | PASS<br>DATE<br>TIME<br>LOG<br>RSET<br>DISP<br>CH1<br>MDL<br>MEAS<br>HOLD<br>TCMP<br>TADJ<br>ALRM<br>mAMP<br>mADJ<br>TEST<br>CAL<br>PH<br>CH2<br>MDL<br>HOLD<br>TCMP<br>TADJ<br>ALRM<br>MDL<br>HOLD<br>TCMP | SEL SCm<br>SEL SCm<br>SEL SCm<br>SEL SCm<br>SEL SCm<br>SEL SCm<br>SEL CH1<br>SEL CH1<br>SEL CH1<br>SEL CH1<br>SEL CH1<br>SEL CH1<br>SEL CH1<br>SEL CH1<br>SEL CH1<br>SEL CH1<br>SEL CH1<br>SEL CH1<br>SEL CH1<br>SEL CH1<br>SEL CH1<br>SEL CH1<br>SEL CH1<br>SEL CH1<br>SEL CH1<br>SEL CH1<br>SEL CH1<br>SEL CH1<br>SEL CH1<br>SEL CH1<br>SEL CH1<br>SEL CH1<br>SEL CH1<br>SEL CH2<br>SEL CH2<br>SEL CH2<br>SEL CH2<br>SEL CH2<br>SEL CH2<br>SEL CH2 | The list of menu<br>options shown for<br>CH1 and CH2 are<br>examples only. Not all<br>of the menu options<br>will be displayed.<br>The displayed menu<br>options for CH1<br>and CH2 depend on<br>the measurement<br>capability of the<br>channel.<br>If only one board<br>is installed in the<br>analyzer, CH1 and<br>CH2 will not be<br>shown in the scrolling<br>marquee and all of<br>the menu options will<br>be listed in the main<br>setup mode.                                                                                                    |
|                                                                                                    | TEST<br>CAL                                                                                                    | SEL CH2<br>SEL CH2                                                                                                    |                                                                                                    |
|                                                                                                    | ETUP appears as the mode indicator in<br>the mode window<br>IOLD is displayed while in the setup<br>mode<br>the system will enter the setup mode at<br>the last saved menu option                           | ETUP appears as the mode indicator in<br>ne mode window<br>IOLD is displayed while in the setup<br>node<br>he system will enter the setup mode at<br>ne last saved menu option<br>CH1<br>MDL<br>MEAS<br>HOLD<br>TCMP<br>TADJ<br>ALRM<br>mAMP<br>mADJ<br>TEST<br>CAL<br>PH<br>CH2<br>MDL<br>HOLD<br>TCMP<br>TADJ<br>ALRM<br>mADJ<br>TEST<br>CAL<br>PH                                                                                                 | ETUP appears as the mode indicator in<br>ne mode window IOLD is displayed while in the setup<br>node IOL is displayed while in the setup<br>node IDSP SEL SCm ISP SEL SCm ISP SEL SCm MDL SEL CH1 MEAS SEL CH1 HOLD SEL CH1 TCMP SEL CH1 TADJ SEL CH1 ALRM SEL CH1 ALRM SEL CH1 TEST SEL CH1 CAL SEL CH1 CAL SEL CH2 CH2 CH2 CH2 CH2 CH2 CH2 CH2 CH2 CH2 |

option and enter the submenu to customize

setup parameters

| Default | Operator Action                                                                                                    | Scrolling Marquee                  | Main Display                                      | Notes                                |
|---------|----------------------------------------------------------------------------------------------------|------------------------------------|---------------------------------------------------|--------------------------------------|
|         | PASS                                                                                                    | PASS<br>(flashing)                 | SEL<br>SCrn                                       |                                      |
|         | Press (enter) to set new passwords                                                                                                    |                                    |                                                   |                                      |
| 0000    |                                                                                                    | SET-UP NEW SYSTEM<br>PASSWORD      | PASS<br># # # #<br>(first digit flashing)         |                                      |
|         | Press (a) / (b) to set the first digit<br>Press (c) / (b) to move to the next digit<br>Press (c) / (b) to set the values of<br>the remaining digits and press (c) to<br>move through the remaining digits      | SET-UP NEW SYSTEM<br>PASSWORD      | PASS<br><u>#</u> # # #<br>(change flashing digit) | Do not scroll first<br>digit above 9 |
|         | Press enter to accept the system password and advance to the next screen to set the calibration password                                                                                                    |                                    |                                                   |                                      |
| 0000    |                                                                                                    | SET-UP NEW CALIBRATION<br>PASSWORD | PASS<br># # # #<br>(first digit flashing)         |                                      |
|         | Press Cal / test to set the first digit<br>Press Cal / test to move to the next digit<br>Press Cal / test to set the values of<br>the remaining digits and press Setup to<br>move through the remaining digits | SET-UP NEW CALIBRATION<br>PASSWORD | PASS<br><u>#</u> # # #<br>(change flashing digit) | Do not scroll first<br>digit above 9 |
|         | Press enter to accept the calibration password and return to the main setup mode                                                                                                    |                                    |                                                   |                                      |
|         |                                                                                                    | PASS<br>(flashing)                 | SEL<br>SCrn                                       |                                      |
|         | Press to scroll to the next menu                                                                                                    |                                    |                                                   |                                      |
| Default    | Operator Action                                                                   | Scrolling Marquee                     | Main Display                                                     | Notes |
|------------|-----------------------------------------------------------------------------------|---------------------------------------|------------------------------------------------------------------|-------|
|            | DATE                                                                              | DATE<br>(flashing)                    | SEL<br>SCrn                                                      |       |
|            | Press (enter) to set the date                                                     |                                       |                                                                  |       |
| US         |                                                                                   | SET USA OR EUROPEAN                   | US<br>(flashing)                                                 |       |
|            | Press A / test to scroll between US and EUrO                                      | SET USA OR EUROPEAN                   | US or EUrO<br>(flashing)                                         |       |
|            | Press enter to accept the setting and advance to the next screen                  |                                       |                                                                  |       |
| 01/01/2000 |                                                                                   | ENTER DATE MM/DD/YYYY<br>(US)         | # # . # # (Month . Day)<br>2 0 # # (Year)                        |       |
|            |                                                                                   | or<br>ENTER DATE DD/MM/YYYY<br>(EUrO) | or<br>##.## (Day.Month)<br>20## (Year)<br>(first digit flashing) |       |
|            | Press A / test to set the first digit                                             | ENTER DATE MM/DD/YYYY<br>(US)         | # # . # # (Month . Day)<br>2 0 <u>#</u> # (Year)                 |       |
|            | Press to move to the next digit                                                   | or                                    | or                                                               |       |
|            | Press (a) / (test) to set the values of the remaining digits and press (setup) to | ENTER DATE DD/MM/YYYY<br>(EUrO)       | # # . # # (Day . Month)<br>2 0 <u>#</u> # (Year)                 |       |
|            | move through the remaining digits                                                 |                                       | (change flashing digit)                                          |       |
|            | Press (enter) to accept the date setting and return to the main setup mode        |                                       |                                                                  |       |
|            |                                                                                   | DATE                                  | SEL                                                              |       |
|            |                                                                                   | (flashing)                            | SCrn                                                             |       |
|            | Press 🚺 to scroll to the next menu                                                |                                       |                                                                  |       |

| Default | Operator Action                                                                                                    | Scrolling Marquee               | Main Display                                             | Notes                         |
|---------|----------------------------------------------------------------------------------------------------|---------------------------------|----------------------------------------------------------|-------------------------------|
|         | TIME                                                                                                    | TIME<br>(flashing)              | SEL<br>SCrn                                              |                               |
|         | Press (enter) to set the time                                                                                                    |                                 |                                                          |                               |
| 00:01   |                                                                                                    | ENTER 24HR TIME HOUR/<br>MINUTE | ##:## (hour : minute)<br>(first digit flashing)          |                               |
|         | Press (a) / (b) to set the first digit<br>Press (c) to move to the next digit<br>Press (c) / (b) to set the values of<br>the remaining digits and press (c) (c) to<br>move through the remaining digits | ENTER 24HR TIME HOUR/<br>MINUTE | <u>#</u> #:## (hour : minute)<br>(change flashing digit) | Set in 24 hour<br>time format |
|         | Press enter to accept the time setting and return to the main setup mode                                                                                                    |                                 |                                                          |                               |
|         |                                                                                                    | TIME<br>(flashing)              | SEL<br>SCrn                                              |                               |
|         | Press 🛃 to scroll to the next menu                                                                                                    |                                 |                                                          |                               |

| Default | Operator Action                                                                                                    | Scrolling Marquee               | Main Display                                                       | Notes                                                                                                    |
|---------|----------------------------------------------------------------------------------------------------|---------------------------------|--------------------------------------------------------------------|----------------------------------------------------------------------------------------------------|
|         | LOG                                                                                                    | LOG<br>(flashing)               | SEL<br>SCrn                                                        |                                                                                                    |
|         | Press enter to set the log interval                                                                                                    |                                 |                                                                    |                                                                                                    |
| 00:00   |                                                                                                    | SET LOG TIME IN HOUR/<br>MINUTE | # # : # # (hour : minute)<br>LOg<br>(first digit flashing)         |                                                                                                    |
|         | Press cal / test to set the first digit<br>Press setup to move to the next digit<br>Press cal / test to set the values of<br>the remaining digits and press setup to<br>move through the remaining digits | SET LOG TIME IN HOUR/<br>MINUTE | <u>#</u> # : # # (hour : minute)<br>LOg<br>(change flashing digit) | To disable the log<br>enter 0000 for the<br>log interval<br>The minimum<br>log interval is 1<br>minute and the<br>maximum log<br>interval is 99<br>hours and<br>59 minutes |
|         | Press enter to accept the log setting and return to the main setup mode                                                                                                    |                                 |                                                                    |                                                                                                    |
|         |                                                                                                    | LOG                             | SEL                                                                |                                                                                                    |
|         |                                                                                                    | (flashing)                      | SCrn                                                               |                                                                                                    |
|         | Press 🛃 to scroll to the next menu                                                                                                    |                                 |                                                                    |                                                                                                    |

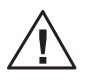

**Warning:** The reset command will erase all operator settings, logs and calibration data. The analyzer will need to be set up and calibrated again before it can resume operation.

| Default | Operator Action                                                                                                    | Scrolling Marquee                 | Main Display | Notes                                                                                                    |
|---------|----------------------------------------------------------------------------------------------------|-----------------------------------|--------------|----------------------------------------------------------------------------------------------------|
|         | RSET                                                                                                    | RSET<br>(flashing)                | SEL<br>SCrn  |                                                                                                    |
|         | Press (enter) to reset the analyzer                                                                                                    |                                   |              |                                                                                                    |
|         |                                                                                                    | PUSH TEST VIEW ENTER<br>TO RESET  | rSEt<br>?    |                                                                                                    |
|         | To Reset the Analyzer:                                                                                                    |                                   |              |                                                                                                    |
|         | Press<br>Press<br>Press<br>Press<br>Press<br>When the reset is complete, the system will return to the measure mode. The operator will need to re-enter the setup mode to continue programming the setup parameters. Press<br>setup to return to the setup to return to the setup mode. | PUSH TEST VIEW ENTER<br>TO RESET  | rSEt<br>?    | This command resets<br>all previously set<br>parameters to factory<br>default values. Use<br>this command only<br>to set the analyzer to<br>original factory setup<br>values. |
|         | To Abort the Reset:                                                                                                    |                                   |              |                                                                                                    |
|         | Press (lest screen) to return to the main setup mode                                                                                                    | PRESS TEST VIEW ENTER<br>TO RESET | rSEt<br>?    |                                                                                                    |
|         |                                                                                                    | RSET<br>(flashing)                | SEL<br>SCrn  |                                                                                                    |
|         | Press call to scroll to the next menu                                                                                                    |                                   |              |                                                                                                    |

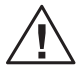

**Warning:** Resetting the analyzer will erase all stored information including relay, logs and calibration settings.

| Default | Operator Action                                                             | Scrolling Marquee  | Main Display                          | Notes |
|---------|-----------------------------------------------------------------------------|--------------------|---------------------------------------|-------|
|         | DISP                                                                        | DISP<br>(flashing) | SEL<br>SCrn                           |       |
|         | Press enter to set the lighting option for the backlit display              |                    |                                       |       |
| AUt0    |                                                                             | BACK LITE          | LItE<br>AUtO<br>(flashing)            |       |
|         | Press A / Test to scroll through AUtO, OFF and On settings                  | BACK LITE          | LItE<br>AUtO, OFF or On<br>(flashing) |       |
|         | Press enter to accept the display setting and return to the main setup mode |                    |                                       |       |
|         |                                                                             | DISP<br>(flashing) | SEL<br>SCrn                           |       |
|         | Press cal to scroll to the next menu                                        |                    |                                       |       |

**Note:** The following menu options are for analyzers with two modules installed only. If two channels are used, select the channel number in the main setup mode (CH1 or CH2) and additional menu options will be displayed.

| Default | Operator Action                                                                                                    | Scrolling Marquee | Main Display | Notes                                                                              |
|---------|----------------------------------------------------------------------------------------------------|-------------------|--------------|------------------------------------------------------------------------------------|
|         | CH1                                                                                                    | CH1<br>(flashing) | SEL<br>SCrn  | CH1 will not be<br>shown in scrolling<br>marquee if only one<br>board is installed |
|         | Press enter to set the channel 1 specific menus in the setup mode                                                                                                   |                   |              |                                                                                    |
|         | Press at to loop through the channel specific menu options                                                                                                    | MDL<br>(flashing) | SEL<br>CH1   |                                                                                    |
|         | Press enter to select a menu option and customize the parameter (refer to the menu option displays that are shown on the following pages for detailed instructions) |                   |              |                                                                                    |
|         |                                                                                                    | CH1<br>(flashing) | SEL<br>SCrn  |                                                                                    |
|         | Press call to scroll to the next menu                                                                                                    |                   |              |                                                                                    |

| Default | Operator Action                                                                                                    | Scrolling Marquee | Main Display | Notes                                                                              |
|---------|----------------------------------------------------------------------------------------------------|-------------------|--------------|------------------------------------------------------------------------------------|
|         | CH2                                                                                                    | CH2<br>(flashing) | SEL<br>SCrn  | CH2 will not be<br>shown in scrolling<br>marquee if only one<br>board is installed |
|         | Press enter to set the channel 2 specific menus in the setup mode                                                                                                   |                   |              |                                                                                    |
|         | Press to loop through the channel specific menu options                                                                                                    | MDL<br>(flashing) | SEL<br>CH2   |                                                                                    |
|         | Press enter to select a menu option and customize the parameter (refer to the menu option displays that are shown on the following pages for detailed instructions) |                   |              |                                                                                    |
|         |                                                                                                    | CH2               | SEL          |                                                                                    |
|         | Prass all to scroll to the payt many                                                                                                    | (flashing)        | SUM          |                                                                                    |
|         |                                                                                                    |                   |              |                                                                                    |

| Default | Operator Action                                                                                   | Scrolling Marquee        | Main Display            | Notes                                                            |
|---------|---------------------------------------------------------------------------------------------------|--------------------------|-------------------------|------------------------------------------------------------------|
|         | MDL                                                                                               | MDL<br>(flashing)        | SEL<br>SCrn             | SEL CH1 or SEL CH2<br>on main display of<br>two channel analyzer |
|         | Press enter to set the measurement parameter for the analyzer                                     |                          |                         |                                                                  |
| PH      |                                                                                                   | SELECT PH OR ORP         | PH<br>(flashing)        |                                                                  |
|         | Press () / (test) to scroll between<br>PH and OrP and select the desired<br>measurement parameter | SELECT PH OR ORP         | PH or OrP<br>(flashing) |                                                                  |
|         | Press enter to accept the measurement setting and return to the main setup mode                   |                          |                         |                                                                  |
|         |                                                                                                   | CH1 or CH2<br>(flashing) | SEL<br>SCrn             | Displayed for two channel analyzer                               |
|         | Press enter to return to the channel specific menu options in the setup mode                      |                          |                         | Action required for two channel analyzer                         |
|         |                                                                                                   | MDL<br>(flashing)        | SEL<br>SCrn             | SEL CH1 or SEL CH2<br>on main display of<br>two channel analyzer |
|         | Press cal to scroll to the next menu                                                              |                          |                         |                                                                  |

| Default | Operator Action                                                                                                    | Scrolling Marquee                                                   | Main Display                                           | Notes                                                            |
|---------|----------------------------------------------------------------------------------------------------|---------------------------------------------------------------------|--------------------------------------------------------|------------------------------------------------------------------|
|         | MDL                                                                                                    | MDL<br>(flashing)                                                   | SEL<br>SCrn                                            | SEL CH1 or SEL CH2<br>on main display of<br>two channel analyzer |
|         | Press $\underbrace{enter}$ to set the measurement parameters for the analyzer                                                                                                    |                                                                     |                                                        |                                                                  |
| COnd    |                                                                                                    | SELECT CONDUCTIVITY<br>RESISTIVITY SALINITY<br>CONCENTRATION OR TDS | dSPY<br>COnd<br>(flashing)                             |                                                                  |
|         | Press () / (test) to scroll through<br>COnd, rES, SAL, COnC and tdS and select<br>the desired measurement parameter                                                                                                   | SELECT CONDUCTIVITY<br>RESISTIVITY SALINITY<br>CONCENTRATION OR TDS | dSPY<br>COnd, rES, SAL, COnC<br>or tdS<br>(flashing)   |                                                                  |
|         | Press enter to accept the measurement setting and advance to the next screen                                                                                                    |                                                                     |                                                        |                                                                  |
| nACL    |                                                                                                    | SELECT CONCENTRATION TYPE<br>NACL HCL NAOH H2SO4 HNO3               | COnC<br>nACL<br>(flashing)                             | Displayed if COnC<br>was selected in<br>previous screen          |
|         | Press A / test to scroll through nACL, HCL, nAOH, H2SO and HnO3 and select the desired concentration display                                                                                                    | SELECT CONCENTRATION TYPE<br>NACL HCL NAOH H2SO4 HNO3               | COnC<br>nACL, HCL, nAOH,<br>H2SO or HnO3<br>(flashing) | Action required if<br>COnC was selected in<br>previous screen    |
|         | Press enter to accept the concentration display and advance to the next screen                                                                                                    |                                                                     |                                                        | Action required if<br>COnC was selected in<br>previous screen    |
| 00.42   |                                                                                                    | SET TDS FACTOR                                                      | tdS<br># # . # #<br>(first digit flashing)             | Displayed if tdS<br>was selected in<br>previous screen           |
|         | Press (cal) / (test) to set the first digit<br>Press (setup) to move to the next digit<br>Press (cal) / (test) to set the values of<br>the remaining digits and press (setup) to<br>move through the remaining digits | SET TDS FACTOR                                                      | tdS<br># # . # #<br>(change flashing digit)            | Action required if<br>tdS was selected in<br>previous screen     |
|         | Press enter to accept the TDS factor setting and return to the main setup                                                                                                    |                                                                     |                                                        | Action required if tdS was selected in previous screen           |

### **Note:** The following menu option is for analyzers with a conductivity module installed only.

| Default | Operator Action                                                              | Scrolling Marquee        | Main Display | Notes                                                            |
|---------|------------------------------------------------------------------------------|--------------------------|--------------|------------------------------------------------------------------|
|         | MDL (conťd)                                                                  |                          |              |                                                                  |
|         |                                                                              | CH1 or CH2<br>(flashing) | SEL<br>SCrn  | Displayed for two channel analyzer                               |
|         | Press enter to return to the channel specific menu options in the setup mode |                          |              | Action required for two channel analyzer                         |
|         |                                                                              | MDL<br>(flashing)        | SEL<br>SCrn  | SEL CH1 or SEL CH2<br>on main display of<br>two channel analyzer |
|         | Press car to scroll to the next menu                                         |                          |              |                                                                  |

| Default | Operator Action                                                                                                    | Scrolling Marquee                                         | Main Display                                | Notes                                                            |
|---------|----------------------------------------------------------------------------------------------------|-----------------------------------------------------------|---------------------------------------------|------------------------------------------------------------------|
|         | MEAS                                                                                                    | MEAS<br>(flashing)                                        | SEL<br>SCrn                                 | SEL CH1 or SEL CH2<br>on main display of<br>two channel analyzer |
|         | Press enter to set measure parameters                                                                                                    |                                                           |                                             |                                                                  |
| OFF     |                                                                                                    | SHOW MV ON SINGLE<br>CHANNEL DISPLAY                      | OFF<br>(flashing)                           |                                                                  |
|         | Press A / test to scroll between OFF and On                                                                                                    | SHOW MV ON SINGLE<br>CHANNEL DISPLAY                      | OFF or On<br>(flashing)                     |                                                                  |
|         | Press enter to accept the setting and advance to the next screen                                                                                                    |                                                           |                                             |                                                                  |
| 2       |                                                                                                    | SELECT RESOLUTION<br>1 OR 2 DECIMAL POINTS                | rES<br>2<br>(flashing)                      |                                                                  |
|         | Press A / test to scroll between 2 and 1 decimal point options                                                                                                    | SELECT RESOLUTION<br>1 OR 2 DECIMAL POINTS                | rES<br>2 or 1<br>(flashing)                 |                                                                  |
|         | Press enter to accept the setting and advance to the next screen                                                                                                    |                                                           |                                             |                                                                  |
| Stnd    |                                                                                                    | SELECT FILTER ALGORITHM<br>STANDARD OR ULTRAPURE<br>WATER | Stnd<br>(flashing)                          |                                                                  |
|         | Press () / () to scroll between<br>Stnd and UP filter algorithm options                                                                                                    | SELECT FILTER ALGORITHM<br>STANDARD OR ULTRAPURE<br>WATER | Stnd or UP<br>(flashing)                    |                                                                  |
|         | Press enter to accept the setting and advance to the next screen                                                                                                    |                                                           |                                             |                                                                  |
| 07.00   |                                                                                                    | SET ISO POINT                                             | # # . # #<br>(first digit flashing)         |                                                                  |
|         | Press $(a)$ / $(b)$ to set the first digit<br>Press $(a)$ / $(b)$ to move to the next digit<br>Press $(a)$ / $(b)$ to set the values of<br>the remaining digits and press $(b)$ to<br>move through the remaining digits | SET ISO POINT                                             | <u>#</u> # . # #<br>(change flashing digit) |                                                                  |
|         | Press enter to accept the setting and return to the main setup mode                                                                                                    |                                                           |                                             |                                                                  |

| Default | Operator Action                                                              | Scrolling Marquee        | Main Display | Notes                                                            |
|---------|------------------------------------------------------------------------------|--------------------------|--------------|------------------------------------------------------------------|
|         | MEAS (cont'd)                                                                |                          |              |                                                                  |
|         |                                                                              | CH1 or CH2<br>(flashing) | SEL<br>SCrn  | Displayed for two channel analyzer                               |
|         | Press enter to return to the channel specific menu options in the setup mode |                          |              | Action required for two channel analyzer                         |
|         |                                                                              | MEAS<br>(flashing)       | SEL<br>SCrn  | SEL CH1 or SEL CH2<br>on main display of<br>two channel analyzer |
|         | Press 😭 to scroll to the next menu                                           |                          |              |                                                                  |

| Default | Operator Action                                                                                                    | Scrolling Marquee                      | Main Display                              | Notes                                                            |
|---------|----------------------------------------------------------------------------------------------------|----------------------------------------|-------------------------------------------|------------------------------------------------------------------|
|         | HOLD                                                                                                    | HOLD<br>(flashing)                     | SEL<br>SCrn                               | SEL CH1 or SEL CH2<br>on main display of<br>two channel analyzer |
|         | Press enter to set the hold time                                                                                                    |                                        |                                           |                                                                  |
| 00:05   |                                                                                                    | ENTER HOLD TIME<br>HOUR/MINUTE         | # # : # #<br>(first digit flashing)       |                                                                  |
|         | Press (a) / (test) to set the first digit<br>Press (setup) to move to the next digit<br>Press (a) / (test) to set the values of<br>the remaining digits and press (setup) to<br>move through the remaining digits | ENTER HOLD TIME<br>HOUR/MINUTE         | <u>#</u>                                  |                                                                  |
|         | Press enter to accept the setting and advance to the next screen                                                                                                    |                                        |                                           |                                                                  |
| LASt    |                                                                                                    | ENTER HOLD STATE LAST<br>OR USER VALUE | LASt<br>(flashing)                        |                                                                  |
|         | Press A / test to scroll between LASt and USEr                                                                                                    | ENTER HOLD STATE LAST<br>OR USER VALUE | LASt or USEr<br>(flashing)                |                                                                  |
|         | Press enter to accept the setting and advance to the next screen                                                                                                    |                                        |                                           |                                                                  |
| 21.0    |                                                                                                    | ENTER FIXED USER VALUE<br>IN mA        | # # . #<br>(first digit flashing)         | Displayed if USEr<br>was selected in<br>previous screen          |
|         | Press cal / test to set the first digit<br>Press cal / test to set the next digit<br>Press cal / test to set the values of<br>the remaining digits and press setup to<br>move through the remaining digits        | ENTER FIXED USER VALUE<br>IN mA        | <u>#</u> # . #<br>(change flashing digit) | Action required if<br>USEr was selected in<br>previous screen    |
|         | Press enter to accept the setting and advance to the next screen                                                                                                    |                                        |                                           | Action required if<br>USEr was selected in<br>previous screen    |
| OFF     |                                                                                                    | HOLD TO 22mA WHEN ERROR                | OFF<br>(flashing)                         |                                                                  |
|         | Press A / Test to scroll between OFF and On                                                                                                    | HOLD TO 22mA WHEN ERROR                | OFF or On<br>(flashing)                   |                                                                  |

| Default | Operator Action                                                              | Scrolling Marquee        | Main Display | Notes                                                            |
|---------|------------------------------------------------------------------------------|--------------------------|--------------|------------------------------------------------------------------|
|         | HOLD (cont'd)                                                                |                          |              |                                                                  |
|         | Press enter to accept the setting and return to the main setup mode          |                          |              |                                                                  |
|         |                                                                              | CH1 or CH2<br>(flashing) | SEL<br>SCrn  | Displayed for two channel analyzer                               |
|         | Press enter to return to the channel specific menu options in the setup mode |                          |              | Action required for two channel analyzer                         |
|         |                                                                              | HOLD<br>(flashing)       | SEL<br>SCrn  | SEL CH1 or SEL CH2<br>on main display of<br>two channel analyzer |
|         | Press 🚺 to scroll to the next menu                                           |                          |              |                                                                  |

| Default | Operator Action                                                                                                    | Scrolling Marquee                                                   | Main Display                                | Notes                                                            |
|---------|----------------------------------------------------------------------------------------------------|---------------------------------------------------------------------|---------------------------------------------|------------------------------------------------------------------|
|         | ТСМР                                                                                                    | TCMP<br>(flashing)                                                  | SEL<br>SCrn                                 | SEL CH1 or SEL CH2<br>on main display of<br>two channel analyzer |
|         | Press enter to set temperature compensation parameters                                                                                                    |                                                                     |                                             |                                                                  |
| On      |                                                                                                    | SET ATC MODE ON OR OFF                                              | AtC<br>On<br>(flashing)                     |                                                                  |
|         | Press () / () to scroll between OFF and On                                                                                                    | SET ATC MODE ON OR OFF                                              | AtC<br>On or OFF<br>(flashing)              |                                                                  |
|         | Press $\underbrace{enter}$ to accept the setting and advance to the next screen                                                                                                    |                                                                     |                                             |                                                                  |
| 25.0    |                                                                                                    | SET MANUAL TEMPERATURE                                              | # # . # #<br>(first digit flashing)         | Displayed if OFF<br>was selected in<br>previous screen           |
|         | Press (a) / (test) to set the first digit<br>Press (setup) to move to the next digit<br>Press (a) / (test) to set the values of<br>the remaining digits and press (setup) to<br>move through the remaining digits | SET MANUAL TEMPERATURE                                              | <u>#</u> # . # #<br>(change flashing digit) | Action required if<br>OFF was selected in<br>previous screen     |
|         | Press enter to accept the setting and advance to the next screen                                                                                                    |                                                                     |                                             | Action required if<br>OFF was selected in<br>previous screen     |
| OFF     |                                                                                                    | SET SOLUTION TEMP COMP<br>OFF TREATED 032 ULTRA PURE<br>016 OR USER | SOL<br>OFF<br>(flashing)                    |                                                                  |
|         | Press A / Test to scroll through OFF, t (treated), UP (ultrapure) and USr options                                                                                                    | SET SOLUTION TEMP COMP<br>OFF TREATED 032 ULTRA PURE<br>016 OR USER | SOL<br>OFF, t, UP or USr<br>(flashing)      |                                                                  |
|         | Press enter to accept the setting and advance to the next screen                                                                                                    |                                                                     |                                             |                                                                  |

| Default | Operator Action                                                                                                    | Scrolling Marquee              | Main Display                                | Notes                                                            |
|---------|----------------------------------------------------------------------------------------------------|--------------------------------|---------------------------------------------|------------------------------------------------------------------|
|         | TCMP (cont'd)                                                                                                    |                                |                                             |                                                                  |
| 0.000   |                                                                                                    | SET COMP VALUE PER<br>DEGREE C | # . # # #<br>(first digit flashing)         | Displayed if USr<br>was selected in<br>previous screen           |
|         | Press (cal) / (test) to set the first digit<br>Press (setup) to move to the next digit<br>Press (cal) / (test) to set the values of<br>the remaining digits and press (setup) to<br>move through the remaining digits | SET COMP VALUE PER<br>DEGREE C | <u>#</u> . # # #<br>(change flashing digit) | Action required if<br>USr was selected in<br>previous screen     |
|         | Press enter to accept the setting and return to the main setup mode                                                                                                    |                                |                                             |                                                                  |
|         |                                                                                                    | CH1 or CH2<br>(flashing)       | SEL<br>SCrn                                 | Displayed for two channel analyzer                               |
|         | Press enter to return to the channel specific menu options in the setup mode                                                                                                    |                                |                                             | Action required for two channel analyzer                         |
|         |                                                                                                    | TCMP<br>(flashing)             | SEL<br>SCrn                                 | SEL CH1 or SEL CH2<br>on main display of<br>two channel analyzer |
|         | Press 😭 to scroll to the next menu                                                                                                    |                                |                                             |                                                                  |

| Default | Operator Action                                                                                                    | Scrolling Marquee                         | Main Display                                           | Notes                                                            |
|---------|----------------------------------------------------------------------------------------------------|-------------------------------------------|--------------------------------------------------------|------------------------------------------------------------------|
|         | ТСМР                                                                                                    | TCMP<br>(flashing)                        | SEL<br>SCrn                                            | SEL CH1 or SEL CH2<br>on main display of<br>two channel analyzer |
|         | Press enter to set temperature compensation parameters                                                                                                    |                                           |                                                        |                                                                  |
| OFF     |                                                                                                    | SET TEMP COMP OFF LIN NLF<br>NACL HCL NH3 | tC<br>OFF<br>(flashing)                                |                                                                  |
|         | Press A / Test to scroll through OFF, LIn, nLF, nACL, HCL and nH3                                                                                                    | SET TEMP COMP OFF LIN NLF<br>NACL HCL NH3 | tC<br>OFF, LIn, nLF, nACL, HCL<br>or nH3<br>(flashing) |                                                                  |
|         | Press enter to accept the setting and return to the main setup mode or advance to the next screen                                                                                                    |                                           |                                                        |                                                                  |
| 02.00   |                                                                                                    | SET LIN TEMP COEF                         | tC<br># # . # #<br>(first digit flashing)              | Displayed if Lln<br>was selected in<br>previous screen           |
|         | Press $(a) / (b)$ to set the first digit<br>Press $(a) / (b)$ to move to the next digit<br>Press $(a) / (b)$ to set the values of<br>the remaining digits and press $(b)$ to<br>move through the remaining digits | SET LIN TEMP COEF                         | tC<br><u>#</u> # . # #<br>(change flashing digit)      | Action required if<br>Lln was selected in<br>previous screen     |
|         | Press enter to accept the setting and return to the main setup mode                                                                                                    |                                           |                                                        |                                                                  |
|         |                                                                                                    | CH1 or CH2<br>(flashing)                  | SEL<br>SCrn                                            | Displayed for two channel analyzer                               |
|         | Press enter to return to the channel specific menu options in the setup mode                                                                                                    |                                           |                                                        | Action required for two channel analyzer                         |
|         |                                                                                                    | TCMP<br>(flashing)                        | SEL<br>SCrn                                            | SEL CH1 or SEL CH2<br>on main display of<br>two channel analyzer |
|         | Press 🛃 to scroll to the next menu                                                                                                    |                                           |                                                        |                                                                  |

### **Note:** The following menu option is for analyzers with a conductivity module installed only.

| Default | Operator Action                                                              | Scrolling Marquee        | Main Display                                   | Notes                                                            |
|---------|------------------------------------------------------------------------------|--------------------------|------------------------------------------------|------------------------------------------------------------------|
|         | TADJ                                                                         | TADJ<br>(flashing)       | SEL<br>SCrn                                    | SEL CH1 or SEL CH2<br>on main display of<br>two channel analyzer |
|         | Press enter to set the temperature adjustment value                          |                          |                                                |                                                                  |
| 0.0 C   |                                                                              | TEMPERATURE ADJUSTMENT   | AdJ<br>#.#c<br>(first digit flashing)          |                                                                  |
|         | Press<br>ress                                                                | TEMPERATURE ADJUSTMENT   | AdJ<br><u>#</u> .#c<br>(change flashing digit) | The maximum<br>temperature<br>adjustment is ± 5.0 °C             |
|         | Press view to set a positive or negative temperature value                   | TEMPERATURE ADJUSTMENT   | AdJ<br><u>-</u> # . # c                        |                                                                  |
|         | Press enter to accept the setting and return to the main setup mode          |                          |                                                |                                                                  |
|         |                                                                              | CH1 or CH2<br>(flashing) | SEL<br>SCrn                                    | Displayed for two channel analyzer                               |
|         | Press enter to return to the channel specific menu options in the setup mode |                          |                                                | Action required for two channel analyzer                         |
|         |                                                                              | TADJ<br>(flashing)       | SEL<br>SCrn                                    | SEL CH1 or SEL CH2<br>on main display of<br>two channel analyzer |
|         | Press 🚺 to scroll to the next menu                                           |                          |                                                |                                                                  |

| Default                      | Operator Action                                                                                                    | Scrolling Marquee                 | Main Display                                        | Notes                                                                         |
|------------------------------|----------------------------------------------------------------------------------------------------|-----------------------------------|-----------------------------------------------------|-------------------------------------------------------------------------------|
|                              | ALRM                                                                                                    | ALRM<br>(flashing)                | SEL<br>SCrn                                         | SEL CH1 or SEL CH2<br>on main display of<br>two channel analyzer              |
|                              | Press enter to set the alarms                                                                                                    |                                   |                                                     |                                                                               |
| OFF                          |                                                                                                    | SELECT ALARM 1 HIGH<br>LOW OR OFF | rLY1<br>OFF<br>(flashing)                           |                                                                               |
|                              | Press A / Test to scroll through OFF,<br>HI and LO                                                                                                    | SELECT ALARM 1 HIGH<br>LOW OR OFF | rLY1<br>OFF, HI or LO<br>(flashing)                 |                                                                               |
|                              | Press enter to accept the setting and advance to the next screen                                                                                                    |                                   |                                                     |                                                                               |
| 07.00 рН<br>or<br>0100 µS/cm | Set the HI or LO value for rLY1:<br>Press A / test to set the first digit<br>Press to move to the next digit<br>Press A / test to set the values of<br>the remaining digits and press (setup) to<br>move through the remaining digits                       | ENTER VALUE                       | rLY1<br><u>#</u> # . # #<br>(change flashing digit) | Displayed if HI or LO<br>was selected for rLY1<br>in previous screen          |
|                              | Press enter to accept the setting and advance to the next screen                                                                                                    |                                   |                                                     | Action required if HI<br>or LO was selected<br>for rLY1 in previous<br>screen |
| OFF                          |                                                                                                    | SELECT ALARM 2 HIGH<br>LOW OR OFF | rLY2<br>OFF<br>(flashing)                           |                                                                               |
|                              | Press A / Test to scroll through OFF,<br>HI and LO                                                                                                    | SELECT ALARM 2 HIGH<br>LOW OR OFF | rLY2<br>OFF, HI or LO<br>(flashing)                 |                                                                               |
|                              | Press enter to accept the setting and advance to the next screen                                                                                                    |                                   |                                                     |                                                                               |
| 07.00 pH<br>or<br>0100 μS/cm | Set the HI or LO value for rLY1:<br>Press for a logical set the first digit<br>Press for a logical set the next digit<br>Press for a logical set the values of<br>the remaining digits and press for a logical set the<br>move through the remaining digits | ENTER VALUE                       | rLY2<br><u>#</u>                                    | Displayed if HI or LO<br>was selected for rLY2<br>in previous screen          |

| Default | Operator Action                                                              | Scrolling Marquee                       | Main Display                                | Notes                                                                         |
|---------|------------------------------------------------------------------------------|-----------------------------------------|---------------------------------------------|-------------------------------------------------------------------------------|
|         | ALRM (cont'd)                                                                |                                         |                                             |                                                                               |
|         | Press enter to accept the setting and advance to the next screen             |                                         |                                             | Action required<br>if HI or LO was<br>selected for rLY2<br>in previous screen |
| OFF     |                                                                              | SELECT CALIBRATION HOLD<br>ERROR OR OFF | rLY3<br>OFF<br>(flashing)                   |                                                                               |
|         | Press ( ) / ( test ) to scroll through OFF,<br>CAL, HOLd and Err             | SELECT CALIBRATION HOLD<br>ERROR OR OFF | rLY3<br>OFF, CAL, HOLd or Err<br>(flashing) |                                                                               |
|         | Press enter to accept the setting and return to the main setup mode          |                                         |                                             |                                                                               |
|         |                                                                              | CH1 or CH2<br>(flashing)                | SEL<br>SCrn                                 | Displayed for two channel analyzer                                            |
|         | Press enter to return to the channel specific menu options in the setup mode |                                         |                                             | Action required<br>for two channel<br>analyzer                                |
|         |                                                                              | ALRM<br>(flashing)                      | SEL<br>SCrn                                 | SEL CH1 or SEL<br>CH2 on main<br>display of two<br>channel analyzer           |
|         | Press all to scroll to the next menu                                         |                                         |                                             |                                                                               |

| Default                      | Operator Action                                                                                                    | Scrolling Marquee              | Main Display                                   | Notes                                                               |
|------------------------------|----------------------------------------------------------------------------------------------------|--------------------------------|------------------------------------------------|---------------------------------------------------------------------|
|                              | mAMP                                                                                                    | mAMP<br>(flashing)             | SEL<br>SCrn                                    | SEL CH1 or SEL<br>CH2 on main<br>display of two<br>channel analyzer |
|                              | Press enter to set the analog output                                                                                                    |                                |                                                |                                                                     |
| 4-20                         | Press A / test to scroll between 4-20 and 0-20                                                                                                    | SELECT 0-20 OR 4-20            | 4-20 or 0-20<br>(flashing)                     |                                                                     |
|                              | Press enter to accept the setting and advance to the next screen                                                                                                    |                                |                                                |                                                                     |
| LOg                          | Press A / test to scroll between LOg and LIn                                                                                                    | SELECT LOG OR<br>LINEAR OUTPUT | SOUt<br>LOg or LIn<br>(flashing)               |                                                                     |
|                              | Press enter to accept the setting and advance to the next screen                                                                                                    |                                |                                                |                                                                     |
| Measure<br>mode<br>dependent |                                                                                                    | mA SENSOR OUTPUT<br>LOW VALUE  | LO<br>### . #<br>(first digit flashing)        |                                                                     |
|                              | Press to move the decimal point<br>Press defined by the first digit<br>Press defined by the move to the next digit<br>Press defined by the move to the next digit<br>Press defined by the remaining digits and press defined by to<br>move through the remaining digits | mA SENSOR OUTPUT<br>LOW VALUE  | LO<br><u>#</u> ##.#<br>(change flashing digit) |                                                                     |
|                              | Press enter to accept the setting and advance to the next screen                                                                                                    |                                |                                                |                                                                     |
| Measure<br>mode<br>dependent |                                                                                                    | mA SENSOR OUTPUT<br>HIGH VALUE | HI<br>###.#<br>(first digit flashing)          |                                                                     |
|                              | Press to move the decimal point<br>Press cal / test to set the first digit<br>Press cal / test to set the next digit<br>Press cal / test to set the values of<br>the remaining digits and press setup to<br>move through the remaining digits                           | mA SENSOR OUTPUT<br>HIGH VALUE | HI<br><u>#</u> ##.#<br>(change flashing digit) |                                                                     |
|                              | Press enter to accept the setting and advance to the next screen                                                                                                    |                                |                                                |                                                                     |

| Default | Operator Action                                                                                                    | Scrolling Marquee         | Main Display                                      | Notes                                                               |
|---------|----------------------------------------------------------------------------------------------------|---------------------------|---------------------------------------------------|---------------------------------------------------------------------|
|         | mAMP (conťd)                                                                                                    |                           |                                                   |                                                                     |
|         | Press enter to set the temperature output value                                                                                                    | SET TEMP OUTPUT VALUE     | tOUt                                              |                                                                     |
| 05.0 C  |                                                                                                    | ma temp output low value  | LO<br># # . # c<br>(first digit flashing)         |                                                                     |
|         | Press cal / test to set the first digit<br>Press cal / test to set the next digit<br>Press cal / test to set the values of<br>the remaining digits and press setup to<br>move through the remaining digits<br>Press very to set a positive or negative<br>temperature value | ma temp output low value  | LO<br>#### C<br>(change flashing digit)           |                                                                     |
|         | Press enter to accept the setting and advance to the next screen                                                                                                    |                           |                                                   |                                                                     |
| 45.0 C  |                                                                                                    | ma temp output high value | HI<br># # . # c<br>(first digit flashing)         |                                                                     |
|         | Press cal / test to set the first digit<br>Press cetup to move to the next digit<br>Press cal / test to set the values of<br>the remaining digits and press cetup to<br>move through the remaining digits                                                                   | ma temp output high value | HI<br><u>#</u> # . # c<br>(change flashing digit) |                                                                     |
|         | Press enter to accept the setting and return to the main setup mode                                                                                                    |                           |                                                   |                                                                     |
|         |                                                                                                    | CH1 or CH2<br>(flashing)  | SEL<br>SCrn                                       | Displayed for two channel analyzer                                  |
|         | Press enter to return to the channel specific menu options in the setup mode                                                                                                    |                           |                                                   | Action required<br>for two channel<br>analyzer                      |
|         |                                                                                                    | mAMP<br>(flashing)        | SEL<br>SCrn                                       | SEL CH1 or SEL<br>CH2 on main<br>display of two<br>channel analyzer |
|         | Press 🚺 to scroll to the next menu                                                                                                    |                           |                                                   |                                                                     |

| Default | Operator Action                                                                                                  | Scrolling Marquee                  | Main Display                                     | Notes                                                               |
|---------|----------------------------------------------------------------------------------------------------|------------------------------------|--------------------------------------------------|---------------------------------------------------------------------|
|         | mADJ                                                                                                    | mADJ<br>(flashing)                 | SEL<br>SCrn                                      | SEL CH1 or SEL<br>CH2 on main<br>display of two<br>channel analyzer |
|         | Press enter to set the sensor and temperature mA offset values                                                   |                                    |                                                  |                                                                     |
|         |                                                                                                    | SELECT TEMP OR SENSOR<br>OUTPUT    | SOUt or tOUt<br>(flashing)                       |                                                                     |
|         | Press () / () test to scroll between SOUt or tOUt and select SOUt                                                | SELECT TEMP OR SENSOR<br>OUTPUT    | SOUt<br>(flashing)                               |                                                                     |
|         | Press enter to accept the setting and advance to the next screen                                                 |                                    |                                                  |                                                                     |
| 0.00    |                                                                                                    | SENSOR 4-20mA OUTPUT<br>ADJUSTMENT | AdJ<br>0 . 0 #<br>(last flashing digit)          |                                                                     |
|         | Press () / () to set the sensor<br>mA offset value<br>Press () to set a positive or negative<br>sensor mA offset | SENSOR 4-20mA OUTPUT<br>ADJUSTMENT | AdJ<br>0 . 0 <u>#</u><br>(change flashing digit) |                                                                     |
|         | Press enter to accept the setting and return to the main setup mode                                              |                                    |                                                  |                                                                     |
|         |                                                                                                    | CH1 or CH2<br>(flashing)           | SEL<br>SCrn                                      | Displayed for two channel analyzer                                  |
|         | Press enter to return to the channel specific menu options in the setup mode                                     |                                    |                                                  | Action required for two channel analyzer                            |
|         |                                                                                                    | mADJ<br>(flashing)                 | SEL<br>SCrn                                      | SEL CH1 or SEL<br>CH2 on main<br>display of two<br>channel analyzer |
|         | Press enter to set the sensor and temperature mA offset values                                                   |                                    |                                                  |                                                                     |
|         |                                                                                                    | SELECT TEMP OR SENSOR<br>OUTPUT    | SOUt or tOUt<br>(flashing)                       |                                                                     |
|         | Press A / Test to scroll between SOUt or tOUt and select tOUt                                                    | SELECT TEMP OR SENSOR<br>OUTPUT    | tOUt<br>(flashing)                               |                                                                     |

| Default | Operator Action                                                                                                    | Scrolling Marquee                | Main Display                                     | Notes                                                               |
|---------|----------------------------------------------------------------------------------------------------|----------------------------------|--------------------------------------------------|---------------------------------------------------------------------|
|         | mADJ (cont'd)                                                                                                    |                                  |                                                  |                                                                     |
|         | Press enter to accept the setting and advance to the next screen                                                           |                                  |                                                  |                                                                     |
| 0.00    |                                                                                                    | TEMP 4-20mA OUTPUT<br>ADJUSTMENT | AdJ<br>0 . 0 #<br>(last flashing digit)          |                                                                     |
|         | Press () / () to set the<br>temperature mA offset value<br>Press () to set a positive or negative<br>temperature mA offset | TEMP 4-20mA OUTPUT<br>ADJUSTMENT | AdJ<br>0 . 0 <u>#</u><br>(change flashing digit) |                                                                     |
|         | Press enter to accept the setting and return to the main setup mode                                                        |                                  |                                                  |                                                                     |
|         |                                                                                                    | CH1 or CH2<br>(flashing)         | SEL<br>SCrn                                      | Displayed for two<br>channel analyzer                               |
|         | Press enter to return to the channel specific menu options in the setup mode                                               |                                  |                                                  | Action required<br>for two channel<br>analyzer                      |
|         |                                                                                                    | mADJ<br>(flashing)               | SEL<br>SCrn                                      | SEL CH1 or SEL<br>CH2 on main<br>display of two<br>channel analyzer |
|         | Press (a) to scroll to the next menu                                                                                       |                                  |                                                  |                                                                     |

| Default                           | Operator Action                                                              | Scrolling Marquee               | Main Display                         | Notes                                                            |
|-----------------------------------|------------------------------------------------------------------------------|---------------------------------|--------------------------------------|------------------------------------------------------------------|
|                                   | TEST                                                                         | TEST<br>(flashing)              | SEL<br>SCrn                          | SEL CH1 or SEL CH2<br>on main display of<br>two channel analyzer |
|                                   | Press enter to test the mAmp outputs (4-20) and relays (rLY)                 |                                 |                                      | DIAGNOSTICS<br>appears above SETUP<br>in mode window             |
|                                   | To Test tOUt:                                                                |                                 |                                      |                                                                  |
| 4-20                              | Press A / test to scroll between 4-20 and rLY settings and select 4-20       | SELECT mA OR RELAY              | tESt<br>4 - 20<br>(flashing)         |                                                                  |
|                                   | Press enter to test 4-20 outputs                                             |                                 |                                      |                                                                  |
|                                   |                                                                              | SELECT TEMP OR SENSOR<br>OUTPUT | 4 - 20<br>tOUt or SOUt<br>(flashing) |                                                                  |
|                                   | Press A / test to scroll between SOUt and tOUt settings and select tOUt      | SELECT TEMP OR SENSOR<br>OUTPUT | 4 - 20<br>tOUt<br>(flashing)         |                                                                  |
|                                   | Press (enter) to display the tOUt low value                                  |                                 |                                      |                                                                  |
| Actual<br>low value<br>displayed  |                                                                              | ma temp output low value        | LO<br># . # c                        | 4.0 mA are sourced at output terminal 11                         |
|                                   | Press (enter) to display the tOUt high value                                 |                                 |                                      |                                                                  |
| Actual<br>high value<br>displayed |                                                                              | ma temp output high value       | HI<br># . # c                        | 20 mA are sourced at output terminal 11                          |
|                                   | Press enter to accept the test and return to the main setup mode             |                                 |                                      |                                                                  |
|                                   |                                                                              | CH1 or CH2<br>(flashing)        | SEL<br>SCrn                          | Display for two<br>channel analyzer only                         |
|                                   | Press enter to return to the channel specific menu options in the setup mode |                                 |                                      | Action for two<br>channel analyzer only                          |
|                                   |                                                                              | TEST<br>(flashing)              | SEL<br>SCrn                          | SEL CH1 or SEL CH2<br>on main display of<br>two channel analyzer |
|                                   | Press enter to test the mA outputs (4-20) and relays (rLY)                   |                                 |                                      |                                                                  |

| Default                           | Operator Action                                                                 | Scrolling Marquee               | Main Display                         | Notes                                                            |
|-----------------------------------|---------------------------------------------------------------------------------|---------------------------------|--------------------------------------|------------------------------------------------------------------|
|                                   | TEST (cont'd)                                                                   |                                 |                                      |                                                                  |
|                                   | To Test SOUt:                                                                   |                                 |                                      |                                                                  |
| 4-20                              | Press (ref) / (rest) to scroll between<br>4-20 and rLY settings and select 4-20 | SELECT mA OR RELAY              | tESt<br>4 - 20<br>(flashing)         |                                                                  |
|                                   | Press enter to test 4-20 outputs                                                |                                 |                                      |                                                                  |
|                                   |                                                                                 | SELECT TEMP OR SENSOR<br>OUTPUT | 4 - 20<br>tOUt or SOUt<br>(flashing) |                                                                  |
|                                   | Press () / (test) to scroll between<br>SOUt and tOUt settings and select SOUt   | SELECT TEMP OR SENSOR<br>OUTPUT | 4 - 20<br>SOUt<br>(flashing)         |                                                                  |
|                                   | Press (enter) to display the SOUt low value                                     |                                 |                                      |                                                                  |
| Actual<br>low value<br>displayed  |                                                                                 | mA SENSOR OUTPUT LOW<br>VALUE   | LO<br># . #                          | 4.0 mA are sourced at output terminal 9                          |
|                                   | Press enter to display the SOUt high value                                      |                                 |                                      |                                                                  |
| Actual<br>high value<br>displayed |                                                                                 | mA SENSOR OUTPUT HIGH<br>VALUE  | HI<br>#. #                           | 20.0 mA are sourced at output terminal 9                         |
|                                   | Press enter to accept the test and return to the main setup mode                |                                 |                                      |                                                                  |
|                                   |                                                                                 | CH1 or CH2<br>(flashing)        | SEL<br>SCrn                          | Display for two<br>channel analyzer only                         |
|                                   | Press enter to return to the channel specific menu options in the setup mode    |                                 |                                      | Action for two<br>channel analyzer only                          |
|                                   |                                                                                 | TEST<br>(flashing)              | SEL<br>SCrn                          | SEL CH1 or SEL CH2<br>on main display of<br>two channel analyzer |
|                                   | Press enter to test the mAmp outputs (4-20) and relays (rLY)                    |                                 |                                      |                                                                  |

| Default               | Operator Action                                                                          | Scrolling Marquee               | Main Display              | Notes                                                            |
|-----------------------|------------------------------------------------------------------------------------------|---------------------------------|---------------------------|------------------------------------------------------------------|
|                       | TEST (cont'd)                                                                            |                                 |                           |                                                                  |
|                       | To Test rLY:                                                                             |                                 |                           |                                                                  |
| 4-20                  | Press A / test to scroll between 4-20 and rLY settings and select rLY                    | SELECT mA OR RELAY              | tESt<br>rLY<br>(flashing) |                                                                  |
| Actual<br>rLY1 status | Press enter to test relay outputs<br>Press d / test to set the rLY1<br>setting OFF or On | USE ARROWS TO TOGGLE<br>RELAY 1 | rLY1<br>OFF or On         | Relay contact<br>according to screen<br>indication               |
|                       | Press $\underbrace{enter}$ to accept the rLY1 test and move to the rLY2 test             |                                 |                           |                                                                  |
| Actual<br>rLY2 status | Press A / test to set the rLY2 setting OFF or On                                         | USE ARROWS TO TOGGLE<br>RELAY 2 | rLY2<br>OFF or On         | Relay contact<br>according to screen<br>indication               |
|                       | Press $\underbrace{enter}$ to accept the rLY2 test and move to the rLY3 test             |                                 |                           |                                                                  |
| Actual<br>rLY3 status | Press A / test to set the rLY3 setting OFF or On                                         | USE ARROWS TO TOGGLE<br>RELAY 3 | rLY3<br>OFF or On         | Relay contact<br>according to screen<br>indication               |
|                       | Press enter to accept the rLY3 test and return to the main setup mode                    |                                 |                           |                                                                  |
|                       |                                                                                          | CH1 or CH2<br>(flashing)        | SEL<br>SCrn               | Display for two<br>channel analyzer only                         |
|                       | Press enter to return to the channel specific menu options in the setup mode             |                                 |                           | Action for two<br>channel analyzer only                          |
|                       |                                                                                          | TEST<br>(flashing)              | SEL<br>SCrn               | SEL CH1 or SEL CH2<br>on main display of<br>two channel analyzer |
|                       | Press cal to scroll to the next menu                                                     |                                 |                           |                                                                  |

| Default | Operator Action                                                                                                    | Scrolling Marquee                       | Main Display                                   | Notes                                                            |
|---------|----------------------------------------------------------------------------------------------------|-----------------------------------------|------------------------------------------------|------------------------------------------------------------------|
|         | CAL                                                                                                    | CAL<br>(flashing)                       | SEL<br>SCrn                                    | SEL CH1 or SEL CH2<br>on main display of<br>two channel analyzer |
|         | Press enter to set the required calibration frequency                                                                                                    |                                         |                                                |                                                                  |
| 0720    |                                                                                                    | ENTER CALIBRATION<br>FREQUENCY IN HOURS | CAL<br># # # #<br>(first digit flashing)       | To disable the calibration alarm, set the value to 0000          |
|         | Press cal / test to set the first digit<br>Press cal / test to nove to the next digit<br>Press cal / test to set the values of<br>the remaining digits and press setup to<br>move through the remaining digits | ENTER CALIBRATION<br>FREQUENCY IN HOURS | CAL<br><u>#</u> ###<br>(change flashing digit) |                                                                  |
|         | Press enter to accept the setting and return to the main setup mode                                                                                                    |                                         |                                                |                                                                  |
|         |                                                                                                    | CH1 or CH2<br>(flashing)                | SEL<br>SCrn                                    | Displayed for two channel analyzer                               |
|         | Press enter to return to the channel specific menu options in the setup mode                                                                                                    |                                         |                                                | Action required for two channel analyzer                         |
|         |                                                                                                    | CAL<br>(flashing)                       | SEL<br>SCrn                                    | SEL CH1 or SEL CH2<br>on main display of<br>two channel analyzer |
|         | Press 🚺 to scroll to the next menu                                                                                                    |                                         |                                                |                                                                  |

| Default | Operator Action                                                              | Scrolling Marquee               | Main Display                    | Notes                                                            |
|---------|------------------------------------------------------------------------------|---------------------------------|---------------------------------|------------------------------------------------------------------|
|         | РН                                                                           | PH<br>(flashing)                | SEL<br>SCrn                     | SEL CH1 or SEL CH2<br>on main display of<br>two channel analyzer |
|         | Press enter to set the pH buffer setting used for the electrode calibration  |                                 |                                 |                                                                  |
| US      |                                                                              | SELECT BUFFER SET US<br>OR EURO | Std<br>US<br>(flashing)         |                                                                  |
|         | Press A / test to scroll between US and EUrO                                 | SELECT BUFFER SET US<br>OR EURO | Std<br>US or EUrO<br>(flashing) |                                                                  |
|         | Press enter to accept the setting and return to the main setup mode          |                                 |                                 |                                                                  |
|         |                                                                              | CH1 or CH2<br>(flashing)        | SEL<br>SCrn                     | Displayed for two channel analyzer                               |
|         | Press enter to return to the channel specific menu options in the setup mode |                                 |                                 | Action required for two channel analyzer                         |
|         |                                                                              | PH<br>(flashing)                | SEL<br>SCrn                     | SEL CH1 or SEL CH2<br>on main display of<br>two channel analyzer |
|         | Press cal to scroll to the next menu                                         |                                 |                                 |                                                                  |

| Default | Operator Action                                                                                                    | Scrolling Marquee                                             | Main Display                                     | Notes                                                            |
|---------|----------------------------------------------------------------------------------------------------|---------------------------------------------------------------|--------------------------------------------------|------------------------------------------------------------------|
|         | COND                                                                                                    | COND<br>(flashing)                                            | SEL<br>SCrn                                      | SEL CH1 or SEL CH2<br>on main display of<br>two channel analyzer |
|         | Press enter to set the conductivity cell constant setting used for the calibration                                                                                                    |                                                               |                                                  |                                                                  |
| 0.100   |                                                                                                    | SET NOMINAL CELL CONSTANT<br>FOR AUTO-STANDARD<br>RECOGNITION | CELL<br># . # # #<br>(first digit flashing)      |                                                                  |
|         | Press to move the decimal point<br>Press and / test to set the first digit<br>Press and / test to set the first digit<br>Press and / test to set the values of<br>the remaining digits and press are to<br>move through the remaining digits | SET NOMINAL CELL CONSTANT<br>FOR AUTO-STANDARD<br>RECOGNITION | CELL<br><u>#</u> .###<br>(change flashing digit) |                                                                  |
|         | Press enter to accept the setting and return to the main setup mode                                                                                                    |                                                               |                                                  |                                                                  |
|         |                                                                                                    | CH1 or CH2<br>(flashing)                                      | SEL<br>SCrn                                      | Displayed for two channel analyzer                               |
|         | Press enter to return to the channel specific menu options in the setup mode                                                                                                    |                                                               |                                                  | Action required for two channel analyzer                         |
|         |                                                                                                    | COND<br>(flashing)                                            | SEL<br>SCrn                                      | SEL CH1 or SEL CH2<br>on main display of<br>two channel analyzer |
|         | Press 🛃 to scroll to the next menu                                                                                                    |                                                               |                                                  |                                                                  |

### **Note:** The following menu option is for analyzers with a conductivity board installed only.

# Chapter IV Calibration

## **Calibration Overview**

The Thermo Scientific Orion 2100 series pH/ORP and conductivity analyzers provide simple and fast calibration cycles that quickly have your system back online with security and confidence.

Prior to performing a calibration, refer to **Chapter III, Use of the Setup Mode** for instructions on how to properly configure the analyzer.

# **pH Calibration Setup**

### pH Calibration Recommendations

Maximum system accuracy is ensured by performing a fast and easy calibration in the expected sample pH range. Select one pH buffer that is closest to the expected sample pH or select two or three pH buffers that bracket the expected sample pH. Two or three pH buffers are recommended for the most accurate calibration.

- Prepare the pH electrode according to the instructions in the pH electrode user guide or instruction sheet.
- Always pour fresh pH buffers into clean beakers for calibration. If using more than one buffer, select buffers that are one to four pH units apart.
- The filling solution level inside of the electrode must be at least one inch above the buffer solution level during calibration.
- The buffer solution level must be above the pH electrode reference junction when the electrode is immersed in the buffer.
- Between buffers, rinse the electrode with distilled or de-ionized water and then with the next buffer. To reduce the chance of error due to polarization, avoid rubbing or wiping the electrode bulb. Use a lint-free tissue and gently blot the bulb.

# pH Calibration Procedure

A one, two or three point calibration, using fresh pH buffers, should be performed before pH measurements are taken. It is recommended that a two or three point calibration be performed at least once per month to determine the slope of the electrode and to verify that the electrode is working properly. A one point calibration can be performed periodically to correct for electrode drift. Whenever a new electrode is installed, it must be calibrated before it can be used to perform accurate measurements.

For the best calibration results, the buffer conditions should be similar to the sample conditions. It is also recommended that an ATC probe be used during the calibration if an ATC probe is used in the sample and the sample measurements are being temperature compensated.

When performing a pH calibration, the operator must choose to use the automatic buffer recognition feature or perform a manual calibration. When using the automatic buffer recognition feature, the analyzer uses the mV readings of the pH electrode to automatically identify the pH buffer values during the calibration. When performing a manual calibration, the operator must enter the pH buffer values during the calibration.

When using the automatic buffer recognition feature, select the pH buffer set that will be used for the automatic buffer recognition feature in the setup mode (the US buffer set includes pH 1.68, 4.01, 7.00, 10.01 and 12.46 buffers and the EUrO buffer set includes pH 1.68, 4.01, 6.86 and 9.18 buffers).

To use the automatic buffer recognition feature, the mV readings of the pH electrode must be in the ranges listed in the following table.

| Buffer | mV Range     | Buffer | mV Range     |
|--------|--------------|--------|--------------|
| 1.68   | +285 to +345 | 9.18   | -99 to -159  |
| 4.01   | +207 to +147 | 10.01  | -207 to -147 |
| 6.86   | +38 to -22   | 12.46  | -293 to -353 |
| 7.00   | - 30 to + 30 |        |              |

The calibration parameters must be entered in the setup mode prior to performing a calibration. Refer to **Chapter III, Use of the Setup Mode** and **Chapter IV, pH Calibration Setup**.

## Automatic Buffer Recognition or Manual Calibration

| Step   | Operator Action                                                                                                    | Scrolling Marquee                                          | Main Display                    | Notes                                    |
|--------|----------------------------------------------------------------------------------------------------|------------------------------------------------------------|---------------------------------|------------------------------------------|
| pH Cal | ibration Procedure using the Automa                                                                                                    | atic Buffer Recognition Feature                            |                                 |                                          |
| 1      | Make sure that the analyzer is in the measure mode.                                                                                                    | Actual temperature reading                                 | Actual pH reading               |                                          |
| 2      | Press 🛃 to initiate the calibration.                                                                                                    |                                                            |                                 | CAL appears as mode                      |
| 3      | If the calibration password is active,<br>enter the calibration password by<br>pressing cal / test to set the first<br>digit, setup to move to the next digit,<br>cal / test to set the values of the<br>remaining digits and setup to move<br>through the remaining digits.<br>Press enter to accept the password. | ENTER PASSWORD                                             | PASS<br># # # #                 |                                          |
| 4      |                                                                                                    | CH1 or CH2<br>(flashing)                                   | CAL<br>CHnL                     | Displayed for two channel analyzer       |
| 5      | Press cal / test to select the channel that will be calibrated and press enter to begin the calibration.                                                                                                    | CH1 or CH2<br>(flashing)                                   | CAL<br>CHnL                     | Action required for two channel analyzer |
| 6      |                                                                                                    | SCROLL THE NUMBER OF POINTS<br>FOR PH CALIBRATION          | 2Pt<br>(flashing)               |                                          |
| 7      | Press A / test to scroll through two point (2Pt), three point (3Pt) or one point (1Pt) pH calibration options and press (enter) to accept the setting.                                                                                                    | SCROLL THE NUMBER OF POINTS<br>FOR PH CALIBRATION          | 2Pt, 3Pt or 1Pt<br>(flashing)   |                                          |
| 8      |                                                                                                    | SCROLL YES FOR AUTO BUFFER<br>RECOGNITION OR NO FOR MANUAL | AUtO<br>YES or nO<br>(flashing) |                                          |
| 9      | Press (a) / (test) to scroll between<br>YES or nO, select YES and press (enter) to<br>accept the setting.                                                                                                    | SCROLL YES FOR AUTO BUFFER<br>RECOGNITION OR NO FOR MANUAL | AUtO<br>YES<br>(flashing)       |                                          |

| Step   | Operator Action                                                                                                    | Scrolling Marquee                          | Main Display                       | Notes                                                                                                    |
|--------|----------------------------------------------------------------------------------------------------|--------------------------------------------|------------------------------------|----------------------------------------------------------------------------------------------------|
| pH Cal | ibration Procedure using the Automa                                                                                                    | tic Buffer Recognition Feature (co         | ntinued)                           |                                                                                                    |
| 10     |                                                                                                    | PLACE PROBE IN BUFFER NUM 1<br>PRESS ENTER | CAL<br>Pt1                         |                                                                                                    |
| 11     | Place the pH electrode into the first pH buffer and press enter.                                                                                                    | PLACE PROBE IN BUFFER NUM 1<br>PRESS ENTER | CAL<br>Pt1                         |                                                                                                    |
| 12     | Wait 0 to 5 minutes for the pH reading<br>to stabilize.<br>The system is continuously evaluating the<br>data by applying a stability criteria until a<br>stable condition is met.                      | AWAITING DATA STABILITY                    | Actual pH and mV readings flashing |                                                                                                    |
| 13     |                                                                                                    | PLACE PROBE IN BUFFER NUM 2<br>PRESS ENTER | CAL<br>Pt2                         | Steps 13 through 15<br>are required when<br>2Pt or 3Pt is selected<br>as the number of<br>calibration points. |
| 14     | Remove the pH electrode from the first<br>pH buffer, rinse it with distilled water and<br>blot it dry with a lint-free tissue.<br>Place the pH electrode into the second pH<br>buffer and press enter. | PLACE PROBE IN BUFFER NUM 2<br>PRESS ENTER | CAL<br>Pt2                         |                                                                                                    |
| 15     | Wait 0 to 5 minutes for the pH reading<br>to stabilize.<br>The system is continuously evaluating the<br>data by applying a stability criteria until a<br>stable condition is met.                      | AWAITING DATA STABILITY                    | Actual pH and mV readings flashing |                                                                                                    |
| 16     |                                                                                                    | PLACE PROBE IN BUFFER NUM 3<br>PRESS ENTER | CAL<br>Pt3                         | Steps 16 through 18<br>are required when<br>3Pt is selected as<br>the number of<br>calibration points.        |
| 17     | Remove the pH electrode from the second<br>pH buffer, rinse it with distilled water and<br>blot it dry with a lint-free tissue.<br>Place the pH electrode into the third pH<br>buffer and press enter. | PLACE PROBE IN BUFFER NUM 3<br>PRESS ENTER | CAL<br>Pt3                         |                                                                                                    |

| Step   | Operator Action                                                                                                    | Scrolling Marquee                                                   | Main Display                                               | Notes                                                                    |
|--------|----------------------------------------------------------------------------------------------------|---------------------------------------------------------------------|------------------------------------------------------------|--------------------------------------------------------------------------|
| pH Cal | ibration Procedure using the Automa                                                                                                    | tic Buffer Recognition Feature (co                                  | ntinued)                                                   |                                                                          |
| 18     | Wait 0 to 5 minutes for the pH reading to stabilize.                                                                                                    | AWAITING DATA STABILITY                                             | Actual pH and mV readings flashing                         |                                                                          |
|        | The system is continuously evaluating the data by applying a stability criteria until a stable condition is met.                                                                                    |                                                                     |                                                            |                                                                          |
| 19     | No operator action needed.                                                                                                    |                                                                     |                                                            | If there is calibration                                                  |
|        | The system calculates a new Eo and slope and checks for errors.                                                                                                    |                                                                     |                                                            | related error, the<br>appropriate error<br>message will<br>be displayed. |
| 20     | Press enter to accept the new slope and Eo values.                                                                                                    | AVG SLOPE AND Eo<br>PRESS ENTER TO ACCEPT OR<br>PRESS EXIT TO ABORT | Calculated slope on<br>first line and Eo on<br>second line |                                                                          |
|        | Press to abort the calibration<br>without saving the new slope and Eo<br>values. The values for the last saved<br>calibration prior to the aborted calibration<br>will be used in the measure mode. |                                                                     |                                                            |                                                                          |
| 21     | No operator action needed.<br>The system will enter the measure mode<br>and remain on hold until the hold timer<br>expires (default hold time is 5 minutes).                                        | Actual temperature reading                                          | Actual pH reading                                          |                                                                          |

| Step   | Operator Action                                                                                                    | Scrolling Marquee                                          | Main Display                    | Notes                                    |
|--------|----------------------------------------------------------------------------------------------------|------------------------------------------------------------|---------------------------------|------------------------------------------|
| pH Cal | ibration Procedure using the Manua                                                                                                    | I Calibration Feature                                      |                                 |                                          |
| 1      | Make sure that the analyzer is in the measure mode.                                                                                                    | Actual temperature reading                                 | Actual pH reading               |                                          |
| 2      | Press 🛃 to initiate the calibration.                                                                                                    |                                                            |                                 | CAL appears as mode                      |
| 3      | If the calibration password is active,<br>enter the calibration password by<br>pressing cal / test to set the first<br>digit, setup to move to the next digit,<br>cal / test to set the values of the<br>remaining digits and setup to move<br>through the remaining digits.<br>Press enter to accept the password. | ENTER PASSWORD                                             | PASS<br># # # #                 |                                          |
| 4      |                                                                                                    | CH1 or CH2<br>(flashing)                                   | CAL<br>CHnL                     | Displayed for two channel analyzer       |
| 5      | Press cal / test to select the channel that will be calibrated and press enter to begin the calibration.                                                                                                    | CH1 or CH2<br>(flashing)                                   | CAL<br>CHnL                     | Action required for two channel analyzer |
| 6      |                                                                                                    | SCROLL THE NUMBER OF POINTS<br>FOR PH CALIBRATION          | 2Pt<br>(flashing)               |                                          |
| 7      | Press A / test to scroll through<br>two point (2Pt), three point (3Pt) or one<br>point (1Pt) pH calibration options and<br>press (mer) to accept the setting.                                                                                                    | SCROLL THE NUMBER OF POINTS<br>FOR PH CALIBRATION          | 2Pt, 3Pt or 1Pt<br>(flashing)   |                                          |
| 8      |                                                                                                    | SCROLL YES FOR AUTO BUFFER<br>RECOGNITION OR NO FOR MANUAL | AUtO<br>YES or nO<br>(flashing) |                                          |
| 9      | Press cal / test to scroll between<br>YES or nO, select nO and press enter to<br>accept the setting.                                                                                                    | SCROLL YES FOR AUTO BUFFER<br>RECOGNITION OR NO FOR MANUAL | AUtO<br>nO<br>(flashing)        |                                          |

| Step   | Operator Action                                                                                                    | Scrolling Marquee                          | Main Display                                | Notes                                                                                                    |  |  |  |
|--------|----------------------------------------------------------------------------------------------------|--------------------------------------------|---------------------------------------------|----------------------------------------------------------------------------------------------------|--|--|--|
| pH Cal | pH Calibration Procedure using the Manual Calibration Feature (continued)                                                                                                    |                                            |                                             |                                                                                                    |  |  |  |
| 10     |                                                                                                    | PLACE PROBE IN BUFFER NUM 1<br>PRESS ENTER | CAL<br>Pt1                                  |                                                                                                    |  |  |  |
| 11     | Place the pH electrode into the first pH buffer and press enter.                                                                                                    | PLACE PROBE IN BUFFER NUM 1<br>PRESS ENTER | CAL<br>Pt1                                  |                                                                                                    |  |  |  |
| 12     | Wait 0 to 5 minutes for the pH reading to stabilize.                                                                                                    | AWAITING DATA STABILITY                    | Actual pH and mV readings flashing          |                                                                                                    |  |  |  |
|        | The system is continuously evaluating the data by applying a stability criteria until a stable condition is met.                                                                                                    |                                            |                                             |                                                                                                    |  |  |  |
| 13     |                                                                                                    | SCROLL BUFFER VALUE<br>PRESS ENTER         | # # . # #<br>(first digit flashing)         |                                                                                                    |  |  |  |
| 14     | Enter the pH value of the buffer at the measured temperature.<br>Press cal / test to set the first digit.<br>Press cal / test to set the next digit.<br>Press cal / to set the values of the remaining digits and press setup to move through the remaining digits.<br>Press to move the decimal point. | SCROLL BUFFER VALUE<br>PRESS ENTER         | <u>#</u> # . # #<br>(change digit flashing) |                                                                                                    |  |  |  |
| 15     | Press enter to accept the buffer value and advance to the next screen.                                                                                                    |                                            |                                             |                                                                                                    |  |  |  |
| 16     |                                                                                                    | PLACE PROBE IN BUFFER NUM 2<br>PRESS ENTER | CAL<br>Pt2                                  | Steps 16 through 21<br>are required when<br>2Pt or 3Pt is selected<br>as the number of<br>calibration points. |  |  |  |
| 17     | Remove the pH electrode from the first<br>pH buffer, rinse it with distilled water and<br>blot it dry with a lint-free tissue.<br>Place the pH electrode into the second pH<br>buffer and press enter.                                                                                                  | PLACE PROBE IN BUFFER NUM 2<br>PRESS ENTER | CAL<br>Pt2                                  |                                                                                                    |  |  |  |
| Step   | Operator Action                                                                                                    | Scrolling Marquee                          | Main Display                                | Notes                                                                                                  |
|--------|----------------------------------------------------------------------------------------------------|--------------------------------------------|---------------------------------------------|----------------------------------------------------------------------------------------------------|
| pH Cal | ibration Procedure using the Manual                                                                                                    | Calibration Feature (continued)            |                                             |                                                                                                    |
| 18     | Wait 0 to 5 minutes for the pH reading<br>to stabilize.<br>The system is continuously evaluating the<br>data by applying a stability criteria until a<br>stable condition is met.                      | AWAITING DATA STABILITY                    | Actual pH and mV readings flashing          |                                                                                                    |
| 19     |                                                                                                    | SCROLL BUFFER VALUE<br>PRESS ENTER         | # # . # #<br>(first digit flashing)         |                                                                                                    |
| 20     | Enter the pH value of the buffer at the measured temperature.<br>Press<br>Press<br>Press                                                                                                    | SCROLL BUFFER VALUE<br>PRESS ENTER         | <u>#</u> # . # #<br>(change digit flashing) |                                                                                                    |
| 21     | Press enter to accept the buffer value and advance to the next screen.                                                                                                    |                                            |                                             |                                                                                                    |
| 22     |                                                                                                    | PLACE PROBE IN BUFFER NUM 3<br>PRESS ENTER | CAL<br>Pt3                                  | Steps 22 through 27<br>are required when<br>3Pt is selected as<br>the number of<br>calibration points. |
| 23     | Remove the pH electrode from the second<br>pH buffer, rinse it with distilled water and<br>blot it dry with a lint-free tissue.<br>Place the pH electrode into the third pH<br>buffer and press enter. | PLACE PROBE IN BUFFER NUM 3<br>PRESS ENTER | CAL<br>Pt3                                  |                                                                                                    |
| 24     | Wait 0 to 5 minutes for the pH reading<br>to stabilize.<br>The system is continuously evaluating the<br>data by applying a stability criteria until a<br>stable condition is met.                      | AWAITING DATA STABILITY                    | Actual pH and mV readings flashing          |                                                                                                    |

| Step    | Operator Action                                                                                                    | Scrolling Marquee                                                   | Main Display                                               | Notes                                                                                               |  |  |  |
|---------|----------------------------------------------------------------------------------------------------|---------------------------------------------------------------------|------------------------------------------------------------|----------------------------------------------------------------------------------------------------|--|--|--|
| pH Cali | pH Calibration Procedure using the Manual Calibration Feature (continued)                                                                                                    |                                                                     |                                                            |                                                                                                    |  |  |  |
| 25      |                                                                                                    | SCROLL BUFFER VALUE<br>PRESS ENTER                                  | # # . # #<br>(first digit flashing)                        |                                                                                                    |  |  |  |
| 26      | Enter the pH value of the buffer at the measured temperature.<br>Press () / () to set the first digit.<br>Press () / () to set the next digit.<br>Press () / () to set the values of the remaining digits and press () to move through the remaining digits.<br>Press () to move the decimal point. | SCROLL BUFFER VALUE<br>PRESS ENTER                                  | <u>#</u> # . # #<br>(change digit flashing)                |                                                                                                    |  |  |  |
| 27      | Press $\underbrace{e^{nter}}$ to accept the buffer value and advance to the next screen.                                                                                                    |                                                                     |                                                            |                                                                                                    |  |  |  |
| 28      | No operator action needed.<br>The system calculates a new Eo and slope<br>and checks for errors.                                                                                                    |                                                                     |                                                            | If there is calibration<br>related error, the<br>appropriate error<br>message will<br>be displayed. |  |  |  |
| 29      | Press enter to accept the new slope and<br>Eo values.<br>or<br>Press estimation to abort the calibration<br>without saving the new slope and Eo<br>values. The values for the last saved<br>calibration prior to the aborted calibration<br>will be used in the measure mode.                       | AVG SLOPE AND Eo<br>PRESS ENTER TO ACCEPT OR<br>PRESS EXIT TO ABORT | Calculated slope on<br>first line and Eo on<br>second line |                                                                                                    |  |  |  |
| 30      | No operator action needed.<br>The system will enter the measure mode<br>and remain on hold until the hold timer<br>expires (default hold time is 5 minutes).                                                                                                    | Actual temperature reading                                          | Actual pH reading                                          |                                                                                                    |  |  |  |

## **ORP Calibration Setup**

Maximum system accuracy is ensured by performing a fast and easy calibration in the expected sample mV range. ORP readings can be measured using the relative mV value or  $E_H$  mV value of the sample, depending on the preferred reporting method of the operator. The relative mV value is a calibrated mV measurement that provides standardized mV readings among many ORP electrodes. The  $E_H$  mV value is a calibrated mV measurement that provides the mV value is a calibrated mV measurement that provides the mV readings corresponding to what would be obtained using a Standard Hydrogen Electrode (SHE), also known as a Normal Hydrogen Electrode (NHE). ORP standard allows operators to calibrate their ORP measurements to the Standard Hydrogen Electrode if they are using a Thermo Scientific Orion ORP electrode and Thermo Scientific Orion ORP standard (Cat. No. 967961 and 967901). The operator must either use an automatic temperature compensation (ATC) probe or set the sample temperature value in the setup mode.

### ORP Calibration Recommendations

- Prepare the ORP electrode according to the instructions in the ORP electrode user guide or instruction sheet.
- Always pour fresh ORP standard into a clean beaker for calibration.
- The filling solution level inside of the electrode must be at least one inch above the standard solution level during calibration.
- The standard solution level must be above the ORP electrode reference junction when the electrode is immersed in the standard.
- Before calibration, rinse the electrode with distilled or de-ionized water and then with the ORP standard. To reduce the chance of error due to polarization, avoid rubbing or wiping the measuring element. Use a lint-free tissue and gently blot the measuring element.

| Step   | Operator Action                                                                                                    | Scrolling Marquee                      | Main Display                                      | Notes                                    |
|--------|----------------------------------------------------------------------------------------------------|----------------------------------------|---------------------------------------------------|------------------------------------------|
| ORP Ca | alibration Procedure using the $E_{H}$ Cal                                                                                                    | ibration Feature                       |                                                   |                                          |
| 1      | Make sure that the analyzer is in the measure mode.                                                                                                    | Actual temperature reading             | Actual ORP reading                                |                                          |
| 2      | Press 🛃 to initiate the calibration.                                                                                                    |                                        |                                                   | CAL appears as mode                      |
| 3      | If the calibration password is active,<br>enter the calibration password by<br>pressing cal / test to set the first<br>digit, setup to move to the next digit,<br>cal / test to set the values of the<br>remaining digits and setup to move<br>through the remaining digits.<br>Press enter to accept the password. | ENTER PASSWORD                         | PASS<br># # # #                                   |                                          |
| 4      |                                                                                                    | CH1 or CH2<br>(flashing)               | CAL<br>CHnL                                       | Displayed for two channel analyzer       |
| 5      | Press cal / test to select the channel that will be calibrated and press errer to begin the calibration.                                                                                                    | CH1 or CH2<br>(flashing)               | CAL<br>CHnL                                       | Action required for two channel analyzer |
| 6      |                                                                                                    | SCROLL YES FOR EH OR NO<br>FOR MANUAL  | EH<br>YES or nO<br>(flashing)                     |                                          |
| 7      | Press () / () test to scroll between<br>YES or nO, select YES and press () to<br>accept the setting.                                                                                                    | SCROLL YES FOR EH OR NO<br>FOR MANUAL  | EH<br>YES<br>(flashing)                           |                                          |
| 8      |                                                                                                    | PLACE PROBE IN STANDARD<br>PRESS ENTER | CAL                                               |                                          |
| 9      | Place the ORP electrode into the ORP standard and press enter.                                                                                                    | PLACE PROBE IN STANDARD<br>PRESS ENTER | CAL                                               |                                          |
| 10     | Wait 0 to 5 minutes for the mV reading<br>to stabilize.<br>The system is continuously evaluating the<br>data by applying a stability criteria until a<br>stable condition is met.                                                                                                    | AWAITING DATA STABILITY                | Actual relative mV<br>and mV readings<br>flashing |                                          |

| Step   | Operator Action                                                                                                    | Scrolling Marquee                                             | Main Display                           | Notes                                                                                               |  |  |  |
|--------|----------------------------------------------------------------------------------------------------|---------------------------------------------------------------|----------------------------------------|----------------------------------------------------------------------------------------------------|--|--|--|
| ORP Ca | DRP Calibration Procedure using the $E_{H}$ Calibration Feature (continued)                                                                                                    |                                                               |                                        |                                                                                                    |  |  |  |
| 11     | No operator action needed.<br>The system calculates a new mV offset<br>and checks for errors.                                                                                                    | ORP OFFSET<br>PRESS ENTER TO ACCEPT OR<br>PRESS EXIT TO ABORT | Calculated mV offset<br>on second line | If there is calibration<br>related error, the<br>appropriate error<br>message will<br>be displayed. |  |  |  |
| 12     | Press enter to accept the new mV offset.<br>or<br>Press exists to abort the calibration<br>without saving the new mV offset value.<br>The value for the last saved calibration<br>prior to the aborted calibration will be<br>used in the measure mode. | ORP OFFSET<br>PRESS ENTER TO ACCEPT OR<br>PRESS EXIT TO ABORT | Calculated mV offset<br>on second line |                                                                                                    |  |  |  |
| 13     | No operator action needed.<br>The system will enter the measure mode<br>and remain on hold until the hold timer<br>expires (default hold time is 5 minutes).                                                                                            | Actual temperature reading                                    | Actual ORP reading                     |                                                                                                    |  |  |  |

| Step   | Operator Action                                                                                                    | Scrolling Marquee                      | Main Display                                      | Notes                                    |
|--------|----------------------------------------------------------------------------------------------------|----------------------------------------|---------------------------------------------------|------------------------------------------|
| ORP Ca | alibration Procedure using the Manu                                                                                                    | al Calibration Feature                 |                                                   |                                          |
| 1      | Make sure that the analyzer is in the measure mode.                                                                                                    | Actual temperature reading             | Actual ORP reading                                |                                          |
| 2      | Press 🛃 to initiate the calibration.                                                                                                    |                                        |                                                   | CAL appears as mode                      |
| 3      | If the calibration password is active,<br>enter the calibration password by<br>pressing cal / test to set the first<br>digit, setup to move to the next digit,<br>cal / test to set the values of the<br>remaining digits and setup to move<br>through the remaining digits.<br>Press enter to accept the password. | ENTER PASSWORD                         | PASS<br># # # #                                   |                                          |
| 4      |                                                                                                    | CH1 or CH2<br>(flashing)               | CAL<br>CHnL                                       | Displayed for two<br>channel analyzer    |
| 5      | Press cal / test to select the channel that will be calibrated and press enter to begin the calibration.                                                                                                    | CH1 or CH2<br>(flashing)               | CAL<br>CHnL                                       | Action required for two channel analyzer |
| 6      |                                                                                                    | SCROLL YES FOR EH OR NO<br>FOR MANUAL  | EH<br>YES or nO<br>(flashing)                     |                                          |
| 7      | Press () / () test to scroll between<br>YES or n0, select n0 and press (enter) to<br>accept the setting.                                                                                                    | SCROLL YES FOR EH OR NO<br>FOR MANUAL  | EH<br>nO<br>(flashing)                            |                                          |
| 8      |                                                                                                    | PLACE PROBE IN STANDARD<br>PRESS ENTER | CAL                                               |                                          |
| 9      | Place the ORP electrode into the ORP standard and press enter.                                                                                                    | PLACE PROBE IN STANDARD<br>PRESS ENTER | CAL                                               |                                          |
| 10     | Wait 0 to 5 minutes for the mV reading<br>to stabilize.<br>The system is continuously evaluating the<br>data by applying a stability criteria until a<br>stable condition is met.                                                                                                    | AWAITING DATA STABILITY                | Actual relative mV<br>and mV readings<br>flashing |                                          |

| Step   | Operator Action                                                                                                    | Scrolling Marquee                                             | Main Display                           | Notes                                                                                               |
|--------|----------------------------------------------------------------------------------------------------|---------------------------------------------------------------|----------------------------------------|----------------------------------------------------------------------------------------------------|
| ORP Ca | alibration Procedure using the Manua                                                                                                    | al Calibration Feature (continued)                            |                                        |                                                                                                    |
| 11     |                                                                                                    | ENTER ORP STANDARD VALUE                                      | ###.# mV<br>(first digit flashing)     |                                                                                                    |
| 12     | Enter the value of the ORP standard at the measured temperature.<br>Press and / test to set the first digit.<br>Press as to move to the next digit.<br>Press and / test to set the values of the remaining digits and press as to move through the remaining digits.<br>Press to move the decimal point. | ENTER ORP STANDARD VALUE                                      | # # # . # mV<br>(change digit flashing |                                                                                                    |
| 13     | Press $\underbrace{enter}$ to accept the ORP value and advance to the next screen.                                                                                                    |                                                               |                                        |                                                                                                    |
| 14     | No operator action needed.<br>The system calculates a new mV offset<br>and checks for errors.                                                                                                    | ORP OFFSET<br>PRESS ENTER TO ACCEPT OR<br>PRESS EXIT TO ABORT | Calculated mV offset<br>on second line | If there is calibration<br>related error, the<br>appropriate error<br>message will<br>be displayed. |
| 15     | Press enter to accept the new mV offset.<br>or<br>Press extro<br>without saving the new mV offset value.<br>The value for the last saved calibration<br>prior to the aborted calibration will be<br>used in the measure mode.                                                                            | ORP OFFSET<br>PRESS ENTER TO ACCEPT OR<br>PRESS EXIT TO ABORT | Calculated mV offset<br>on second line |                                                                                                    |
| 16     | No operator action needed.<br>The system will enter the measure mode<br>and remain on hold until the hold timer<br>expires (default hold time is 5 minutes).                                                                                                    | Actual temperature reading                                    | Actual ORP reading                     |                                                                                                    |

## Conductivity Calibration Setup

### Automatic Calibration, Direct Calibration or Manual Calibration

Maximum system accuracy is ensured by performing a fast and easy calibration in the expected sample conductivity range. Select one conductivity standard that is closest to the expected sample conductivity or select two or three conductivity standards that bracket the expected sample conductivity.

An automatic calibration is performed by entering the nominal cell constant in the setup mode prior to calibration, immersing the conductivity probe in a conductivity standard and initiating the calibration. When the reading stabilizes, the analyzer displays the calibration standard value at 25 °C. Once the calibration is accepted, the analyzer calculates and displays the actual cell constant. The analyzer is capable of automatically recognizing 100  $\mu$ S/cm, 1413  $\mu$ S/cm and 12.9 mS/cm conductivity standards when the nominal cell constant of the conductivity probe is entered in the setup mode. For the analyzer to recognize the conductivity standard, enter the nominal cell constant of the conductivity probe that is attached to the analyzer (usually 0.1 cm<sup>-1</sup>, 0.475 cm<sup>-1</sup> or 1.0 cm<sup>-1</sup>).

A direct calibration is performed by immersing the conductivity probe in a calibration standard and then entering the conductivity standard value at the measured temperature so the correct cell constant value is displayed. A direct calibration requires a chart of the calibration standard values at different temperatures or the calibration can be performed with the calibration standard at 25 °C.

A manual calibration is performed by immersing the conductivity probe in a calibration standard and then entering the cell constant value so the correct conductivity standard value at the measured temperature is displayed. A manual calibration requires a chart of the calibration standard values at different temperatures or the calibration can be performed with the calibration standard at 25 °C.

- Prepare the conductivity probe according to the instructions in the conductivity probe user guide or instruction sheet.
- Always pour fresh conductivity standards into clean beakers for calibration. If using more than one conductivity standard, select conductivity standards that bracket the expected sample conductivity.
- The conductivity probe must be placed in the conductivity standard so the measuring electrodes and temperature sensor are fully immersed in the conductivity standard.
- Between conductivity standards, rinse the probe with distilled or deionized water and then with the next conductivity standard. To reduce the chance of error due to polarization, avoid rubbing or wiping the measuring electrodes. Use a lint-free tissue and gently blot the probe.

#### Conductivity Calibration Recommendations

| Step  | Operator Action                                                                                                    | Scrolling Marquee                                            | Main Display                    | Notes                                    |
|-------|----------------------------------------------------------------------------------------------------|--------------------------------------------------------------|---------------------------------|------------------------------------------|
| Condu | ctivity Calibration Procedure using th                                                                                                    | e Automatic Calibration Feature                              |                                 |                                          |
| 1     | Make sure that the analyzer is in the measure mode.                                                                                                    | Actual temperature reading                                   | Actual conductivity reading     |                                          |
| 2     | Press 🛃 to initiate the calibration.                                                                                                    |                                                              |                                 | CAL appears as mode                      |
| 3     | If the calibration password is active,<br>enter the calibration password by<br>pressing cal / test to set the first<br>digit, setup to move to the next digit,<br>cal / test to set the values of the<br>remaining digits and setup to move<br>through the remaining digits.<br>Press enter to accept the password. | ENTER PASSWORD                                               | PASS<br># # # #                 |                                          |
| 4     |                                                                                                    | CH1 or CH2<br>(flashing)                                     | CAL<br>CHnL                     | Displayed for two<br>channel analyzer    |
| 5     | Press cal / test to select the channel that will be calibrated and press enter to begin the calibration.                                                                                                    | CH1 or CH2<br>(flashing)                                     | CAL<br>CHnL                     | Action required for two channel analyzer |
| 6     |                                                                                                    | SELECT ENTERING CELL CONSTANT<br>OR USING STANDARDS          | Stnd or CELL<br>(flashing)      |                                          |
| 7     | Press cal / test to scroll between<br>Stnd or CELL, select Stnd and press enter<br>to accept the setting.                                                                                                    | SELECT ENTERING CELL CONSTANT<br>OR USING STANDARDS          | Stnd<br>(flashing)              |                                          |
| 8     |                                                                                                    | SCROLL THE NUMBER OF POINTS FOR<br>CONDUCTIVITY CALIBRATION  | 2Pt, 3Pt or 1Pt<br>(flashing)   |                                          |
| 9     | Press () / (test) to scroll through<br>two point (2Pt), three point (3Pt) or one<br>point (1Pt) conductivity calibration options<br>and press (enter) to accept the setting.                                                                                                    | SCROLL THE NUMBER OF POINTS FOR<br>CONDUCTIVITY CALIBRATION  | 2Pt, 3Pt or 1Pt<br>(flashing)   |                                          |
| 10    |                                                                                                    | SCROLL YES FOR AUTO STANDARD<br>RECOGNITION OR NO FOR MANUAL | AUtO<br>YES or nO<br>(flashing) |                                          |

| Step  | Operator Action                                                                                                    | Scrolling Marquee                                            | Main Display                         | Notes                                                                                                    |
|-------|----------------------------------------------------------------------------------------------------|--------------------------------------------------------------|--------------------------------------|----------------------------------------------------------------------------------------------------|
| Condu | ctivity Calibration Procedure using th                                                                                                    | e Automatic Calibration Feature (                            | continued)                           |                                                                                                    |
| 11    | Press () / () test to scroll between<br>YES or nO, select YES and press (enter) to<br>accept the setting.                                                                                               | SCROLL YES FOR AUTO STANDARD<br>RECOGNITION OR NO FOR MANUAL | AUtO<br>YES<br>(flashing)            |                                                                                                    |
| 12    |                                                                                                    | PLACE PROBE IN STANDARD NUM 1<br>PRESS ENTER                 | CAL<br>Pt1                           |                                                                                                    |
| 13    | Place the conductivity probe into the first standard and press enter.                                                                                                    | PLACE PROBE IN STANDARD NUM 1<br>PRESS ENTER                 | CAL<br>Pt1                           |                                                                                                    |
| 14    | Wait 0 to 5 minutes for the conductivity<br>reading to stabilize.<br>The system is continuously evaluating the<br>data by applying a stability criteria until a<br>stable condition is met.             | AWAITING DATA STABILITY                                      | Actual conductivity reading flashing |                                                                                                    |
| 15    |                                                                                                    | PLACE PROBE IN STANDARD NUM 2<br>PRESS ENTER                 | CAL<br>Pt2                           | Steps 15 through 17<br>are required when<br>2Pt or 3Pt is selected<br>as the number of<br>calibration points. |
| 16    | Remove the conductivity probe from the first standard, rinse it with distilled water and blot it dry with a lint-free tissue.<br>Place the conductivity probe into the second standard and press enter. | PLACE PROBE IN STANDARD NUM 2<br>PRESS ENTER                 | CAL<br>Pt2                           |                                                                                                    |
| 17    | Wait 0 to 5 minutes for the conductivity<br>reading to stabilize.<br>The system is continuously evaluating the<br>data by applying a stability criteria until a<br>stable condition is met.             | AWAITING DATA STABILITY                                      | Actual conductivity reading flashing |                                                                                                    |
| 18    |                                                                                                    | PLACE PROBE IN STANDARD NUM 3<br>PRESS ENTER                 | CAL<br>Pt3                           | Steps 18 through 20<br>are required when<br>3Pt is selected as<br>the number of<br>calibration points.        |

| Step   | Operator Action                                                                                                    | Scrolling Marquee                                                    | Main Display                                  | Notes                                                                                               |
|--------|----------------------------------------------------------------------------------------------------|----------------------------------------------------------------------|-----------------------------------------------|----------------------------------------------------------------------------------------------------|
| Conduc | ctivity Calibration Procedure using th                                                                                                    | ne Automatic Calibration Feature (c                                  | continued)                                    |                                                                                                    |
| 19     | Remove the conductivity probe from the second standard, rinse it with distilled water and blot it dry with a lint-free tissue.<br>Place the conductivity probe into the third standard and press enter.                                                                       | PLACE PROBE IN STANDARD NUM 3<br>PRESS ENTER                         | CAL<br>Pt3                                    |                                                                                                    |
| 20     | Wait 0 to 5 minutes for the conductivity<br>reading to stabilize.<br>The system is continuously evaluating the<br>data by applying a stability criteria until a<br>stable condition is met.                                                                                   | AWAITING DATA STABILITY                                              | Actual conductivity reading flashing          |                                                                                                    |
| 21     | No operator action needed.<br>The system calculates a new cell constant<br>and checks for errors.                                                                                                    |                                                                      |                                               | If there is calibration<br>related error, the<br>appropriate error<br>message will<br>be displayed. |
| 22     | Press enter to accept the new cell<br>constant value.<br>or<br>Press estimation to abort the calibration<br>without saving the new slope and Eo<br>values. The values for the last saved<br>calibration prior to the aborted calibration<br>will be used in the measure mode. | AVG CELL CONSTANT<br>PRESS ENTER TO ACCEPT OR<br>PRESS EXIT TO ABORT | Calculated cell<br>constant on<br>second line |                                                                                                    |
| 23     | No operator action needed.<br>The system will enter the measure mode<br>and remain on hold until the hold timer<br>expires (default hold time is 5 minutes).                                                                                                    | Actual temperature reading                                           | Actual conductivity reading                   |                                                                                                    |

| Step  | Operator Action                                                                                                    | Scrolling Marquee                                            | Main Display                    | Notes                                    |
|-------|----------------------------------------------------------------------------------------------------|--------------------------------------------------------------|---------------------------------|------------------------------------------|
| Condu | ctivity Calibration Procedure using th                                                                                                    | e Direct Calibration Feature                                 |                                 |                                          |
| 1     | Make sure that the analyzer is in the measure mode.                                                                                                    | Actual temperature reading                                   | Actual conductivity reading     |                                          |
| 2     | Press 🛃 to initiate the calibration.                                                                                                    |                                                              |                                 | CAL appears as mode                      |
| 3     | If the calibration password is active,<br>enter the calibration password by<br>pressing cal / test to set the first<br>digit, setup to move to the next digit,<br>cal / test to set the values of the<br>remaining digits and setup to move<br>through the remaining digits.<br>Press enter to accept the password. | ENTER PASSWORD                                               | PASS<br># # # #                 |                                          |
| 4     |                                                                                                    | CH1 or CH2<br>(flashing)                                     | CAL<br>CHnL                     | Displayed for two<br>channel analyzer    |
| 5     | Press cal / test to select the channel that will be calibrated and press enter to begin the calibration.                                                                                                    | CH1 or CH2<br>(flashing)                                     | CAL<br>CHnL                     | Action required for two channel analyzer |
| 6     |                                                                                                    | SELECT ENTERING CELL CONSTANT<br>OR USING STANDARDS          | Stnd or CELL<br>(flashing)      |                                          |
| 7     | Press cal / test to scroll between<br>Stnd or CELL, select Stnd and press enter<br>to accept the setting.                                                                                                    | SELECT ENTERING CELL CONSTANT<br>OR USING STANDARDS          | Stnd<br>(flashing)              |                                          |
| 8     |                                                                                                    | SCROLL THE NUMBER OF POINTS FOR<br>CONDUCTIVITY CALIBRATION  | 2Pt, 3Pt or 1Pt<br>(flashing)   |                                          |
| 9     | Press () / () test to scroll through<br>two point (2Pt), three point (3Pt) or one<br>point (1Pt) conductivity calibration options<br>and press (enter) to accept the setting.                                                                                                    | SCROLL THE NUMBER OF POINTS FOR<br>CONDUCTIVITY CALIBRATION  | 2Pt, 3Pt or 1Pt<br>(flashing)   |                                          |
| 10    |                                                                                                    | SCROLL YES FOR AUTO STANDARD<br>RECOGNITION OR NO FOR MANUAL | AUtO<br>YES or nO<br>(flashing) |                                          |

| Step   | Operator Action                                                                                                    | Scrolling Marquee                                            | Main Display                              | Notes                                                                                                    |
|--------|----------------------------------------------------------------------------------------------------|--------------------------------------------------------------|-------------------------------------------|----------------------------------------------------------------------------------------------------|
| Conduc | ctivity Calibration Procedure using th                                                                                                    | ne Direct Calibration Feature (conti                         | nued)                                     |                                                                                                    |
| 11     | Press () / () test to scroll between<br>YES or nO, select nO and press (enter) to<br>accept the setting.                                                                                                    | SCROLL YES FOR AUTO STANDARD<br>RECOGNITION OR NO FOR MANUAL | AUtO<br>nO<br>(flashing)                  |                                                                                                    |
| 12     |                                                                                                    | PLACE PROBE IN STANDARD NUM 1<br>PRESS ENTER                 | CAL<br>Pt1                                |                                                                                                    |
| 13     | Place the conductivity probe into the first standard and press enter.                                                                                                    | PLACE PROBE IN STANDARD NUM 1<br>PRESS ENTER                 | CAL<br>Pt1                                |                                                                                                    |
| 14     | Wait 0 to 5 minutes for the conductivity<br>reading to stabilize.<br>The system is continuously evaluating the<br>data by applying a stability criteria until a<br>stable condition is met.                                                                                                    | AWAITING DATA STABILITY                                      | Actual conductivity reading flashing      |                                                                                                    |
| 15     |                                                                                                    | SCROLL STANDARD VALUE<br>PRESS ENTER                         | # # # #<br>(first digit flashing)         |                                                                                                    |
| 16     | Enter the value of the standard at the measured temperature.<br>Press () / (test) to set the first digit.<br>Press () / (test) to set the values of the remaining digits and press (setup) to move through the remaining digits.<br>Press () to move the decimal point and to change the measurement units. | SCROLL STANDARD VALUE<br>PRESS ENTER                         | <u>#</u> # # #<br>(change digit flashing) |                                                                                                    |
| 17     | Press $\underbrace{enter}$ to accept the standard value and advance to the next screen.                                                                                                    |                                                              |                                           |                                                                                                    |
| 18     |                                                                                                    | PLACE PROBE IN STANDARD NUM 2<br>PRESS ENTER                 | CAL<br>Pt2                                | Steps 18 through 23<br>are required when<br>2Pt or 3Pt is selected<br>as the number of<br>calibration points. |

| Step  | Operator Action                                                                                                    | Scrolling Marquee                            | Main Display                              | Notes                                                                                                  |
|-------|----------------------------------------------------------------------------------------------------|----------------------------------------------|-------------------------------------------|----------------------------------------------------------------------------------------------------|
| Condu | ctivity Calibration Procedure using th                                                                                                    | ne Direct Calibration Feature (conti         | nued)                                     |                                                                                                    |
| 19    | Remove the conductivity probe from the<br>first standard, rinse it with distilled water<br>and blot it dry with a lint-free tissue.<br>Place the conductivity probe into the<br>second standard and press enter.                                                                                                    | PLACE PROBE IN STANDARD NUM 2<br>PRESS ENTER | CAL<br>Pt2                                |                                                                                                    |
| 20    | Wait 0 to 5 minutes for the conductivity<br>reading to stabilize.<br>The system is continuously evaluating the<br>data by applying a stability criteria until a<br>stable condition is met.                                                                                                    | AWAITING DATA STABILITY                      | Actual conductivity reading flashing      |                                                                                                    |
| 21    |                                                                                                    | SCROLL STANDARD VALUE<br>PRESS ENTER         | # # # #<br>(first digit flashing)         |                                                                                                    |
| 22    | Enter the value of the standard at the measured temperature.<br>Press cal / test to set the first digit.<br>Press cal / test to set the next digit.<br>Press cal / test to set the values of the remaining digits and press setup to move through the remaining digits.<br>Press to move the decimal point and to change the measurement units. | SCROLL STANDARD VALUE<br>PRESS ENTER         | <u>#</u> # # #<br>(change digit flashing) |                                                                                                    |
| 23    | Press enter to accept the standard value and advance to the next screen.                                                                                                    |                                              |                                           |                                                                                                    |
| 24    |                                                                                                    | PLACE PROBE IN STANDARD NUM 3<br>PRESS ENTER | CAL<br>Pt3                                | Steps 24 through 29<br>are required when<br>3Pt is selected as<br>the number of<br>calibration points. |
| 25    | Remove the conductivity probe from the<br>second standard, rinse it with distilled<br>water and blot it dry with a lint-free<br>tissue.<br>Place the conductivity probe into the third<br>standard and press enter.                                                                                                    | PLACE PROBE IN STANDARD NUM 3<br>PRESS ENTER | CAL<br>Pt3                                |                                                                                                    |

| Step  | Operator Action                                                                                                    | Scrolling Marquee                                                    | Main Display                                  | Notes                                                                                               |  |  |  |  |
|-------|----------------------------------------------------------------------------------------------------|----------------------------------------------------------------------|-----------------------------------------------|----------------------------------------------------------------------------------------------------|--|--|--|--|
| Condu | Conductivity Calibration Procedure using the Direct Calibration Feature (continued)                                                                                                    |                                                                      |                                               |                                                                                                    |  |  |  |  |
| 26    | Wait 0 to 5 minutes for the conductivity<br>reading to stabilize.<br>The system is continuously evaluating the<br>data by applying a stability criteria until a<br>stable condition is met.                                                                                                    | AWAITING DATA STABILITY                                              | Actual conductivity reading flashing          |                                                                                                    |  |  |  |  |
| 27    |                                                                                                    | SCROLL STANDARD VALUE<br>PRESS ENTER                                 | # # # #<br>(first digit flashing)             |                                                                                                    |  |  |  |  |
| 28    | Enter the value of the standard at the measured temperature.<br>Press cal / test to set the first digit.<br>Press cal / test to set the values of the remaining digits and press setup to move the next digit.<br>Press cal / test to set the values of the remaining digits and press setup to move through the remaining digits.<br>Press to move the decimal point and to change the measurement units. | SCROLL STANDARD VALUE<br>PRESS ENTER                                 | <u>#</u> # # #<br>(change digit flashing)     |                                                                                                    |  |  |  |  |
| 29    | Press enter to accept the standard value and advance to the next screen.                                                                                                    |                                                                      |                                               |                                                                                                    |  |  |  |  |
| 30    | No operator action needed.<br>The system calculates a new cell constant<br>and checks for errors.                                                                                                    |                                                                      |                                               | If there is calibration<br>related error, the<br>appropriate error<br>message will<br>be displayed. |  |  |  |  |
| 31    | Press enter to accept the new cell<br>constant value.<br>or<br>Press exists to abort the calibration<br>without saving the new slope and Eo<br>values. The values for the last saved<br>calibration prior to the aborted calibration<br>will be used in the measure mode.                                                                                                    | AVG CELL CONSTANT<br>PRESS ENTER TO ACCEPT OR<br>PRESS EXIT TO ABORT | Calculated cell<br>constant on<br>second line |                                                                                                    |  |  |  |  |
| 32    | No operator action needed.<br>The system will enter the measure mode<br>and remain on hold until the hold timer<br>expires (default hold time is 5 minutes).                                                                                                    | Actual temperature reading                                           | Actual conductivity reading                   |                                                                                                    |  |  |  |  |

| Step                                                                    | Operator Action                                                                                                    | Scrolling Marquee                                   | Main Display                                 | Notes                                    |  |  |  |  |
|-------------------------------------------------------------------------|----------------------------------------------------------------------------------------------------|-----------------------------------------------------|----------------------------------------------|------------------------------------------|--|--|--|--|
| Conductivity Calibration Procedure using the Manual Calibration Feature |                                                                                                    |                                                     |                                              |                                          |  |  |  |  |
| 1                                                                       | Make sure that the analyzer is in the measure mode.                                                                                                    | Actual temperature reading                          | Actual conductivity reading                  |                                          |  |  |  |  |
| 2                                                                       | Press 🛃 to initiate the calibration.                                                                                                    |                                                     |                                              | CAL appears as mode                      |  |  |  |  |
| 3                                                                       | If the calibration password is active,<br>enter the calibration password by<br>pressing cal / test to set the first<br>digit, setup to move to the next digit,<br>cal / test to set the values of the<br>remaining digits and setup to move<br>through the remaining digits.<br>Press enter to accept the password. | ENTER PASSWORD                                      | PASS<br># # # #                              |                                          |  |  |  |  |
| 4                                                                       |                                                                                                    | CH1 or CH2<br>(flashing)                            | CAL<br>CHnL                                  | Displayed for two channel analyzer       |  |  |  |  |
| 5                                                                       | Press cal / test to select the channel that will be calibrated and press erter to begin the calibration.                                                                                                    | CH1 or CH2<br>(flashing)                            | CAL<br>CHnL                                  | Action required for two channel analyzer |  |  |  |  |
| 6                                                                       |                                                                                                    | SELECT ENTERING CELL CONSTANT<br>OR USING STANDARDS | Stnd or CELL<br>(flashing)                   |                                          |  |  |  |  |
| 7                                                                       | Press cal / test to scroll between<br>Stnd or CELL, select CELL and press enter<br>to accept the setting.                                                                                                    | SELECT ENTERING CELL CONSTANT<br>OR USING STANDARDS | CELL<br>(flashing)                           |                                          |  |  |  |  |
| 8                                                                       |                                                                                                    | SCROLL THE CELL CONSTANT                            | # # # #<br># # # #<br>(first digit flashing) |                                          |  |  |  |  |
| 9                                                                       | Place the conductivity probe into the calibration standard.                                                                                                    | SCROLL THE CELL CONSTANT                            | # # # #<br># # # #<br>(first digit flashing) |                                          |  |  |  |  |

| Step  | Operator Action                                                                                                    | Scrolling Marquee                  | Main Display                                         | Notes                                                                                                    |
|-------|----------------------------------------------------------------------------------------------------|------------------------------------|------------------------------------------------------|----------------------------------------------------------------------------------------------------|
| Condu | ctivity Calibration Procedure using th                                                                                                    | ne Manual Calibration Feature (con | tinued)                                              |                                                                                                    |
| 10    | Enter the value of the cell constant so the displayed conductivity value matches the conductivity value of the standard at the measured temperature.<br>Press $(a) / (b) / (b) $ | SCROLL THE CELL CONSTANT           | # # # #<br><u>#</u> # # #<br>(change digit flashing) | The displayed<br>conductivity value<br>is on the first line<br>and the cell constant<br>value is on the<br>second line. |
| 11    | Press enter to accept the standard value and advance to the next screen.                                                                                                    |                                    |                                                      |                                                                                                    |
| 12    | Press enter to accept the new cell constant value.                                                                                                    | ACCEPT THE FINAL VALUE             | Entered cell constant on second line                 |                                                                                                    |
| 13    | No operator action needed.<br>The system will enter the measure mode<br>and remain on hold until the hold timer<br>expires (default hold time is 5 minutes).                                                                                                    | Actual temperature reading         | Actual conductivity reading                          |                                                                                                    |

## Calibration Abort Steps

The system allows the operator to abort the calibration or return to the calibration when () is pressed at any point during the calibration.

The following table lists the calibration abort steps with their marquee display and required operator actions.

| Step    | Operator Action                                                                                                    | Scrolling Marquee                                                       | Main Display          | Notes |  |  |  |  |  |
|---------|----------------------------------------------------------------------------------------------------|-------------------------------------------------------------------------|-----------------------|-------|--|--|--|--|--|
| Calibra | Calibration Abort Exit Steps – If () is pressed at any point during the calibration, proceed with the following steps                                                                                                    |                                                                         |                       |       |  |  |  |  |  |
| Exit 1  |                                                                                                    | ARE YOU SURE?<br>PRESS ENTER TO ABORT OR PRESS<br>LAST SCREEN TO BACKUP | SUrE<br>?             |       |  |  |  |  |  |
| Exit 2  | Press enter to abort the calibration.<br>or<br>Press steren to return to the last screen<br>used in the calibration sequence prior to<br>when exit to was pressed. Continue to<br>follow the calibration steps according to<br>the marquee and main display directions. | ARE YOU SURE?<br>PRESS ENTER TO ABORT OR PRESS<br>LAST SCREEN TO BACKUP | SUrE<br>?             |       |  |  |  |  |  |
| Exit 3  |                                                                                                    | CALIBRATION ABORTED<br>PRESS ENTER                                      | CAL<br>Abrt           |       |  |  |  |  |  |
| Exit 4  | Press enter to abort the calibration.                                                                                                    | CALIBRATION ABORTED<br>PRESS ENTER                                      | CAL<br>Abrt           |       |  |  |  |  |  |
| Exit 5  | No operator action needed.<br>The system will enter the measure mode<br>and remain on hold until the hold timer<br>expires (default hold time is 5 minutes).                                                                                                    | Actual temperature reading                                              | Actual sensor reading |       |  |  |  |  |  |

## Calibration Error Codes

At any point during a calibration, the appropriate error message will be displayed if there is a calibration related error.

The following table lists common calibration error codes with their marquee display and required operator actions.

| Error                    | Operator Action                                                                                                    | Scrolling Marquee                                                                          | Main Display | Notes                                                                                                    |  |  |  |  |
|--------------------------|----------------------------------------------------------------------------------------------------|--------------------------------------------------------------------------------------------|--------------|----------------------------------------------------------------------------------------------------|--|--|--|--|
| Stability Time Out Error |                                                                                                    |                                                                                            |              |                                                                                                    |  |  |  |  |
| Error<br>41              | Press enter to continue the calibration<br>despite the reading instability.<br>or<br>Press extrom to abort the calibration and<br>refer to Exit 3. Repeat the calibration or<br>refer to the troubleshooting section.                                                                | READINGS WERE UNSTABLE<br>PRESS ENTER TO CONTINUE<br>CALIBRATION OR PRESS EXIT<br>TO ABORT | E041         | The required system<br>stability was not<br>reached and a time<br>out error occurred.<br>Perform electrode<br>cleaning, conditioning<br>and troubleshooting. |  |  |  |  |
| Calibr                   | ation Errors                                                                                                    |                                                                                            |              |                                                                                                    |  |  |  |  |
| Error<br>42              | Press every to abort the calibration and<br>refer to Exit 3.<br>Verify that the correct buffers were<br>used during the calibration, the buffer<br>values were entered correctly and in the<br>right order and the electrode is working<br>properly and then repeat the calibration. | INVALID SLOPE<br>PRESS ENTER                                                               | E042         | The calculated slope<br>was invalid.<br>Buffer values were<br>likely entered in the<br>wrong sequence or<br>wrong buffer values<br>were entered.             |  |  |  |  |
| Error<br>105             | Press enter to abort the calibration and refer to Exit 3.                                                                                                    | AUTO BUFFER RECOGNITION<br>FAILURE<br>PRESS ENTER                                          | E105         | Repeat the calibration<br>in the manual<br>calibration mode.                                                                                                 |  |  |  |  |
| Error<br>107             | Press enternernernernernernernernernernernernerne                                                                                                    | CALIBRATION DATA TOO<br>CLOSE TOGETHER<br>PRESS ENTER                                      | E107         | Use new buffers or<br>standards.<br>Perform electrode<br>cleaning, conditioning<br>and troubleshooting.                                                      |  |  |  |  |
| Error<br>109             | Press enter to continue the calibration<br>despite the bad slope.<br>or<br>Press enter to abort the calibration<br>and refer to Exit 3. Perform electrode<br>cleaning and conditioning, refer to the<br>troubleshooting section and repeat the<br>calibration.                       | CH1 BAD SLOPE<br>PRESS ENTER                                                               | E109         | The calculated slope<br>was outside of the<br>recommended 80% to<br>110% range.                                                                              |  |  |  |  |

| Error        | Operator Action                                                                                                    | Scrolling Marquee             | Main Display | Notes                                                                                                   |
|--------------|----------------------------------------------------------------------------------------------------|-------------------------------|--------------|----------------------------------------------------------------------------------------------------|
| Calibra      | ation Errors (cont'd)                                                                                                    |                               |              |                                                                                                    |
| Error<br>110 | Press enter to continue the calibration<br>despite the bad slope.<br>or<br>Press entry to abort the calibration<br>and refer to Exit 3. Perform electrode<br>cleaning and conditioning, refer to the<br>troubleshooting section and repeat the<br>calibration.                       | CH2 BAD SLOPE<br>PRESS ENTER  | E110         | The calculated slope<br>was outside of the<br>recommended 80% to<br>110% range.                         |
| Error<br>125 | Press ever to abort the calibration and<br>refer to Exit 3.<br>Verify that the correct buffers were<br>used during the calibration, the buffer<br>values were entered correctly and in the<br>right order and the electrode is working<br>properly and then repeat the calibration.  | CH1 BAD OFFSET<br>PRESS ENTER | E125         | Use new buffers or<br>standards.<br>Perform electrode<br>cleaning, conditioning<br>and troubleshooting. |
| Error<br>126 | Press enter to abort the calibration and<br>refer to Exit 3.<br>Verify that the correct buffers were<br>used during the calibration, the buffer<br>values were entered correctly and in the<br>right order and the electrode is working<br>properly and then repeat the calibration. | CH2 BAD OFFSET<br>PRESS ENTER | E126         | Use new buffers or<br>standards.<br>Perform electrode<br>cleaning, conditioning<br>and troubleshooting. |

# Chapter V Analyzer Maintenance

| Maintenance Schedule | The Thermo Scientific Orion 2100 series pH/ORP and conductivity<br>analyzers are designed for simple maintenance. Follow the instructions in<br>this section to ensure proper operation of your analyzer. |
|----------------------|----------------------------------------------------------------------------------------------------|
| Recommendations      | To ensure proper maintenance and good analyzer performance, a service logbook should be kept.                                                                                                    |
|                      | • Record the maintenance date and type of service work completed.                                                                                                    |
|                      | • Record the date that solutions are opened and when solutions expire.                                                                                                    |
|                      | • Tag each electrode cable with installation date of the electrode.                                                                                                    |
| Weekly Maintenance   | 1. Check that the sample flow rate is 50 to 100 mL/min.                                                                                                    |
|                      | 2. Check that there are no error indications and that the current measurement value is reasonable.                                                                                                    |
|                      | 3. Check if the reference fill solution is adequate (if appropriate for the electrodes/probes in use).                                                                                                    |
|                      | 4. Wipe the analyzer with a damp cloth to remove dirt and dust particles.                                                                                                    |

| Monthly Maintenance                                                                           | The calibration frequency depends on the operator's requirements for the most accurate and precise measurements.                                                                                                    |
|-----------------------------------------------------------------------------------------------|----------------------------------------------------------------------------------------------------|
| Calibration                                                                                   | • Calibration intervals can be programmed using the setup mode.<br>This will prompt the operator to recalibrate the analyzer after a<br>specific amount of time has passed. Refer to <b>Chapter III, Use of the</b><br><b>Setup Mode</b> .                                                                                                    |
| Replacement of Electrode<br>Filling Solution<br>(If Appropriate for the<br>Electrodes In Use) | <ul> <li>Refer to Chapter II, Installation of a New pH Electrode.</li> <li>Electrode filling solution is meant to be a several month supply. Therefore, if reservoir is less than one quarter full, replace solution. This should be checked each month to ensure the electrode does not run dry.</li> <li>1. Prepare the electrode according to the instruction sheet or manual that is packaged with the electrode.</li> </ul> |
| Yearly Preventive<br>Maintenance                                                              | <b>Note:</b> Dispose of all old solutions according to MSDS instructions.<br>Download MSDS files for Thermo Scientific Orion products at <u>www.thermo.com/water</u> .                                                                                                    |
| pH Electrode                                                                                  | <ol> <li>Replace the pH electrode. Refer to Chapter II, Installation of a New pH Electrode for detailed instructions.</li> <li>Replace the sensing electrode (if appropriate for the electrodes/probes in use).</li> </ol>                                                                                                    |
| ORP Electrode                                                                                 | <ol> <li>Replace the ORP electrode. Refer to Chapter II, Installation of a New ORP Electrode for detailed instructions.</li> </ol>                                                                                                    |
| <b>Conductivity Probe</b>                                                                     | 1. Replace the conductivity probe every two years. Refer to <b>Chapter II</b> , <b>Installation of a New Conductivity Probe</b> for detailed instructions.                                                                                                    |
| <b>Calibration Solutions</b>                                                                  | 1. Replace all calibration buffers or standards and all other solutions.                                                                                                    |

# Chapter VI Troubleshooting

| Dia     | ignostics Mode                                                                                                    | <ul> <li>From the measure mode, press to en test key allows access to menus used for</li> <li>Each menu is sequential. Press enter to so menu selections.</li> <li>(exit to) can be pressed at any time to return</li> </ul>                                                                                                    | iter the diagno<br>system diagno<br>roll through th<br>to the measure | stics mode. The<br>stics.<br>e diagnostics<br>ement mode.                                                                                                    |
|---------|----------------------------------------------------------------------------------------------------|----------------------------------------------------------------------------------------------------|-----------------------------------------------------------------------|----------------------------------------------------------------------------------------------------|
| Default | Operator Action                                                                                                    | Scrolling Marquee                                                                                                    | Main<br>Display                                                       | Notes                                                                                                    |
|         | Diagnostics                                                                                                    |                                                                                                    |                                                                       |                                                                                                    |
|         | Press while in the measure mode to enter the diagnostics mode. The system will enter the diagnostics mode at the calibration log menu. Press enter to step through the menu items. | <ul> <li>CH1 CALIBRATION SLOPE AND E<sub>0</sub></li> <li>CH2 CALIBRATION CELL CONSTANT</li> <li>CH1 ERROR LIST PRESS VIEW</li> <li>CH2 ERROR LIST PRESS VIEW</li> <li>CH1 – SELECT TIME/DATE TO VIEW MEASUREMENT LOG</li> <li>CH2 – SELECT TIME/DATE TO VIEW MEASUREMENT LOG</li> <li>SELECT TIME/ DATE TO VIEW STATUS LOG</li> <li>SOFTWARE REV NUMBER</li> <li>CH1 SERIAL NUMBER</li> <li>CH2 SERIAL NUMBER</li> <li>CH2 MODEL NUMBER</li> <li>CH1 MEASURE mV AND NOISE</li> <li>CH2 MEASURE mV AND NOISE</li> <li>CH1 mA OUTPUT VALUES SENSOR/TEMP</li> <li>CH2 mA OUTPUT VALUES SENSOR/TEMP</li> <li>PRESS ENTER FOR THE DISPLAY TEST</li> <li>PRESS ENTER TO CONTINUE</li> <li>KEYPAD TEST PRESS ALL KEYS ONE AT A TIME</li> </ul> | The display will<br>change with<br>each menu                          | If only one board<br>is installed in the<br>analyzer, only<br>one menu option<br>will be shown<br>in the scrolling<br>marquee instead<br>of CH1 and CH2<br>menu options. |

|         | Calibration Log • 1<br>1<br>2<br>3<br>• F<br>e<br>• F                    | Disp<br>1. S<br>rr<br>c<br>2. I<br>3. T<br>Pres<br>each<br>Pres | plays up to the last twelve calibr<br>Slope and $E_0$ (analyzers with a p<br>nV offset (analyzers with an OF<br>cell constant (analyzers with a co<br>Date and Time<br>Temperature<br>as $\underbrace{ view }_{ \bullet \bullet} $ to scroll between the the<br>calibration<br>as $\underbrace{ cal}_{ \bullet \bullet} / \underbrace{ view }_{ \bullet \bullet} $ to view the last t | ations using three scr<br>H module or ISE mo<br>P module installed)<br>onductivity module in<br>ree information scree<br>welve calibrations | reens:<br>odule installed),<br>or<br>nstalled)<br>ns for               |
|---------|--------------------------------------------------------------------------|-----------------------------------------------------------------|----------------------------------------------------------------------------------------------------|----------------------------------------------------------------------------------------------------|------------------------------------------------------------------------|
| Default | Operator Action                                                          |                                                                 | Scrolling Marquee                                                                                                    | Main Display                                                                                                    | Notes                                                                  |
|         | Calibration Log                                                          |                                                                 |                                                                                                    |                                                                                                    |                                                                        |
|         | Press vhile in the measure mode to enter the diagnostics mode            | e                                                               |                                                                                                    |                                                                                                    |                                                                        |
|         |                                                                          |                                                                 | Calibration slope and $E_{0}$                                                                                                    | # # . # (Slope)<br># # . # (E <sub>0</sub> )                                                                                                |                                                                        |
|         |                                                                          | or                                                              | CALIBRATION OFFSET                                                                                                    | # # # . # (mV offset)                                                                                                    |                                                                        |
|         |                                                                          | or                                                              | CALIBRATION CELL CONSTANT                                                                                                    | # . # # # (Cell Constant)                                                                                                    |                                                                        |
|         | Press view to display the calibration time and date                      |                                                                 | CALIBRATION TIME/DATE                                                                                                    | HH:MM<br>MM/DD or DD/MM                                                                                                    | Press (a) /<br>(test) to scroll<br>through the last<br>12 calibrations |
|         | Press view to display the calibration temperature and electrode response |                                                                 | CALIBRATION TEMP                                                                                                    | # # . # c (Temperature)                                                                                                    | Press (a) /<br>(test) to scroll<br>through the last<br>12 calibrations |
|         | Press enter to proceed to the next men                                   | าน                                                              |                                                                                                    |                                                                                                    |                                                                        |

| Error List | • | Displays a list of system events, warnings, and error codes that cause the |
|------------|---|----------------------------------------------------------------------------|
|            |   | yellow or red LED to light.                                                |

- The top line of the main display shows the error code and the bottom line shows the number of error codes (1-5 indicates that one of five error codes is being displayed).
- Press ( ) / ( ) to scroll through the error list.
- Press view to display a description of each error code on the marquee.

| Default | Operator Action                                                                    | Scrolling Marquee                | Main Display Notes |
|---------|------------------------------------------------------------------------------------|----------------------------------|--------------------|
|         | Error List                                                                         |                                  |                    |
|         |                                                                                    | ERROR LIST<br>PRESS VIEW         | E###<br># - #      |
|         | Press $^{\text{view}}$ to display the description of the error code on the marquee | Actual description of error code | E###<br># - #      |
|         | Press Cal / test to scroll through the error list                                  | Actual description of error code | E###<br># - #      |
|         | Press enter to proceed to the next menu                                            |                                  |                    |

#### Measurement Log •

- Displays logged measurements according to log interval entered in setup mode.
- Press view to toggle between the measurement value and the data and time.
- Press ( ) / ( to scroll through the log entries.

| Default | Operator Action                                                                | Scrolling Marquee                               | Main Display                                             | Notes |
|---------|--------------------------------------------------------------------------------|-------------------------------------------------|----------------------------------------------------------|-------|
|         | Measurement Log                                                                |                                                 |                                                          |       |
|         |                                                                                | SELECT TIME/DATE TO VIEW<br>MEASUREMENT LOG     | HH:MM<br>MM/DD or DD/MM                                  |       |
|         | Press cal / test to scroll through the log entries                             | SELECT TIME/DATE TO VIEW<br>MEASUREMENT LOG     | HH:MM<br>MM/DD or DD/MM                                  |       |
|         | Press view to scroll between the measurement log and the data and time display | Actual temperature value for logged measurement | Concentration and<br>mV values for logged<br>measurement |       |
|         | Press enter to proceed to the next menu                                        |                                                 |                                                          |       |

| Status Log | • | Displays a list of system events.                                                                           |
|------------|---|----------------------------------------------------------------------------------------------------|
|            | • | Press $ \stackrel{\text{cal}}{\frown} / \stackrel{\text{test}}{\frown} $ to scroll through the log entries. |
|            | • | Press view to toggle between the log code and the data and time.                                            |
|            |   |                                                                                                    |

# **Software Revision** • Displays the software revision numbers of the two processors.

| Default | Operator Action                                                 | Scrolling Marquee                       | Main Display            | Notes |
|---------|-----------------------------------------------------------------|-----------------------------------------|-------------------------|-------|
|         | Status Log                                                      |                                         |                         |       |
|         |                                                                 | SELECT TIME/DATE TO VIEW<br>STATUS LOG  | HH:MM<br>MM/DD or DD/MM |       |
|         | Press (a) / test to scroll through the log entries              | SELECT TIME/DATE TO VIEW<br>STATUS LOG  | HH:MM<br>MM/DD or DD/MM |       |
|         | Press view to toggle between the log code and the data and time | PRESS UP/DOWN KEY TO VIEW<br>STATUS LOG | Event code              |       |
|         | Press enter to proceed to the next menu                         |                                         |                         |       |
|         | Software Revision                                               |                                         |                         |       |
|         |                                                                 | SOFTWARE REV NUMBER                     | r#.##<br>r#.##          |       |
|         | Press enter to proceed to the next menu                         |                                         |                         |       |

Troubleshooting

| <b>Electronics Serial Number</b> | • | Displays the serial number of the electronics assembly.                                  |
|----------------------------------|---|------------------------------------------------------------------------------------------|
| Model Number                     | • | Displays the model number of the system.                                                 |
| mV and Noise Measurements        | • | Displays the current mV measurement value and the noise associated with the measurement. |
| mA Output Values                 | • | Displays current mA values for sensor and temperature outputs.                           |

| Default | Operator Action                         | Scrolling Marquee             | Main Display                                        | Notes |
|---------|-----------------------------------------|-------------------------------|-----------------------------------------------------|-------|
|         | Electronics Serial Number               |                               |                                                     |       |
|         |                                         | SERIAL NUMBER                 | # # #<br># # #                                      |       |
|         | Press enter to proceed to the next menu |                               |                                                     |       |
|         | Model Number                            |                               |                                                     |       |
|         |                                         | MODEL NUMBER                  | # # # #<br># # # #                                  |       |
|         | Press enter to proceed to the next menu |                               |                                                     |       |
|         | mV and Noise Measurements               |                               |                                                     |       |
|         |                                         | MEASURE mV AND NOISE          | Current mV<br>measurement<br>and noise              |       |
|         | Press enter to proceed to the next menu |                               |                                                     |       |
|         | mA Output Values                        |                               |                                                     |       |
|         |                                         | mA OUTPUT VALUES SENSOR/ TEMP | Current mA output values for sensor and temperature |       |
|         | Press enter to proceed to the next menu |                               |                                                     |       |

| Display Test | <ul> <li>Press enter to start display test.</li> <li>1. All the display segments will light up and the system will cycle through the LED colors.</li> <li>2. Verify that all the display segments are on and that the LED colors</li> </ul>                 |
|--------------|----------------------------------------------------------------------------------------------------|
|              | <ul> <li>are functional and press enter.</li> <li>3. All the display segments will turn off except for the marquee display, which should show PRESS ENTER TO CONTINUE.</li> <li>4. Verify that all the display segments are off and press enter.</li> </ul> |
|              | <ul> <li>5. The system will show a counting number pattern on both lines of the main display.</li> <li>6. Verify that the display segments are functional and press (enter) to proceed to the keypad test.</li> </ul>                                       |

| Default | Operator Action                                                                       | Scrolling Marquee                | Main Display                   | Notes                                          |
|---------|---------------------------------------------------------------------------------------|----------------------------------|--------------------------------|------------------------------------------------|
|         | Display Test                                                                          |                                  |                                |                                                |
|         |                                                                                       | PRESS ENTER FOR THE DISPLAY TEST | dISP<br>tESt                   |                                                |
|         | Press (enter) to start the test                                                       |                                  |                                |                                                |
|         | Verify that all of the display segments are on and that the LED colors are functional | All segments on                  | All segments on                | System will<br>cycle through<br>the LED colors |
|         | Press enter to proceed to the next part of the test                                   |                                  |                                |                                                |
|         | Verify that all of the display segments are off                                       | PRESS ENTER TO CONTINUE          | All segments off               |                                                |
|         | Press $\underbrace{enter}$ to proceed to the next part of the test                    |                                  |                                |                                                |
|         | Verify that all of the numeric display segments are functional                        | PRESS ENTER TO CONTINUE          | Count pattern<br>Count pattern |                                                |
|         | Press (enter) to proceed to the next menu                                             |                                  |                                |                                                |

| Keypad Test | • | The main display will show <b>0</b> and the Marquee will display <b>KEYPAD</b> |
|-------------|---|--------------------------------------------------------------------------------|
|             |   | TEST PRESS ALL KEYS ONE AT A TIME.                                             |

- Press all eight keys one at a time in any order.
  - \* After the first key is pressed Error E033 will be displayed if a new key is not pressed within 10 seconds.

| Default | Operator Action                                                     | Scrolling Marquee                           | Main Display                                                    | Notes                                                                                                    |
|---------|---------------------------------------------------------------------|---------------------------------------------|-----------------------------------------------------------------|----------------------------------------------------------------------------------------------------|
|         | Keypad Test                                                         |                                             |                                                                 |                                                                                                    |
|         |                                                                     | KEYPAD TEST<br>PRESS ALL KEYS ONE AT A TIME | 0                                                               |                                                                                                    |
|         | Press all keys one at a time in any order                           | KEYPAD TEST<br>PRESS ALL KEYS ONE AT A TIME | Display will show<br>numbers 1 through 8<br>as keys are pressed | After the first<br>key is pressed<br>error E033 will<br>be displayed<br>if a new key<br>is not pressed<br>within 10<br>seconds |
|         | No operator action needed                                           |                                             |                                                                 |                                                                                                    |
|         | The system will enter the measure mode if the keypad test is passed |                                             |                                                                 |                                                                                                    |

## **Slope Problems**

Slope less than 80%

- Low Slope
- Check electrode function, clean electrode, recalibrate, and if analyzer continues to read low, replace the electrode.
- Check electronics to read mV input correctly. Use electronic test kit (Cat. No. 180029) procedure for checking electronics function.

| Input Signal | Expected Reading: ± (0.5 mV + 0.1%) |
|--------------|-------------------------------------|
| 0 mV         | - 0.5 mV to + 0.5 mV                |
| - 1000 mV    | -1001.5 mV to - 998.5 mV            |
| + 1000 mV    | + 998.5 mV to + 1001.5 mV           |

- Buffers contaminated or incorrectly made verify calibration with fresh buffers.
- Buffers interchanged check values on buffers and repeat calibration. If using custom buffers, verify values for each buffer.
- Buffers added in wrong sequence check sequence of buffers and repeat calibration.

#### **High Slope** Slope greater than 110%

- Calibration buffers contaminated verify calibration with fresh buffers.
- Electronics failure reset the analyzer. Refer to **Chapter VI**, **Resetting the Analyzer**.
- Cables interchanged verify wiring of cable connections to terminal strip. Refer to **Chapter II, Wiring the Analyzer**.
- Check the connection of the cable markers for the corresponding electrode. Cable markers are the white tape at the cap connector on the cable.
- Electrode coated clean or replace the electrode.

## Cell Constant Problems

### Automatic Standard Recognition Failure

- Check conductivity probe function, clean probe, recalibrate, and if analyzer continues to read low, replace the probe.
- If using the automatic calibration feature, 100  $\mu$ S/cm, 1413  $\mu$ S/cm and/or 12.9 mS/cm conductivity standards must be used and the nominal cell constant of the conductivity probe must be entered in the setup mode. For the analyzer to recognize the conductivity standard, enter the nominal cell constant of the conductivity probe that is attached to the analyzer (usually 0.1 cm<sup>-1</sup>, 0.475 cm<sup>-1</sup> or 1.0 cm<sup>-1</sup>).

**Note:** For the analyzer to recognize the conductivity standard, the entered cell constant must be accurate within a factor of 3. For example, if the entered nominal cell constant is 1.0 cm<sup>-1</sup>, the actual cell constant of the conductivity probe must be in the range of 0.3 cm<sup>-1</sup> to 3.0 cm<sup>-1</sup> to allow the analyzer to identify the conductivity standard and perform the automatic calibration.

- If using conductivity standards with values other than 100  $\mu$ S/cm, 1413  $\mu$ S/cm and/or 12.9 mS/cm, use the manual calibration feature.
- Check electronics to read mV input correctly. Use electronic test kit (Cat. No. 180029) procedure for checking electronics function.

| Input Signal | Expected Reading: ± (0.5 mV + 0.1%) |
|--------------|-------------------------------------|
| 0 mV         | - 0.5 mV to + 0.5 mV                |
| - 1000 mV    | -1001.5 mV to - 998.5 mV            |
| + 1000 mV    | + 998.5 mV to + 1001.5 mV           |

- Conductivity standards contaminated or incorrectly made verify calibration with fresh standards.
- Conductivity standards interchanged check values on standards and repeat calibration.
- Conductivity standards added in wrong sequence check sequence of standards and repeat calibration.

| Trouble | shooting |
|---------|----------|
|         | Matrix   |

| Malfunction                       | Possible Cause                                | Remedy                                                                                                    |
|-----------------------------------|-----------------------------------------------|----------------------------------------------------------------------------------------------------|
| Noisy                             | Blocked reference<br>junction on pH electrode | Make sure electrolyte is flowing properly.                                                                             |
|                                   | pH electrode or<br>conductivity probe failure | Check the cable connection and location of wiring to terminal strip. Refer to <b>Chapter II.</b>                       |
|                                   | Temperature probe failure                     | Disconnect ATC. Temperature should read 25<br>°C (E101). Replace if necessary.                                         |
|                                   | Faulty electrode cables                       | Replace electrode cables.                                                                                              |
| Excessive Drift                   | Sample concentration varying                  | Check sample status                                                                                                    |
|                                   | Blocked reference<br>junction on pH electrode | Make sure electrolyte is flowing properly.                                                                             |
|                                   | pH electrode or<br>conductivity probe failure | Check the cable connection and location of wiring to terminal strip. Refer to <b>Chapter II.</b>                       |
|                                   | Temperature probe failure                     | Disconnect ATC. Temperature should read 25<br>°C (E101). Replace if necessary.                                         |
| Does Not<br>Calibrate<br>Properly | Contaminated buffers or standards             | Use new buffers or standard solutions.                                                                                 |
|                                   | Buffers or standards interchanged             | Repeat calibration using buffers or standards in the correct sequence.                                                 |
|                                   | Temperature probe failure                     | Disconnect ATC. Temperature should read 25<br>°C (E101). Replace if necessary.                                         |
|                                   | Electronics failure or bad setup              | Reset the analyzer. Refer to <b>Chapter VI.</b>                                                                        |
| High Readings                     | Analyzer out of calibration                   | Recalibrate the analyzer. Refer to <b>Chapter IV</b> .                                                                 |
| Over-Range<br>Readings            | Electrode connections loose or bad            | Verify the electrode connections to the electrode cables.                                                              |
|                                   | Electrode wiring                              | Electrodes not properly wired to terminal strip. Refer to <b>Chapter II.</b>                                           |
|                                   | Blocked reference junction on pH electrode    | Make sure electrolyte is flowing properly.                                                                             |
|                                   | Electrode or probe failure                    | Electrode or probe is shorted, cracked or<br>damaged. Install a new electrode or probe.<br>Refer to <b>Chapter II.</b> |
|                                   | Electronics failure or bad setup              | Reset the analyzer. Refer to <b>Chapter VI.</b>                                                                        |
|                                   | Analyzer out of calibration                   | Recalibrate the analyzer. Refer to $\ensuremath{\textbf{Chapter IV}}$                                                  |
| Low Readings                      | Analyzer out of calibration                   | Recalibrate the analyzer. Refer to $\ensuremath{\textbf{Chapter IV}}$                                                  |
|                                   | Electronics failure                           | Try resetting the analyzer. Refer to <b>Chapter</b><br><b>VI</b> or consult Technical Support.                         |
| Default                           | Battery failure                               | Consult Technical Support.                                                                                             |
|                                   | Electronics failure                           | Reset the analyzer. Refer to <b>Chapter VI.</b>                                                                        |

## **Error/Event Codes**

Error/event codes will be in the format "E###". Some of these are errors, some are warnings, and some are purely informational. The first digits identify the type of error or event as identified in the table below.

| Displayed<br>Event Code | Description           | Cause                                                                             | Troubleshooting                                                                                                    |  |  |
|-------------------------|-----------------------|-----------------------------------------------------------------------------------|----------------------------------------------------------------------------------------------------|--|--|
| System Status Codes     |                       |                                                                                   |                                                                                                    |  |  |
| A711                    | ALARM1 CH1 ON         | Alarm 1 channel 1 engaged (closed)                                                |                                                                                                    |  |  |
| A712                    | ALARM2 CH1 ON         | Alarm 2 channel 1 engaged (closed)                                                |                                                                                                    |  |  |
| A713                    | ALARM3 CH1 ON         | Alarm 3 channel 1 engaged (open)                                                  |                                                                                                    |  |  |
| A714                    | AIR PUMP ON           | Air pump engaged                                                                  |                                                                                                    |  |  |
| A721                    | ALARM1 CH2 ON         | Alarm 1 channel 2 engaged (closed)                                                |                                                                                                    |  |  |
| A722                    | ALARM2 CH2 ON         | Alarm 2 channel 2 engaged (closed)                                                |                                                                                                    |  |  |
| A723                    | ALARM3 CH2 ON         | Alarm 3 channel 2 engaged (open)                                                  |                                                                                                    |  |  |
| A811                    | ALARM1 CH1 OFF        | Alarm 1 channel 1 disengaged (open)                                               |                                                                                                    |  |  |
| A812                    | ALARM2 CH1 OFF        | Alarm 2 channel 1 disengaged (open)                                               |                                                                                                    |  |  |
| A813                    | ALARM3 CH1 OFF        | Alarm 3 channel 1 disengaged (closed)                                             |                                                                                                    |  |  |
| A814                    | AIR PUMP OFF          | Air pump disengaged                                                               |                                                                                                    |  |  |
| A821                    | ALARM1 CH2 OFF        | Alarm 1 channel 2 disengaged (open)                                               |                                                                                                    |  |  |
| A822                    | ALARM2 CH2 OFF        | Alarm 2 channel 2 disengaged (open)                                               |                                                                                                    |  |  |
| A823                    | ALARM3 CH2 OFF        | Alarm 3 channel 2 disengaged (closed)                                             |                                                                                                    |  |  |
| C500                    | CAL MODE              | Calibration mode entered                                                          |                                                                                                    |  |  |
| R400                    | MEAS MODE             | Measurement mode entered                                                          |                                                                                                    |  |  |
| S600                    | SETUP MODE            | Setup mode entered                                                                |                                                                                                    |  |  |
| E028                    | POWER FAIL            | Brown out or power failure and system has stopped processing                      | Verify custom settings                                                                                                    |  |  |
| E033                    | KEYPAD FAILURE        | User did not press the keys during a diagnostic mode keypad test or keypad broken | Repeat diagnostic mode keypad test                                                                                                    |  |  |
| E034                    | CAL PASS INCORRECT    | User entered incorrect calibration password                                       | Verify password                                                                                                    |  |  |
| E035                    | SYSTEM PASS INCORRECT | User entered incorrect system password                                            | Verify password                                                                                                    |  |  |
| E036                    | USER VALUE INCORRECT  | User entered a value that is out of range                                         | Verify value and re-enter                                                                                                    |  |  |
| E037                    | POWER RETURN          | System started processing after brown out or power failure                        | Verify custom settings                                                                                                    |  |  |
| E041                    | CALIBRATION TIMEOUT   | The electrode has not reach stability within the specified time                   | The system code may be due to out of range measurements or an invalid previous calibration                                                                                              |  |  |
| E040                    | BLANK INCORRECT       | Blank greater than 1ppb                                                           | Verify blank scrolled blank value is correct and less than 1ppb. Repeat DKA if needed.                                                                                                  |  |  |
| E042                    | INVALID SLOPE         | Invalid slope obtained during calibration                                         | Check electrodes, electrode cables and connectors<br>for defects or shorts. Replace electodes, if necessary.<br>Recalibrate using new standards in the correct<br>calibration sequence. |  |  |

| Displayed<br>Event Code               | Description             | Cause                                                                                                    | Troubleshooting                                            |  |  |
|---------------------------------------|-------------------------|----------------------------------------------------------------------------------------------------|------------------------------------------------------------|--|--|
| System Event/Error Codes - Yellow LED |                         |                                                                                                    |                                                            |  |  |
| E004                                  | DEFAULT VALUES          | Analyzer has been reset or is new out of box                                                                     | Calibrate the analyzer                                     |  |  |
| E021                                  | HARDWARE FAULT          | System error                                                                                                    | Contact Technical Support 1-800-225-1480                   |  |  |
| E101                                  | CH1 TEMP OUT OF RANGE   | Temperature sensor on channel 1 out of range (5 $^\circ\mathrm{C}$ to 45 $^\circ\mathrm{C})$ for ISE             | Check ATC cable and probe connections. Replace if needed.  |  |  |
| E102                                  | CH2 TEMP OUT OF RANGE   | Temperature sensor on channel 2 out of range (5 °C to 45 °C) for ISE                                             | Check ATC cable and probe connections. Replace if needed.  |  |  |
| E111                                  | CH1 CAL DUE             | User calibration required on channel 1.<br>No calibration has been performed in<br>user specified time interval. | Recalibrate the analyzer.                                  |  |  |
| E112                                  | CH2 CAL DUE             | User calibration required on channel 2.<br>No calibration has been performed in<br>user specified time interval. | Recalibrate the analyzer.                                  |  |  |
| E127                                  | CH1 SOUT mA OVER RANGE  | Measured sensor value above Sout high limit value on channel 1                                                   | Verify user selectable Sout high limit value in setup mode |  |  |
| E128                                  | CH1 SOUT mA UNDER RANGE | Measured sensor value below Sout low limit value on channel 1                                                    | Verify user selectable Sout low limit value in setup mode  |  |  |
| E129                                  | CH1 TOUT mA OVER RANGE  | Measured temperature value above Tout high limit value on channel 1                                              | Verify user selectable Tout high limit value in setup mode |  |  |
| E130                                  | CH1 TOUT mA UNDER RANGE | Measured temperature value below Tout low limit value on channel 1                                               | Verify user selectable Tout low limit value in setup mode  |  |  |
| E131                                  | CH2 SOUT mA OVER RANGE  | Measured sensor value above Sout high limit value on channel 2                                                   | Verify user selectable Sout high limit value in setup mode |  |  |
| E132                                  | CH2 SOUT mA UNDER RANGE | Measured sensor value below Sout low limit value on channel 2                                                    | Verify user selectable Sout low limit value in setup mode  |  |  |
| E133                                  | CH2 TOUT mA OVER RANGE  | Measured temperature value above Tout high limit value on channel 2                                              | Verify user selectable Tout high limit value in setup mode |  |  |
| E134                                  | CH2 TOUT mA UNDER RANGE | Measured temperature value below Tout low limit value on channel 2                                               | Verify user selectable Tout low limit value in setup mode  |  |  |

| Displayed<br>Event Code      | Description         | Cause                                                                                                    | Troubleshooting                                                                                            |  |  |
|------------------------------|---------------------|----------------------------------------------------------------------------------------------------|----------------------------------------------------------------------------------------------------|--|--|
| System Error Codes - Red LED |                     |                                                                                                    |                                                                                                    |  |  |
| E001                         | HARDWARE FAULT      | System error                                                                                                    | Contact Technical Support 1-800-225-1480                                                                   |  |  |
| E002                         | HARDWARE FAULT      | System error                                                                                                    | Contact Technical Support 1-800-225-1480                                                                   |  |  |
| E018                         | HARDWARE FAULT      | System error                                                                                                    | Contact Technical Support 1-800-225-1480                                                                   |  |  |
| E019                         | HARDWARE FAULT      | System error                                                                                                    | Contact Technical Support 1-800-225-1480                                                                   |  |  |
| E020                         | HARDWARE FAULT      | System error                                                                                                    | Contact Technical Support 1-800-225-1480                                                                   |  |  |
| E024                         | HARDWARE FAULT      | System error                                                                                                    | Contact Technical Support 1-800-225-1480                                                                   |  |  |
| E026                         | HARDWARE FAULT      | System error                                                                                                    | Contact Technical Support 1-800-225-1480                                                                   |  |  |
| E027                         | HARDWARE FAULT      | System error                                                                                                    | Contact Technical Support 1-800-225-1480                                                                   |  |  |
| E029                         | HARDWARE FAULT      | System error                                                                                                    | Contact Technical Support 1-800-225-1480                                                                   |  |  |
| E030                         | HARDWARE FAULT      | System error                                                                                                    | Contact Technical Support 1-800-225-1480                                                                   |  |  |
| E038                         | HARDWARE FAULT      | System error                                                                                                    | Contact Technical Support 1-800-225-1480                                                                   |  |  |
| E103                         | CH1 MEAS OVER RANGE | Measurement is over range on channel 1, the display should also be flashing '9999'                                                                                                 | Check if electrode is not connected, electrode cables are faulty or electrode junction is fouled           |  |  |
| E104                         | CH2 MEAS OVER RANGE | Measurement is over range on channel 2, the display should also be flashing '9999'                                                                                                 | Check if electrode is not connected, electrode cables are faulty or electrode junction is fouled           |  |  |
| E109                         | CH1 BAD SLOPE       | Last calibration produced a bad slope<br>on channel 1. Slope is less than 45<br>mV/decade or more than 62 mV/decade<br>or the calibration standards may have<br>been interchanged. | Recalibrate the analyzer using fresh standards. Recalibrate using the correct sequence of standards.       |  |  |
| E110                         | CH2 BAD SLOPE       | Last calibration produced a bad slope<br>on channel 2. Slope is less than 45<br>mV/decade or more than 62 mV/decade<br>or the calibration standards may have<br>been interchanged. | Recalibrate the analyzer using fresh standards. Recalibrate using the correct sequence of standards.       |  |  |
| E113                         | CH1 CAL OVERDUE     | Calibration is overdue on channel 1<br>by more than 50% of the user specified<br>time interval                                                                                     | Recalibrate the analyzer                                                                                   |  |  |
| E113                         | CH2 CAL OVERDUE     | Calibration is overdue on channel 2<br>by more than 50% of the user specified<br>time interval                                                                                     | Recalibrate the analyzer                                                                                   |  |  |
| E121                         | CH1 TEMP BROKEN     | Temperature sensor on channel 1 broken or out of range                                                                                                    | Check ATC cable connections and probe for damage. Replace if needed.                                       |  |  |
| E122                         | CH2 TEMP BROKEN     | Temperature sensor on channel 2 broken or out of range                                                                                                    | Check ATC cable connections and probe for damage. Replace if needed.                                       |  |  |
| E125                         | CH1 BAD OFFSET      | Last calibration produced a bad Eo offset on channel 1                                                                                                    | Recalibrate the analyzer using fresh standards. Check electrode connections. Replace electrode, if needed. |  |  |
| E126                         | CH2 BAD OFFSET      | Last calibration produced a bad Eo offset on channel 2                                                                                                    | Recalibrate the analyzer using fresh standards. Check electrode connections. Replace electrode, if needed. |  |  |
## **Resetting the Analyzer**

The Thermo Scientific Orion 2100 series pH/ORP and conductivity analyzers allow the user to reset the analyzer through the setup mode or by a hard reset. Resetting the analyzer will restore all settings in the setup mode to factory default values.

**Warning:** Resetting the analyzer will erase all data logs including calibration, and password protection settings for setup and calibration. The analyzer will reset setup parameters to factory default settings.

| Operator Action                                                                                                    | Scrolling<br>Marquee                 | Main Display | Notes                                                                                                    |
|----------------------------------------------------------------------------------------------------|--------------------------------------|--------------|----------------------------------------------------------------------------------------------------|
| Press Free in the measure mode to enter the setup mode                                                                                                    |                                      |              |                                                                                                    |
|                                                                                                    | Last menu used<br>in setup mode      | SEL<br>SCrn  | SETUP appears as mode                                                                                                    |
| Press () / () until RSET appears in the marquee                                                                                                    |                                      |              |                                                                                                    |
|                                                                                                    | RSET<br>(flashing)                   | SEL<br>SCrn  |                                                                                                    |
| Press enter to reset the analyzer                                                                                                    |                                      |              |                                                                                                    |
|                                                                                                    | PRESS TEST<br>VIEW ENTER TO<br>RESET | rSEt<br>?    |                                                                                                    |
| Press view<br>Press view<br>Press view<br>When the reset is complete, the<br>system will return to the measure<br>mode. The operator will need<br>to re-enter the setup mode to<br>continue programming the setup<br>parameters. Press view to return<br>to the setup mode. | PRESS TEST<br>VIEW ENTER TO<br>RESET | rSEt<br>?    | This command<br>resets all<br>previously set<br>parameters to<br>factory default<br>values. Use this<br>command only to<br>set the analyzer<br>to original<br>factory setup<br>values. |

| Hard Reset                             | A hard reset should be performed if the analyzer becomes unresponsive or<br>the status indicators are flashing. Perform the following sequence:                                                                                                    |  |
|----------------------------------------|----------------------------------------------------------------------------------------------------|--|
|                                        | • Carefully open the front cover of the electronics case (loosen the 4 corner screws).                                                                                                    |  |
|                                        | • Press the small button located on the raised portion of the PCB to reset the electronics.                                                                                                    |  |
|                                        | • Close the front cover of the electronics case and tighten the screws.                                                                                                    |  |
|                                        | System settings and calibrations are preserved and analyzer returns to the measure mode. The actual value for concentration and temperature will be displayed if the electrodes are properly installed. If the system does not reset, contact Technical Support at 1-800-225-1480 for assistance. |  |
| Serial Number and<br>Software Revision | In the event you require technical assistance, please have the serial number<br>available when calling for assistance along with the software version.                                                                                                    |  |
|                                        | • The analyzer serial number is located on the underside of the                                                                                                    |  |

- The analyzer serial number is located on the underside of the electronics enclosure or if panel mounted then on the backside of the electronics enclosure.
- The software revision is accessed through the diagnostics mode.

## Service and Repair Extended Warranty

The Thermo Scientific Orion 2100 series pH/ORP and conductivity analyzers provide measurements through a combination of our premium electrode technology and user friendly scrolling marquee to set a new industry standard for reliability. Similarly, Thermo Fisher Scientific now offers multiple levels of service programs to meet your needs beyond the One-Year Product Warranty period.

A cost effective way to blend your in-house expertise with our service and support experts, to get the support you need at a specified annual contracted price. This warranty plan must be purchased within ninety days of the initial product purchase date.

- Extends the features of the standard One-Year Product Warranty for a second or third year.
- Provides access to the manufacturer's technical experts at Thermo Scientific Orion Support Call Center, 1-800-225-1480, Monday through Friday, 8:00 AM 5:00 PM EST.
- After telephone consultation, we will send you required parts for installation by your on-site technician.

### Service Kit to Expand Standard Warranty

With in-house resources at a premium, many organizations require immediate access to manufacturer expertise. Purchase a service kit within ninety days of the initial product purchase date to eliminate the costly effects of down time.

- Provides a contracted, cost-effective means to enhance level of support offered during the product warranty period.
- Provides priority access to the manufacturer's technical experts at Thermo Scientific Orion Support Call Center.
- Provides a service kit to expedite on-site repairs in conjunction with telephone consultation with Thermo Scientific Orion product experts.

The service kit includes:

- Power supply
- Front panel display
- Electrode cables

| Advanced Replacement                 | When down-time is a cost factor to be strictly controlled, the advance replacement service plan is often times the best choice.                                                                                                    |  |
|--------------------------------------|----------------------------------------------------------------------------------------------------|--|
|                                      | • Enhances level of support offered during the standard One-Year Product Warranty.                                                                                                    |  |
|                                      | • Provides access to the manufacturer's technical experts at Thermo Scientific Orion Support Call Center and repair facilities.                                                                                                    |  |
|                                      | • If, after reasonable remote diagnostics and trouble-shooting attempts, we determine the analyzer to be non-functioning, we will make all reasonable effort to get required parts or equipment out to your facility by the following day for installation by your on-site technician.                                                                                                    |  |
|                                      | • Offers predictable expenditure through fixed annual contract price.                                                                                                    |  |
| Not sure which plan is best for you? | Ask your Thermo Scientific Orion products sales representative to put you<br>in touch with the service plan manager. We have additional service options<br>that are sure to address your concerns.                                                                                                    |  |
| Installation and Start-Up            | To help you achieve optimum performance, rely on us to provide you with<br>an efficient and quality installation and the start-up support you need to<br>be up and running quickly. Our service representatives are highly trained,<br>experienced, and certified for your product and will be there to make sure<br>that your instrumentation delivers to specifications.                                                                                                    |  |
| <b>Remedial Service</b>              | This is a one-day service engineer on-site visit to your facility for remedial service events at standard response time. Consider this plan an excellent uplift to one of the aforementioned programs.                                                                                                    |  |
| Preventive Maintenance<br>Programs   | <ul> <li>All precision-made scientific equipment requires preventive maintenance<br/>and calibration checks to perform at their maximum effectiveness. Consider<br/>a fixed-fee preventive maintenance contract to have one of our experts<br/>perform the following tasks:</li> <li>Sampling check</li> <li>Full validation test</li> <li>Visual check for worn, loose or damaged parts</li> <li>Replacement of consumables (additional charge for consumables)</li> <li>Diagnostic check to verify all operating parameters are within the<br/>factory specifications</li> <li>Check analyzer electrodes, flows and pressures</li> <li>Clean and replace any wearable items</li> </ul> |  |
|                                      | Clean and replace any wearable items                                                                                                    |  |

# Chapter VII Customer Service

## **Notice of Compliance**

This equipment generates, uses and can radiate radio frequency energy and if not installed and used in accordance with the user guide, may cause interference to radio communications. It has been tested and found to comply with the limits for a Class A computing device pursuant to Subpart J of Part 15 of FCC Rules, which are designed to provide reasonable protection against such interference when operated in a commercial environment. Operation of this equipment in a residential area is likely to cause interference in which case the user, at his own expense, will be required to take whatever measure may be required to correct the interference.

"This digital apparatus does not exceed the (Class A) limits for radio noise emissions from digital apparatus set out in the Radio Interference Regulations of the Canadian Department of Communications."

"Le présent appareil numérique n'émet pas de bruits radioélectriques dépassant les limites applicables aux appareils numériques (de la class A) prescrites dans le Régiement sur le brouillage radioélectrique édicté par le ministère des Communications du Canada."

### WEEE Compliance

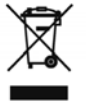

This product is required to comply with the European Union's Waste Electrical & Electronic Equipment (WEEE) Directive 2002/96/EC. It is marked with the following symbol:

Thermo Fisher Scientific has contracted with one or more recycling/ disposal companies in each EU Member State and this product should be disposed of or recycled through them. Further information on compliance with these directives, the recyclers in your country, and information on Thermo Scientific Orion products that may assist the detection of substances subject to the RoHS Directive are available at www.thermo. com/WEEERoHS.

## Declaration of Manufacturer: Conformity

Thermo Fisher Scientific Inc. 166 Cummings Center Beverly, MA 01915 USA

### Hereby declares that the following products:

Model 2102PH pH/ORP Analyzer

Model 2104CD Conductivity Analyzer

### Conform with the following directives and standards:

| Safety: | Low Voltage Directive (LVD), 73/23/EEC                                                                                          |
|---------|----------------------------------------------------------------------------------------------------|
|         | EN61010-1:2001, Safety requirements for electrical equipment for measurement, control and laboratory use – general requirements |
| EMC:    | Electromagnetic Compatibility (EMC),<br>89/336/EEC                                                                              |
|         | EN 61326-1:2006, Electrical equipment for measurement, control and laboratory use                                               |

These products have been manufactured in compliance with the provisions of the relevant manufacturing and test documents and processes. These documents and processes are recognized as complying with ISO 9001:2008 by QMI, listed as File #001911.

Patrick K. Chi

Patrick Chiu Senior Quality Engineer, Regulatory Compliance

Place and Date of Issue: Beverly, MA June 16, 2009

| Terms and Conditions       | For products not listed in this warranty statement, please visit our website at <u>www.thermo.com/processwater</u> .                                                                                                    |
|----------------------------|----------------------------------------------------------------------------------------------------|
| <b>Contact Information</b> | For updated contact information, visit <u>www.thermo.com/contactwater</u> .                                                                                                    |
|                            | Thermo Fisher Scientific Inc.<br>166 Cummings Center<br>Beverly, MA 01915<br>Toll Free: 800-225-1480<br>Tel: 978-232-6000<br>Dom. Fax: 978-232-6015<br>Int'l Fax: 978-232-6031                                                                                                    |
| Minimum Order              | The minimum order requirement is \$100 for Thermo Scientific Orion<br>process products. An order is considered to be a purchase order for<br>products to be shipped to a single location. International minimum order<br>requirements may vary. Contact your international coordinator for details.                                                                                                    |
| Rush Orders                | For customers in the U.S., rush orders received before 12 pm Eastern Time will be shipped the same day. Rush orders received after 12 noon Eastern Time will be shipped the next business day.                                                                                                    |
|                            | For customers and dealers in Canada, rush orders will be shipped within 2 business days. For customers and dealers outside the U.S. and Canada, contact your international coordinator for rush order scheduling. All rush orders carry a \$50 incremental charge per order. FOB: Beverly. Freight charges are prepaid and added or freight collect. All rush order processing is subject to stock availability. |
| <b>Returning Goods</b>     | Permission to return Thermo Scientific Orion products must be obtained<br>prior to return. Contact us within 30 days of receipt of goods for a return<br>authorization number.                                                                                                    |

| Hazardous Materials | Some materials are designated corrosive/oxidizer by DOT and IATA.<br>Some materials may require special labeling and handling. Carriers may<br>add additional freight charges for handling/transporting these materials.<br>Consolidating such material with other products may be prohibited.<br>Additional freight charges are billed to you per FOB terms. Advise<br>manufacturer of shipping instructions for these hazardous materials to<br>reduce your freight costs.                                                                                                    |
|---------------------|----------------------------------------------------------------------------------------------------|
| Restocking Charge   | Permission to return new, excess inventory must be obtained prior to<br>return. If any item is authorized to be returned for credit as a result of an<br>incorrect purchase without a reorder, a 25% restocking charge of the price<br>paid for the product will be made. International customer's restocking fee<br>of 25% will be off the international price.                                                                                                    |
|                     | Only new (in the box) goods may be returned within 30 days of shipment<br>from manufacturer. Older items, 9 digit parts and discontinued items<br>cannot be returned for credit.                                                                                                    |
| Short Shipments     | Manufacturer must be notified within 30 days of receipt of invoice of any<br>item or billing discrepancies. All substantiated claims will be remedied by<br>a credit memo and a new order placed for short shipment. Any shipment<br>discrepancy claimed after 30 days of invoice date will not be honored and<br>credit will not be issued by manufacturer.                                                                                                    |
| Force Majeure       | Manufacturer shall not be liable for failure to perform or for delay in<br>performance due to fire, flood, strike, or other labor difficulty, act of God,<br>act of any governmental authority or of the purchaser, riot, embargo, fuel<br>or energy shortage, wrecks or delays in transportation, inability to obtain<br>necessary labor, materials, or manufacturing facilities from usual sources,<br>or due to any cause beyond its reasonable control. In the event of a delay<br>in performance due to any such cause, the date of delivery or time for<br>completion of performance will be extended by a period of time reasonably<br>necessary to overcome the effect of such delay. |

**Warranty** Thermo Scientific Orion process products are warranted to be free from defects in material and workmanship for a period of 12 months from date of installation or 18 months from date of shipment, whichever is earlier, when used under normal operating conditions and in accordance with the operating limitations and maintenance procedures given in the user guide and when not having been subjected to accident, alteration, misuse or abuse. This warranty is also conditioned upon expendable and consumable items (diffusion tubing, electrodes and all solutions) being stored at temperatures between 5 °C and 45 °C (40 °F and 110 °F) in a non-corrosive atmosphere and within the shelf life printed on the product.

In the event of failure within the warranty period, the manufacturer or its authorized dealer will, at the option of manufacturer, repair or replace the product nonconforming to the above warranty or will refund the purchase price of the product.

The warranty described is exclusive and in lieu of all other warranties whether statutory, express, or implied including, but not limited to, any implied warranty of merchantability or fitness for a particular purpose and all warranties arising from the course of dealing or usage of trade. The buyer's sole and exclusive remedy is for repair or replacement of the non-conforming part thereof, or refund of the purchase price, but in no event shall the manufacturer (its contractors and suppliers of any tier) be liable to the buyer or any person for any special indirect, incidental, or consequential damages whether the claims are used in contract, in tort (including negligence), or otherwise with respect to or arising out of the product furnished hereunder.

Process products used at overseas nuclear facilities are also subject to the manufacturer's nuclear terms and conditions. Contact the manufacturer if you do not have a copy.

Representations and warranties made by any person, including its authorized dealers, distributors, representatives, and employees of the manufacturer, which are inconsistent or in addition to the terms of this warranty shall not be binding upon manufacturer unless in writing and signed by one of its officers.

# **Appendix**

## **Default Values** pH/ORP

E<sub>0</sub> default: 0.0 mV

Slope default: 100 % (59.15 mV/decade)

Slope range: 80 % to 110 % (47.3 mV/decade to 65.1 mV/decade)

 $C_{ISO}$ : 7

### Conductivity

Cell constant default: 0.1 cm<sup>-1</sup>

## **Specifications**

| pH Measurement                  |                                                       |
|---------------------------------|-------------------------------------------------------|
| Range                           | 0 to 14                                               |
| Resolution                      | 0.1, 0.01                                             |
| Relative Accuracy               | ± 0.01                                                |
| Hold Function                   | Yes                                                   |
| Auto-Buffer Recognition         | Yes                                                   |
| Solution Compensation           | Yes                                                   |
| mV/ORP Measurement              |                                                       |
| Range                           | ± 1999 mV                                             |
| Resolution                      | 1 mV                                                  |
| Relative Accuracy               | ± (0.5 mV + 0.1 %)                                    |
| E <sub>H</sub> ORP Mode         | Yes                                                   |
| <b>Conductivity Measurement</b> |                                                       |
| Range                           | 0.001 µS/cm to 1000 mS/cm,<br>cell constant dependent |
| Resolution                      | 3 significant digits                                  |
| Relative Accuracy               | 0.5 % ± 1 digit                                       |
| Auto-Ranging                    | Yes                                                   |
| Range Locking                   | Yes                                                   |
| Cell Constant                   | 0.001 to 199.9 cm <sup>-1</sup>                       |
| Probe Type                      | Cell with temperature sensor                          |
| Reference Temperature           | 25 °C                                                 |
| Temperature Compensation        | Linear (0.0 to 10.0 %/C), nLF, NaCI, HCI, $\rm NH_3$  |
| Solution Compensation           | Yes                                                   |
| 2-Electrode Probes              | Yes                                                   |
| 4-Electrode Probes              | Yes                                                   |
| TDS Range                       | 0 to 19999 mg/L                                       |
| Salinity Range                  | 0.1 to 80.0 ppt NaCl equivalent                       |
| Resistivity Range               | 0.001 Megohm to 18 Megohm                             |
| Resistivity Resolution          | 100 ohm-cm                                            |
| Resistivity Relative Accuracy   | 0.5 % ±1 digit                                        |
| Temperature Measurement         |                                                       |
| Range                           | -10 to 110 °C                                         |
| Resolution                      | 0.1 °C                                                |
| Relative accuracy               | ± 0.5 °C                                              |
| Temperature Display             | Yes                                                   |
| Temperature Compensation        | Automatic and manual                                  |
| Continuous Temperature Readings | Yes                                                   |
| ATC Probe Connection Detection  | Yes                                                   |

| pH Calibration                             |                                                                                  |
|--------------------------------------------|----------------------------------------------------------------------------------|
| pH Auto-Calibration                        | Yes                                                                              |
| pH Manual Calibration                      | Yes                                                                              |
| Number of pH Calibration Points            | 1 to 3                                                                           |
| Buffer Sets                                | US, EURO                                                                         |
| Calibration Type                           | Point to point                                                                   |
| mV/ORP Calibration                         |                                                                                  |
| Relative mV Calibration                    | Yes                                                                              |
| E <sub>H</sub> ORP Calibration             | Yes                                                                              |
| Conductivity Calibration                   |                                                                                  |
| Cell Constant Adjustment Method            | Yes                                                                              |
| Conductivity Direct Calibration            | Yes                                                                              |
| Conductivity Automatic Calibration         | Yes                                                                              |
| Display Features                           |                                                                                  |
| Туре                                       | Custom backlit LCD with scrolling marquee                                        |
| Size                                       | 54 mm x 76 mm (2 1/8 in x 3 in)                                                  |
| Text Display                               | Scrolling marquee with instructions for setup, calibration and diagnostics menus |
| Inputs                                     |                                                                                  |
| pH Electrode                               | Tinned leads                                                                     |
| ATC Probe                                  | 30 Kohm, PT100, PT1000                                                           |
| Conductivity Probe                         | Tinned leads                                                                     |
| Outputs                                    |                                                                                  |
| Number of Analog Outputs                   | 2 per channel                                                                    |
| Analog Outputs                             | Galvanically isolated                                                            |
| Output Selections                          | 0 to 20 mA or 4 to 20 mA                                                         |
| Programmable Range                         | Yes                                                                              |
| Analog Output Assignments                  | Sensor and temperature, per channel                                              |
| Conductivity Log and Linear Output Options | Yes                                                                              |
| Alarm Outputs                              |                                                                                  |
| Number of Relay Outputs                    | 3 per channel                                                                    |
| Maximum Relay Load                         | 250 VAC/5A, 30 VDC/5A                                                            |
| Minimum Value Alarm                        | Yes                                                                              |
| Maximum Value Alarm                        | Yes                                                                              |
| Error Alarm                                | Yes                                                                              |
| Calibration Alarm                          | Yes                                                                              |
| Programmable Minimum and<br>Maximum Values | Yes                                                                              |

| Power                                    |                                                                   |
|------------------------------------------|-------------------------------------------------------------------|
| Power Input                              | 85 to 132 VAC, 200 mA or<br>170 to 264 VAC, 100 mA<br>50 to 60 Hz |
| Analyzer Features                        |                                                                   |
| Startup Reset                            | Yes                                                               |
| Hardware Calibration Function            | Yes                                                               |
| Nonvolatile Memory                       | Yes                                                               |
| Battery Backup (Replaceable)             | Yes                                                               |
| Regulatory And Safety                    | CE, CSA, FCC class A limits                                       |
| Rolling Measurement Data Logging         | Yes                                                               |
| Number of Data Log Points                | 1000 points                                                       |
| Data Log Function                        | Timed                                                             |
| Data Log Timed Intervals                 | 1 minute to 99 hours and 59 minutes                               |
| Rolling Event Data Logging               | Yes                                                               |
| Number of Event Log Points               | 100 points                                                        |
| Event Log Function                       | Error, calibration, power, alarm, offset                          |
| Calibration Log                          | Yes                                                               |
| Software Features                        |                                                                   |
| Analyzer Serial Number                   | Yes                                                               |
| Self Test and Diagnostics                | Yes                                                               |
| Real Time Clock                          | Yes                                                               |
| Password Protection                      | Yes                                                               |
| Programmable Alarms                      | High, low, error, calibration/offline                             |
| Reset Function                           | Yes                                                               |
| <b>Environmental Operating Condition</b> | S                                                                 |
| Ambient Operating Temperature            | 5 to 45 °C                                                        |
| Relative Humidity                        | 5 to 95 %, non-condensing                                         |
| Storage Temperature                      | -20 to 60 °C                                                      |
| Storage Humidity                         | 5 to 95 %, non-condensing                                         |
| Altitude                                 | Sea level to 2000 M                                               |
| Case Material                            | Valox 364                                                         |
| Ingress Protection Rating                | IP66                                                              |
| Shock and Vibration                      |                                                                   |
| Vibration, Shipping and Handling         | 0 to 60 Hz @ 1 G load                                             |
| Shock, Drop Test in Packaging            | 36° on all sides and corners                                      |

## **Ordering Information**

| Cat. No.  | Description                                                                                                    |
|-----------|----------------------------------------------------------------------------------------------------|
| 2102PH    | 2102PH single channel pH/ORP analyzer only                                                                                                    |
| 2102PH1SC | 2102PH single channel analyzer and ultra pure water (UPW) pH kit, includes flow cell, 2001SC ROSS® pH electrode, electrode cable (2001EC), ATC probe and buffers (pH 4, 7 and 10)                    |
| 2102PH1X  | 2102PH single channel analyzer and ORP kit, includes ORP electrode (110250) and ORP standard (967901)                                                                                                |
| 2102PH2   | 2102PH dual channel pH/ORP analyzer only                                                                                                    |
| 2102PH2SC | 2102PH dual channel analyzer and ultra pure water (UPW) pH kit, includes (2) flow cells, (2) x 2001SC ROSS pH electrodes, (2) electrode cables (2001EC), (2) ATC probes and buffers (pH 4, 7 and 10) |
| 2102PH2X  | 2102PH dual channel analyzer and ORP kit, includes (2) ORP electrodes (110250) and ORP standard (967901)                                                                                             |
| 2104CD    | 2104CD single channel conductivity analyzer only                                                                                                    |
| 2104CD1SS | 2104CD single channel analyzer and ultra pure water (UPW) conductivity kit, includes 2002SS conductivity cell, flow cell and 100 $\mu S/cm$ conductivity standard (011008)                           |
| 2104CD2   | 2104CD dual channel conductivity analyzer only                                                                                                    |
| 2104CD2SS | 2104CD dual channel analyzer and ultra pure water (UPW) conductivity kit, includes (2) x 2002SS conductivity cells, (2) flow cells and 100 $\mu$ S/cm conductivity standard (011008)                 |
| 21PHCD2   | 2100 series dual channel pH/ORP and conductivity analyzer only                                                                                                    |
| 2100PH2   | Second channel module for pH/ORP                                                                                                    |
| 2100CD2   | Second channel module for conductivity                                                                                                    |
| 2001SC    | ROSS combination pH electrode with screw cap                                                                                                    |
| 2001EC    | 1 meter electrode cable for use with 2001SC electrode                                                                                                    |
| 20015M    | 5 meter electrode cable for use with 2001SC electrode                                                                                                    |
| 110250    | ORP electrode with cable and unterminated ends                                                                                                    |
| 2002SS    | Stainless steel 2-electrode conductivity cell, 0.01 $\mu\text{S/cm}$ to 300 $\mu\text{S/cm}$                                                                                                    |
| 2002CC    | Carbon 4-electrode conductivity cell, 10 $\mu S/cm$ to 200 mS/cm                                                                                                    |
| 2100DC    | RS232C/485 digital communications                                                                                                    |
| 2001FC    | Flow cell for 2001SC ROSS pH electrode                                                                                                    |
| 2100FCA1  | Flow cell adapter for 2100R series ROSS Ultra® industrial pH electrodes                                                                                                    |
| 2100FCA2  | Flow cell adapter for 2002SS conductivity cell                                                                                                    |
| 2100AMP   | Pre-amp for 2100 series analyzers                                                                                                    |
| 2100SMK   | Sample panel mounting kit                                                                                                    |
| 2100PMK   | Pipe mounting kit                                                                                                    |
| 2100TM    | Automatic temperature compensation (ATC) probe, Pt1000, 5 meter cable                                                                                                    |

## **Mounting Dimensions**

**Note:** All dimensions are in inches.

## **Panel Mounting, Version 1**

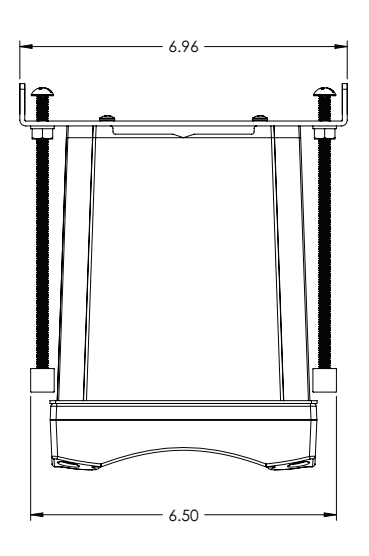

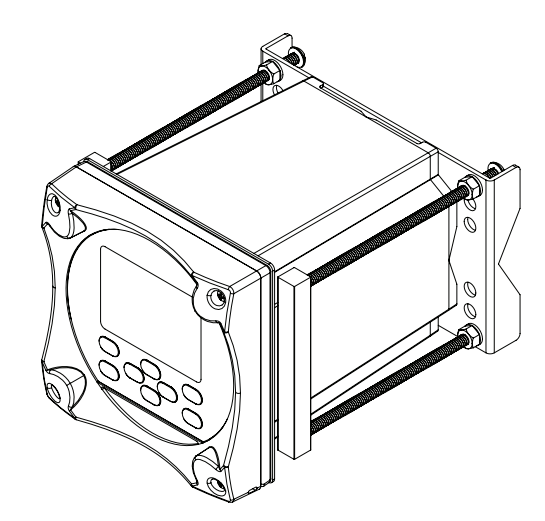

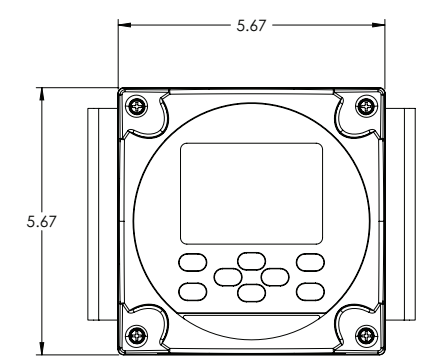

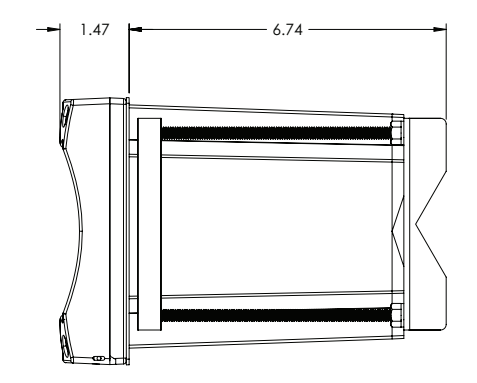

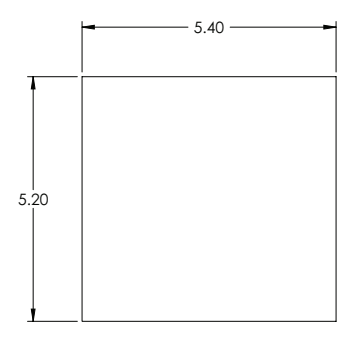

PANEL CUT-OUT

## Panel Mounting, Version 2

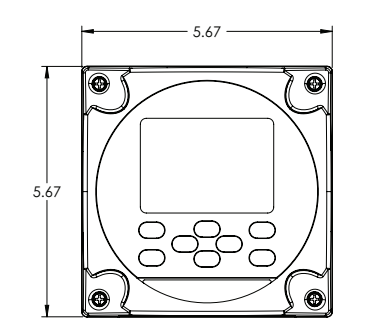

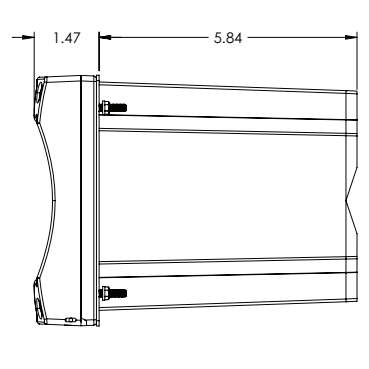

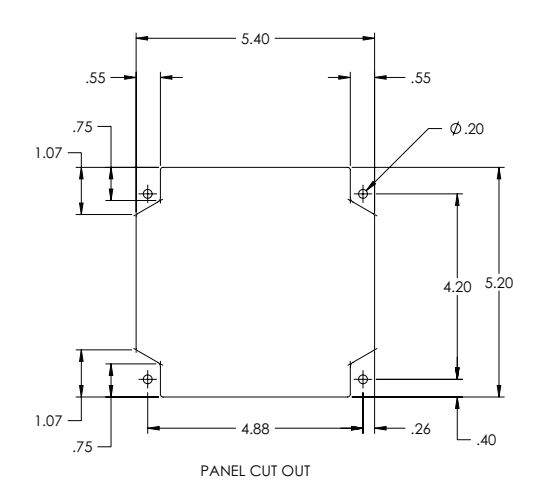

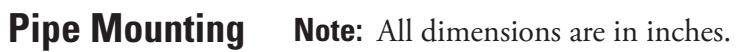

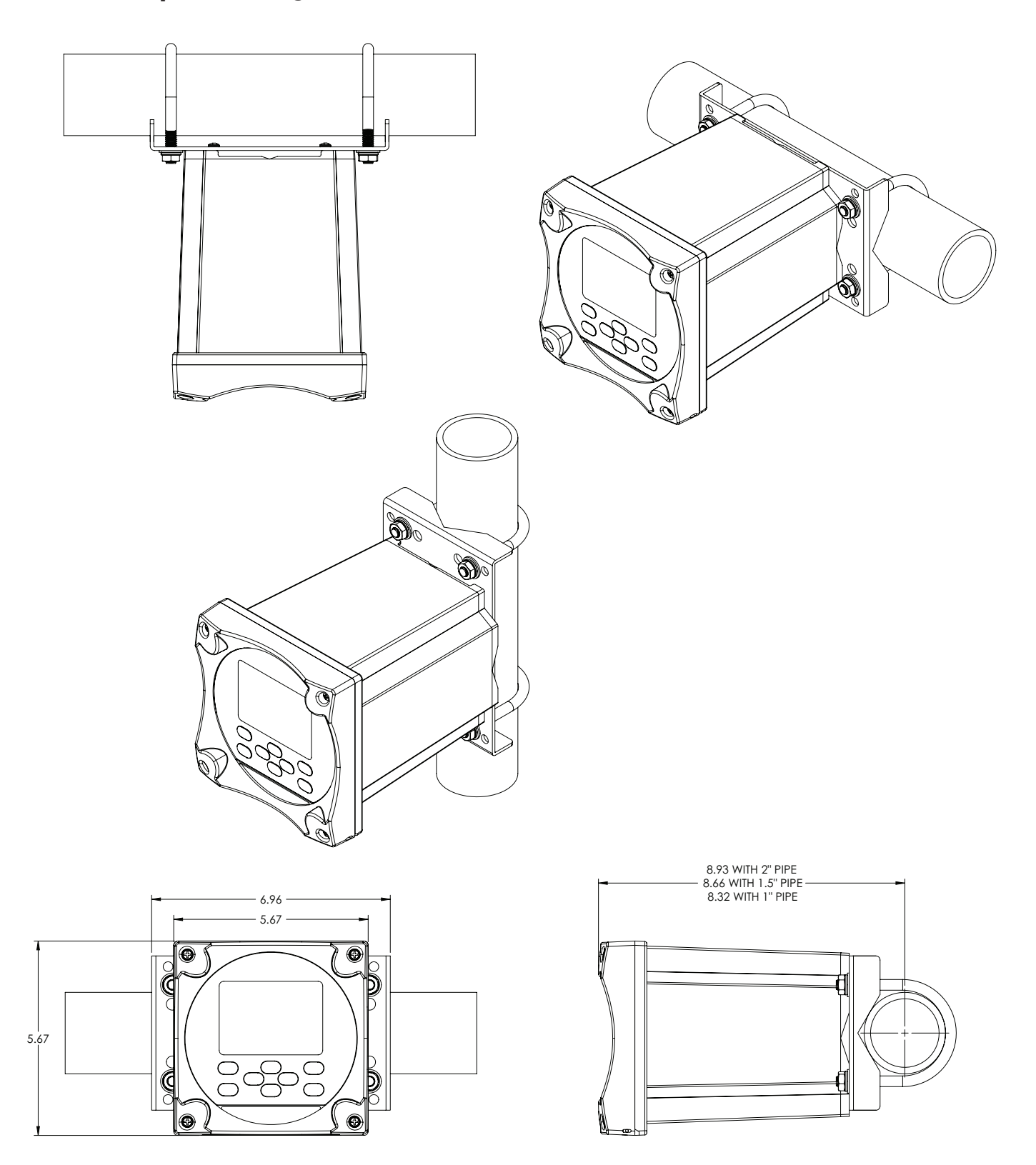

### Surface Mounting Note: A

**Note:** All dimensions are in inches.

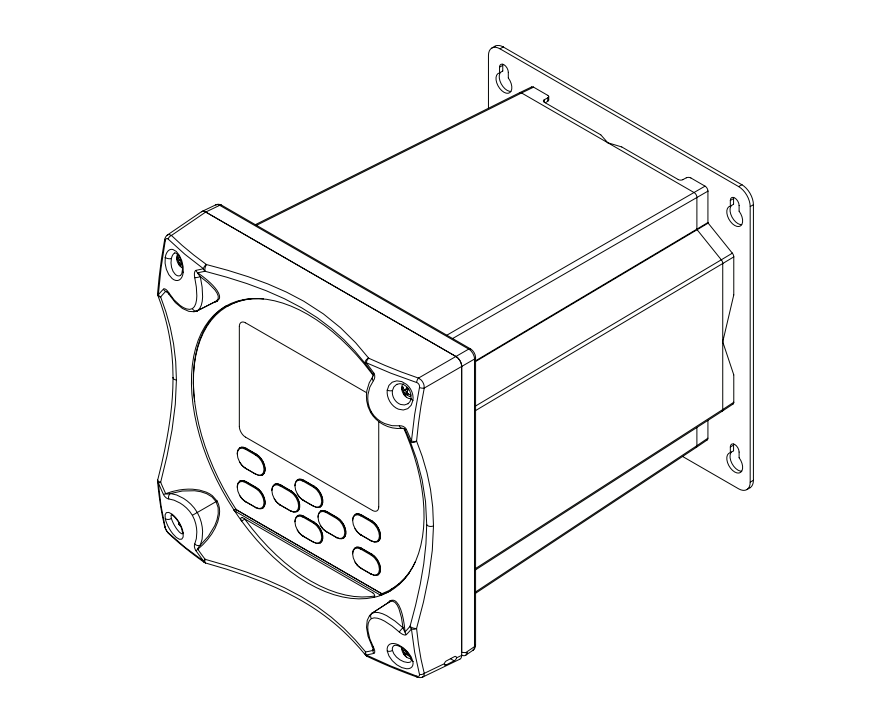

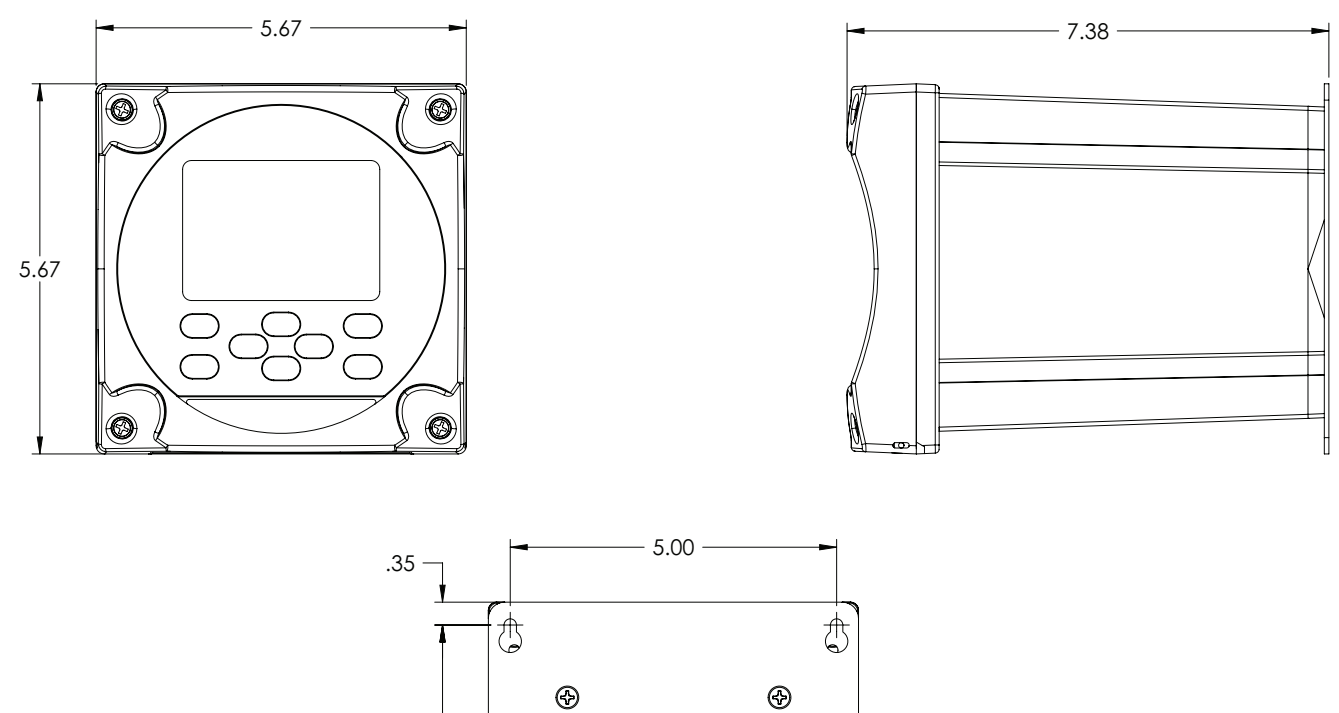

⊕

Ħ

4.63

Ð

MOUNTING HOLES FOR #10 SCREW (4 PLACES)

### **Process Water Instruments**

#### **North America**

166 Cummings Center Beverly, MA 01915 USA Toll Free: 1-800-225-1480 Tel: 1-978-232-6000 Dom. Fax: 1-978-232-6015 Int'l Fax: 978-232-6031

#### Europe

P.O. Box 254, 3860 AG Nijkerk Wallerstraat 125K, 3862 CN Nijkerk, Netherlands Tel: (31) 033-2463887 Fax: (31) 033-2460832

### **Asia Pacific**

Blk 55, Ayer Rajah Crescent #04-16/24, Singapore 139949 Tel: 65-6778-6876 Fax: 65-6773-0836

#### www.thermo.com/processwater

© 2009 Thermo Fisher Scientific Inc. All rights reserved.

263639-001 Rev. A 09-09

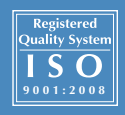

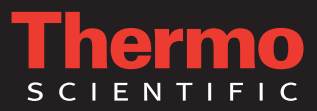